Pecellenza touch

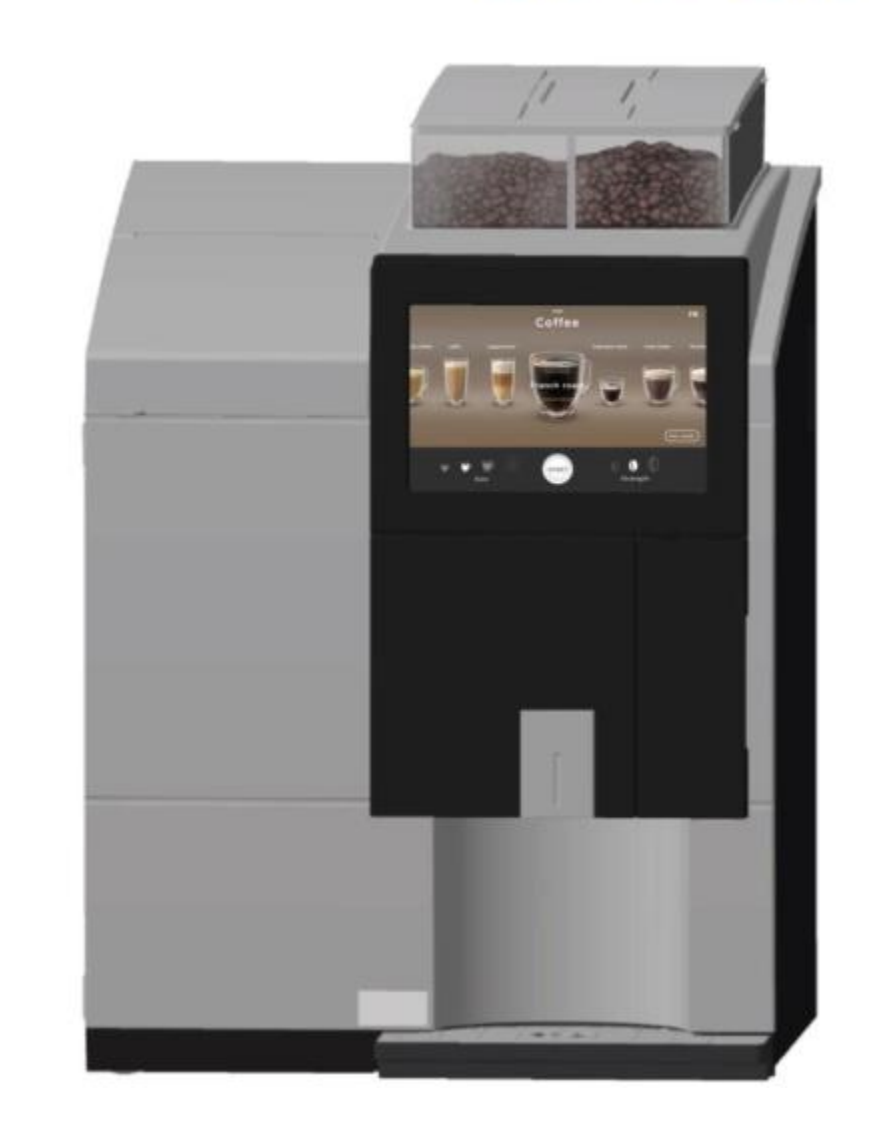

# Service Manual

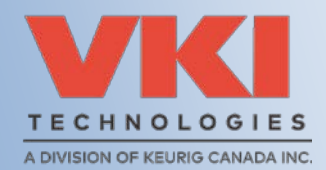

NSF

2.6

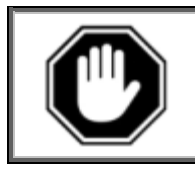

Carefully read this instruction manual before proceeding with the installation and operation of this equipment. Keep this manual in a safe place for future reference.

#### Disclaimer:

Although the utmost care was taken putting together this publication, VKI Technologies accepts no liability for inaccuracies or omissions to this publication. VKI Technologies is not responsible for misinterpretation of any information contained in this publication. VKI Technologies is not responsible for injuries or damages resulting from incorrect or improper use of this equipment, unauthorized modifications to the equipment, use of non-original replacement components in the equipment, or improper installation of the equipment.

#### Copyright:

VKI Technologies © 2019

The information and contents of this publication are property of VKI Technologies. No part of this publication can be reproduced, reused, modified or published in any format without the written permission of VKI Technologies.

VKI Technologies reserves the right to change the specifications to the equipment, and to modify the information contained in this publication at any time and without prior notification to the purchaser of this equipment. All rights are reserved.

To view and download other equipment documentation, visit the "Documentation" section of our web site at the following URL: http://www.vkitech.com/documentation.html

#### **Contact Information:**

#### **VKI Technologies**

3200 2e rue, St-Hubert, Québec, Canada, J3Y 8Y7

#### <u>Phone</u>

Local: 450-676-0504 Customer Service: 1-800-567-2951 Technical Support: 1-888-854-0207 Fax: 1-800-567-7776

Web Site: www.vkitech.com

Email: Customer Service: <u>customer.service@vkitech.com</u> Technical Support: <u>tech.support@vkitech.com</u>

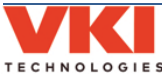

## **Table of Contents**

| Section 1 - Safety Information & Equipment Specifications                  | 5  |
|----------------------------------------------------------------------------|----|
| Safety Symbols                                                             | 5  |
| Important Safeguards and Precautions                                       | 6  |
| Specifications                                                             | 8  |
| Capacities                                                                 | 8  |
| Equipment Dimensions                                                       | 8  |
| Installation Dimensions                                                    | 8  |
| Section 2 - Care and Maintenance                                           | 9  |
| Daily Care                                                                 | 9  |
| Every 1-2 Weeks                                                            | 9  |
| Every 15.000 Cycles or 12 Months                                           | 9  |
| Every 3 Years - Technician                                                 |    |
| ,<br>Miscellaneous                                                         |    |
| Section 3 - Error and Reminder Messages                                    | 11 |
| Main Screen                                                                |    |
| System Status Screen                                                       |    |
| Clearing Error and Reminder Messages                                       |    |
| Fault Codes                                                                |    |
| Logs                                                                       | 20 |
| System Info                                                                | 20 |
| Event Deactivation                                                         | 21 |
| Section 4 - Brewer System                                                  | 23 |
| Replacing the Brewer Assembly                                              | 23 |
| Replacing the Filter Screen                                                | 24 |
| Removing the Brewer Piston & Seal                                          | 25 |
| Removing the Brewer Cylinder                                               | 27 |
| Removing the Brewer Motor                                                  |    |
| Removing the Wiper Motor Assembly                                          |    |
| Removing the Motor from the Wiper Motor Assembly                           |    |
| Removing the Wiper Motor Pinion/Coupling                                   |    |
| Removing a Wiper Motor Switch                                              |    |
| Section 5 - Coffee and Powder Dispensing Systems                           | 35 |
| Coffee Dispenser Removal                                                   |    |
| Removing the Grinder                                                       |    |
| Adjusting the Grinder                                                      |    |
| Powder Dispenser Removal (Machines with Serial Number ET000819 and lower)  |    |
| Powder Dispenser Removal (Machines with Serial Number ET000820 and higher) | 40 |
| Removing Coffee and Powder Dispenser Motors                                | 41 |
| Whipper System Removal, Manual Cleaning and Installation                   | 42 |
| Replacing the Powder Blower                                                |    |
| Powder Rinse                                                               | 50 |

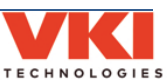

| Section 6 - Water System5                              | 51  |
|--------------------------------------------------------|-----|
| Draining the Water Tank                                | 51  |
| Replacing the Outlet Valve(s)                          | 52  |
| Removing the Water Tank                                | 53  |
| Replacing the Temperature Probe and Water Level Probes | 53  |
| Replacing the Heating Element                          | 54  |
| Installing the Water Tank Assembly                     | 55  |
| Removing Inlet Valve                                   | 58  |
|                                                        | - 0 |
| Section 7 - Electrical and Electronic Systems5         | »9  |
| Replacing the 15A Fuse                                 | 59  |
| Replacing the Fuse Holder                              | 59  |
| Service Cord                                           | 60  |
| Main Power Switch                                      | 60  |
| Exhaust Fan                                            | 61  |
| Removing the Control Board and Power Supply            | 62  |
| Control Board                                          | 62  |
| Power Supply                                           | 65  |
| Installing the Control Board and Power Supply          | 66  |
| Replacing the HMI (Touch Panel)                        | 70  |
| Wiring Diagram                                         | 73  |
| Wiring Harness Layout                                  | 74  |
| Section 8 - Updating Firmware7                         | 75  |

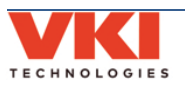

# SECTION 1

## **Safety Information & Equipment Specifications**

Your safety is extremely important to us. To avoid personal injury or damage to the equipment and its surrounding areas, it is **imperative** that you read and understand the safety information outlined in this section before proceeding with the installation and operation of this equipment.

## **Safety Symbols**

The following symbols are used throughout this publication:

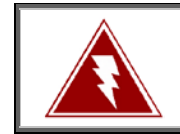

Indicates an electrical shock hazard.

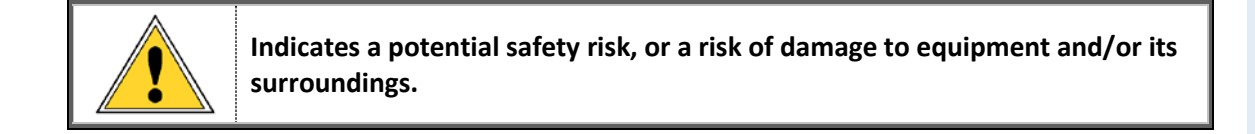

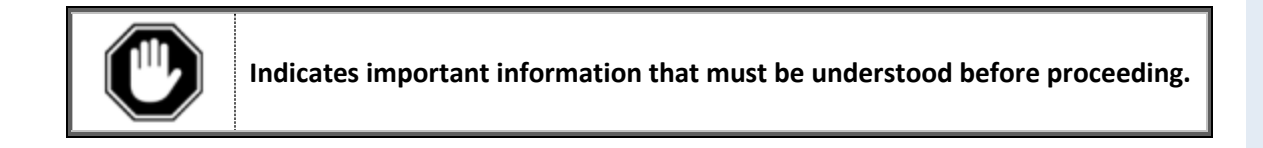

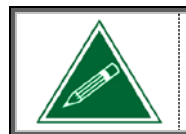

Indicates an important note or useful tip.

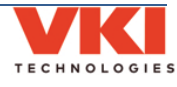

### **Important Safeguards and Precautions**

- This equipment is designed for indoor use **ONLY** and must *never* be installed outdoors.
- The installation of this equipment <u>must</u> comply with <u>all</u> municipal, state/provincial, and federal electrical and plumbing codes.
- Installation and servicing of this equipment must <u>only be performed by qualified</u> <u>personnel</u>. Do not attempt to install or service this equipment if you are not qualified as it may result in personal injury. There are no user-serviceable parts inside the equipment.
- Do not use an electrical extension cord or power bar.
- This equipment must be installed in a location with an ambient temperature between 5°C-35°C (40°F-95°F).
- The main water supply pressure must be between a minimum of 20psi and a maximum of 100psi.
- The temperature of the main water supply entering the machine must not exceed 49°C (120°F).
- This equipment must be positioned so that the wall plug and the main power switch are both easily accessible.
- Do not connect this equipment to a voltage supply other than the voltage indicated on the serial number decal.
- Do not immerse this equipment, or any part of this equipment, in liquid.
- Do not install the equipment in an area where water spray is present.
- This equipment must be installed securely on a level surface. If it does not appear to be a stable location, select another installation location.
- Leave a **minimum of 2" (5cm)** of space all around this equipment for proper ventilation.
- Keep hands clear of the dispensing area at the front of this equipment. Liquids being dispensed are extremely hot and can cause severe burns.
- <u>Never</u> disconnect this equipment from the wall outlet by pulling on the service cord, and never use this equipment if the service cord is damaged.
- If the service cord is damaged, <u>it must be replaced with a new service cord</u> that is available from your distributor or the manufacturer of this equipment.
- <u>Never</u> circumvent the safety features incorporated into the equipment. They are there for your protection and <u>should never be disabled or bypassed under any</u> <u>circumstances</u>.

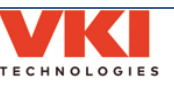

6

- <u>Always</u> switch the power off and disconnect the service cord when cleaning the interior of this equipment. Components inside this equipment can cause electrical shock resulting in personal injury.
- Use caution when servicing the water tank or any of its components the water in the tank and the tank components may be extremely hot and can cause severe burns.
- Use caution when working inside this equipment as there may be sharp edges on some components that can cause cuts.
- To prevent electrical shock, remove all jewelry (rings, watches, etc.) when servicing this equipment.
- <u>Use only original equipment manufacturer replacement parts</u>. Unapproved replacement parts can result in personal injury, fire and/or further damage to the equipment.
- **Do not** allow children to access this equipment. They are not aware of the potential dangers that exist.
- <u>Never</u> use ammonia-based cleaners on the surfaces of this equipment as they will become discolored and/or damaged permanently. Use mild cleaning products, such as dish soap.
- **Do not** lean on, push or shake the equipment as there is a risk that it can tip or fall, or cause water to overflow and contact electrical components creating a shock hazard.
- **Do not** operate the equipment with the rear panel removed.

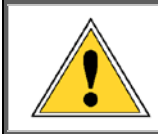

Unauthorized modifications made to this equipment can result in serious personal injury and/or damage to the equipment and its surroundings (including a risk of fire), and <u>voids all warranties and safety certifications/listings</u>.

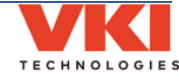

## **Specifications**

| Voltage Rating               | 120 Volts AC @ 60hz (120 Volt Model) |
|------------------------------|--------------------------------------|
| Heater Wattage               | 1300 Watts                           |
| Weight                       | 76 lbs (34.5 kg)                     |
| Cup Sizes                    | 8-oz, 10-oz, 12-oz                   |
| Temperature                  | Electronic Probe                     |
| Control                      |                                      |
| Heating Time                 | 20 minutes after install             |
| Brew Temperature             | 198°F (92°C)                         |
| Heater Protection            | Yes                                  |
| <b>Overflow Protection</b>   | Yes                                  |
| <b>Circuit Protection</b>    | Yes                                  |
| Certifications &<br>Listings | ISFANIA<br>LISTED                    |

## Capacities

| Coffee Hopper 1 | 1000 grams (2.25 lbs) with partition at center             |
|-----------------|------------------------------------------------------------|
|                 | or 1350 grams (3 lbs) with partition at right side         |
| Coffee Hopper 2 | 1000 grams (2.25 lbs) with partition at center             |
|                 | <u>or</u> 650 grams (1.5 lbs) with partition at right side |
| Powder Hopper 1 | 1000 grams (2.25 lbs)                                      |
| Powder Hopper 2 | 1000 grams (2.25 lbs)                                      |
| Powder Hopper 3 | 1000 grams (2.25 lbs)                                      |
| Water Tank      | 3.8 litres (1 gallon)                                      |
| Waste Bin       | Approximately 25 cups (10-oz)                              |

## **Equipment Dimensions**

| Height: | 28.0" (71 cm)  |
|---------|----------------|
| Width:  | 20.0" (51 cm)  |
| Depth:  | 20.25" (51 cm) |

## **Installation Dimensions**

| Height: | 34.5" (88 cm) |
|---------|---------------|
| Width:  | 22.0" (56 cm) |
| Depth:  | 22.5" (57 cm) |

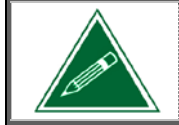

Any references made in this manual to coffee blends, powder products and beverages are for example purposes only. The actual products used in the equipment may differ from the examples used in this manual.

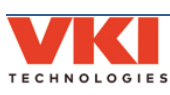

## SECTION 2

## **Care and Maintenance**

To keep the Eccellenza Touch running efficiently and at peak performance, the following maintenance procedures must be performed at their specified intervals. It is recommended that equipment maintenance be scheduled at a time that would be the least disruptive to your customers. Whenever possible, replace the components requiring maintenance with new or refurbished ones, and then refurbish the older components at your shop.

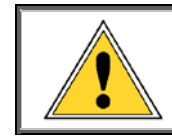

Failure to perform the required care and maintenance will result in poor beverage quality and will lead to equipment malfunctions. It may also void any remaining warranty on the equipment and its components.

### **Daily Care**

- **Empty the Cup Stand** empty the contents of the cup stand and rinse the stand and grill under clean running water.
- **Empty the Waste Bin** *empty the contents of the waste bin.*
- Refill the Coffee Dispensers and Powder Dispensers top off the coffee and powder dispensers.
- Wipe Exterior and Countertop using a clean towel, wipe any coffee grounds and spills from the exterior of the machine and the countertop.

### **Every 1-2 Weeks**

- Clean the whipper components for detailed information about disassembling and cleaning the whipper components, go to page 42.
- Inspect Water Hoses and Tubing inspect all plumbing connections, water hoses, tubing, clamps, fittings and water related components (valves, water tank, etc.) for signs of wear or damage. Replace them, if required.

### Every 15,000 Cycles or 12 Months

- Clean the brewer components with warm water and dish soap. For detailed information about disassembling the brewer, go to page 23.
- Clean the whipper hoses remove all three whipper outlet hoses and thoroughly clean the exterior and the interior of each of the hoses. A plastic bristled brush (VKI P/N 202477-001) must be used to clean the interior of the hoses.

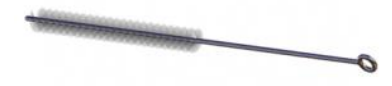

**Replace whipper seals -** *replace the rubber seals on all three whipper bases.* 

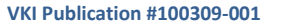

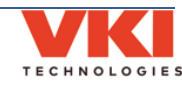

Replace Brewer Seals and Gaskets - there are several seals and gaskets located throughout the brewer assembly that need to be replaced every 12 months. The brewer 'Yearly Maintenance Kit' (p/n - 202341-003) contains everything required.

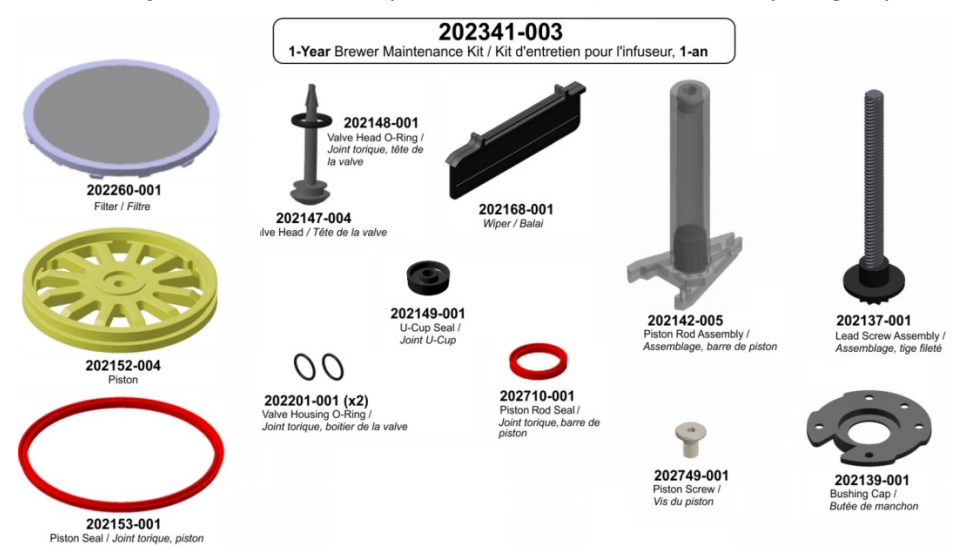

Inspect Electrical Wiring and Components - inspect all of the equipment wiring, terminals, connectors and electrical components (valves, motors, relays, element, etc.) for signs of wear, damage or overheating at connection points. Replace them, if required.

### **Every 3 Years - Technician**

Replace the following: heater element, thermal cut-off switch and external relay, all seals and gaskets and o-rings.

#### Miscellaneous

- Run the Brewer Rinse and/or Mixers Rinse Cycles when prompted by the machine (a message appears on the touch screen).
- Run the Brewer Cleaning cycle see the Touch Operation Manual (VKI Publication #100308-001) for more details.
- Run the Grinder Cleaning cycle see the Touch Operation Manual (VKI Publication #100308-001) for more details.
- Verify Water Tank Components dependent on the local water conditions, inspect, clean or replace components, as required.
- Clean the Side Exhaust Fan over time, dust will accumulate on the exhaust fan on the right side wall and it must be cleaned to maintain the fan's performance.
- Cleaning the Coffee Dispenser empty, remove, and clean the coffee dispenser with warm water and dish soap. Thoroughly dry the dispenser before re-installing it. For detailed information about removing the coffee dispenser, go to page 35.
- Cleaning the Powder Dispensers empty, remove, and clean the powder dispensers with warm water and dish soap. Thoroughly dry the dispensers before re-installing them. For detailed information about removing the powder dispensers, go to page 39.
- Inspect the grinder to prevent the grinder from jamming, re-adjust the grinder heads if the coffee grounds are too fine, and keep the grinder chute clean – page 38.

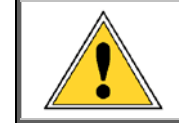

Failure to perform the required care and maintenance will result in poor beverage quality and will lead to equipment malfunctions. It may also void any remaining warranty on the equipment and its components.

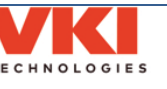

## SECTION 3

## **Error and Reminder Messages**

## **Main Screen**

| Message Displayed                      | Condition                                  | Action(s) Required                                                             |
|----------------------------------------|--------------------------------------------|--------------------------------------------------------------------------------|
| Backend Services Unreachable.          |                                            | Will reconnect automatically. If not.                                          |
| Trying to reconnect                    | The connection was lost.                   | reboot the machine.                                                            |
| System Starting                        |                                            |                                                                                |
| Waiting for initialization             |                                            |                                                                                |
| Containe in this list is at is a       |                                            |                                                                                |
| System Initialization                  |                                            |                                                                                |
| System update                          |                                            |                                                                                |
| Warming up                             | These are all regular operation            | These messages will clear themselves                                           |
| <ul> <li>Machine warming up</li> </ul> | messages.                                  | automatically.                                                                 |
| System Ready                           |                                            |                                                                                |
| • Brewing in progress                  |                                            |                                                                                |
| Water filling                          |                                            |                                                                                |
| Brewer reinitialization                |                                            |                                                                                |
|                                        | The machine is surrently in Rower          | The machine will exit Rewer Saving                                             |
| Power Saving Mode                      | Saving mode                                | mode at its preset wake time                                                   |
|                                        |                                            | Refill the powder container(s).                                                |
| Powder #1 (#2, #3) low level. Fill     | The powder level for the identified        | <b>Note:</b> the message may continue to                                       |
| powder container #1 (#2, #3)           | container (#1, #2 or #3) is low.           | appear for a few vends after refilling -                                       |
|                                        | 1                                          | this is normal and it will clear.                                              |
| Empty waste bin and cup stand          | The waste bin is full.                     | Empty the contents of both the waste                                           |
|                                        |                                            | bin and the cup stand.                                                         |
| Automatic brewer (or powder system     | The automatic rinse cycle for the          | Place an empty, leak proof container                                           |
| under spout and press <start>.</start> | been triggered                             | nress <start> to begin the rinse cycle</start>                                 |
| Overflow detected. Remove and          |                                            | Remove the cup stand and floor trav                                            |
| empty cup stand and floor tray.        | An overflow has been detected.             | and empty their contents.                                                      |
|                                        |                                            | Check the main water source, as well as                                        |
| Verify water connection and feed       | The water tank is taking too long to fill. | the hoses going to the machine inlet                                           |
|                                        |                                            | valve for leaks or blockages.                                                  |
|                                        |                                            | Install the waste bin. If message                                              |
| Please reinsert waste bin              | The waste bin is not installed.            | *If massage parsists clean the                                                 |
|                                        |                                            | proximity sensor and the brewer wiper.                                         |
| Water Safety Level. Water level has    |                                            | Drain some water from the tank. If this                                        |
| reached the level safety probes.       | The water tank has overfilled.             | persists, clean the level probes.                                              |
|                                        |                                            | Place a cup under the pour spouts and                                          |
| Interrupted vend. Insert an empty      |                                            | press the <start> button. Any liquid still</start>                             |
| container under spout and press        | The vend was interrupted and the           | in the system will drain into the cup.                                         |
| Start.                                 | cycle did not finish.                      | NOTE: If Step 2 of 2 cannot be                                                 |
|                                        |                                            | activated, go to "System Status" menu<br>and clear any errors that are present |
|                                        |                                            | Empty the cashbox and reset the                                                |
| Call for Service (in VENDING MODE)     | The Cashbox is full.                       | cashbox counter.                                                               |

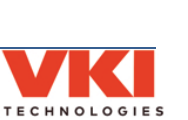

Section

х.

Error

20

**Reminder Messages** 

## System Status Screen

| Code | Message Displayed                                                                               | Condition                                                                                           | Action(s) Required                                                                                                    |
|------|-------------------------------------------------------------------------------------------------|----------------------------------------------------------------------------------------------------|----------------------------------------------------------------------------------------------------|
|      | Electronic Board Communication Lost<br>Please Call for Service or Press<br>Acknowledge to Retry | Communication between the                                                                           | <ol> <li>Press "Acknowledge" to reset</li> <li>Reboot the machine.</li> </ol>                                                                                                    |
|      |                                                                                                 | control board and HMI is lost.                                                                      | 3 - If message persists, check the HMI, Control Board and wiring.                                                                                                    |
| B1   | Blower current is over safety level                                                             | Blower current is above the<br>recommended safety level. Fan may<br>be drawing too much power.      | <ol> <li>Check the wiring and<br/>connections for the powder system<br/>blower.</li> <li>Clean any accumulation from the<br/>blower.</li> <li>If message persists, replace the<br/>powder system blower.</li> </ol>                                           |
|      | Blower current is under minimum<br>operation level                                              | Blower current is below the<br>minimum operating level. Fan may<br>not be drawing enough power.     | <ol> <li>Check wiring and connections for<br/>the powder system blower.</li> <li>If message persists, replace the<br/>powder system blower.</li> </ol>                                                                                                    |
| D2   | LED in Waste Bin detector has a fault                                                           | The IR LED of the waste bin sensor voltage is over the configured maximum operation level.          | <ol> <li>Clear the message.</li> <li>Reboot the machine.</li> <li>If message persists, replace the waste bin presence sensor.</li> </ol>                                                                                                    |
|      | Coffee Grinder Over Current Standby                                                             | The grinder current was over the stand by operation level.                                          | <ol> <li>Clear the message.</li> <li>Reboot the machine.</li> </ol>                                                                                                    |
|      | Grinder Fuse Fault                                                                              | Grinder fuse is in fault.                                                                           | <ol> <li>1 - Grinder may be jammed. Unclog<br/>the chute, clear the jam and then<br/>clear the error.</li> <li>2 - Check the fuse on the control<br/>board.</li> <li>3 - Grinder may be damaged -<br/>replace the grinder.</li> </ol>                         |
|      | Grinder Sensor Error                                                                            | Grinder Current Sensor is out of range.                                                             | <ol> <li>Clear the message.</li> <li>Reboot the machine.</li> </ol>                                                                                                    |
| G1   | Grinder's current is close to critical<br>level                                                 | Grinder current is close to maximum<br>operating level. Grinder may be<br>drawing too much power.   | <ol> <li>Check to see if the grinder is<br/>jammed (possibly a foreign object in<br/>the grinder heads).</li> <li>Check the condition of the<br/>grinder belt.</li> <li>Reboot the machine.</li> <li>If message persists, replace the<br/>grinder.</li> </ol> |
|      | Grinder's current is close to minimum<br>operation level                                        | Grinder current is close to minimum<br>operating level. Grinder may not be<br>drawing enough power. | <ol> <li>1 - Reboot the machine.</li> <li>2 - If message persists, replace the grinder.</li> </ol>                                                                                                    |
|      | Grinder's current is over safety level                                                          | Grinder current has exceeded the maximum operating level.                                           | <ol> <li>Check to see if the grinder is<br/>jammed (possibly a foreign object in<br/>the grinder heads).</li> <li>Check the condition of the<br/>grinder belt.</li> <li>Reboot the machine.</li> <li>If message persists, replace the<br/>grinder.</li> </ol> |
|      | Grinder's current is under minimum<br>operation level                                           | Grinder current is below the<br>minimum operating level.                                            | <ol> <li>Check the condition of the<br/>grinder belt.</li> <li>Check the wiring and<br/>connections to the grinder.</li> <li>The grinder may need to be<br/>replaced.</li> </ol>                                                                              |

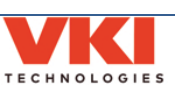

| Code | Message Displayed                                       | Condition                                                                                                    | Action(s) Required                                                                                                    |
|------|---------------------------------------------------------|----------------------------------------------------------------------------------------------------|----------------------------------------------------------------------------------------------------|
|      | Heater's current is close to critical<br>level          | Heater current is close to maximum<br>operating level. Heater may be<br>drawing too much power.                                 | <ol> <li>1 - Inspect wiring and connections<br/>to the heater relay and heater<br/>element.</li> <li>2 - Heater element may be drawing<br/>too much power. If message<br/>persists, replace the heater element.</li> </ol>                                                          |
|      | Heater's current is close to minimum<br>operation level | Heater current is close to minimum operating level. Heater may not be drawing enough power.                                     | <ol> <li>1 - Reboot the machine.</li> <li>2 - If message persists, replace the<br/>heater element.</li> </ol>                                                                                                    |
| H1   | Heater's current is over safety level                   | Heater current has exceeded the maximum operating level.                                                                        | <ol> <li>1 - Inspect wiring and connections<br/>to the heater relay and heater<br/>element.</li> <li>2 - Heater element may need to be<br/>replaced.</li> <li>3 - Heater relay may need to be<br/>replaced.</li> </ol>                                                              |
|      | Heater's current is under minimum<br>operation level    | Heater current is below the minimum operating level.                                                                            | <ol> <li>Check wiring and connections to<br/>the heater relay.</li> <li>Check wiring and connections to<br/>the heater element.</li> <li>Replace heater element.</li> </ol>                                                                                                    |
|      | Water Tank Default<br>Critical Min Temp                 | Water temperature went below the<br>configured minimum critical<br>temperature (Default 0 C).                                   | 1 - Clear the message.<br>2 - Reboot the machine.                                                                                                    |
|      | Water Tank Default Fill<br>Heating Time                 | Inlet valve and heater were both<br>activated for a period of time longer<br>than the configured timeout.                       | 1 - Clear the message.<br>2 - Reboot the machine.                                                                                                    |
|      | Water Tank Heating<br>Timeout                           | Reaching the water set point<br>(Default 95 C) took longer than the<br>maximum configured heating<br>timeout (Default: 30 min.) | <ol> <li>Clear the message.</li> <li>Reboot the machine.</li> <li>If message persists, replace the<br/>heater element.</li> </ol>                                                                                                    |
|      | Water Tank Heating Probe                                | Heater bad connection count has                                                                                                 | 1 - Clear the message.<br>2 - Report the machine                                                                                                    |
|      | Water temperature is over the maximum level             | Water temperature has exceeded configured temperature setting.                                                                  | <ol> <li>1- Heater relay may need to be<br/>replaced.</li> <li>2 - Control board may need to be<br/>replaced.</li> </ol>                                                                                                    |
| К1   | Fan is not present or has abnormal operation            | Fan is not present or operating<br>abnormally.                                                                                  | <ol> <li>Check fan wiring and connection<br/>to the control board.</li> <li>Clean any accumulation from fan.</li> <li>If message persists, replace the<br/>exhaust fan.</li> <li>If message persists, replace the<br/>control board.</li> </ol>                                     |
| L4   | Water Tank Level Error                                  | Safety level probe is detected while the normal level probe is not.                                                             | <ol> <li>Check wiring and connections to<br/>the level probes.</li> <li>Clean level probes.</li> </ol>                                                                                                    |
| L5   | The water level is reaching the safety level probes     | The water tank has overfilled and<br>the water level is reaching the safety<br>level probe.                                     | <ol> <li>If this occurs during initial<br/>heating, it may be due to water<br/>expansion. Empty some water from<br/>tank.</li> <li>The machine may have been<br/>moved causing tank to overfill.<br/>Empty some water from tank.</li> <li>Level probes require cleaning.</li> </ol> |
|      | Cash Box Full                                           | The cash box in the changer housing is full.                                                                                    | <ol> <li>1 – Empty the cash box.</li> <li>2 – Reset the Cash Box counter.</li> </ol>                                                                                                    |
| MDB1 | Coin Changer(various messages)                          | s) Miscellaneous Coin Changer-related issues.                                                                                   | Consult the coin changer manufacturer's documentation.                                                                                                    |

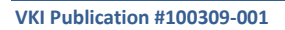

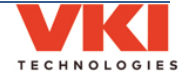

| Code              | Message Displayed                                                                                         | Condition                                                                                                    | Action(s) Required                                                                                                    |
|-------------------|----------------------------------------------------------------------------------------------------|----------------------------------------------------------------------------------------------------|----------------------------------------------------------------------------------------------------|
| M1,<br>M2,<br>M3  | Powder Dispensers current is close to critical level                                                      | Powder Dispenser current is close to<br>maximum operating level. Powder<br>motor may be drawing too much<br>power.               | <ol> <li>The powder product in the<br/>dispenser may be packed or<br/>compressed. Empty the dispenser.</li> <li>The dispenser may be jammed.</li> <li>The dispenser motor may be<br/>seized. Try to unseize the motor.</li> <li>If message persists, replace the<br/>powder dispenser motor.</li> </ol>                                        |
|                   | Powder Dispensers current is close to minimum operation level                                             | Powder Dispenser current is close to<br>minimum operating level. Powder<br>motor may not be drawing enough<br>power.             | <ol> <li>Check the wiring and<br/>connections to the powder<br/>dispenser motor.</li> <li>The powder dispenser may not<br/>be engaged properly with the<br/>powder dispenser motor.</li> <li>The powder dispenser motor<br/>coupling may need to be replaced.</li> <li>If message persists, replace the<br/>powder dispenser motor.</li> </ol> |
|                   | Powder Dispensers current is over safety level                                                            | Powder Dispenser current has<br>exceeded the maximum operating<br>level.                                                         | <ol> <li>The powder in the dispenser may<br/>be packed or compressed. Empty<br/>the powder dispenser.</li> <li>Powder dispenser may be jammed.</li> <li>The powder dispenser motor may<br/>be seized. Try to free the motor.</li> <li>If message persists, replace the<br/>powder dispenser motor.</li> </ol>                                  |
|                   | Powder Dispensers current is under minimum operation level                                                | Powder Dispenser current is below the minimum operating level.                                                                   | <ol> <li>Check the wiring and<br/>connections to the powder<br/>dispenser motor.</li> <li>If message persists, replace the<br/>powder dispenser motor.</li> </ol>                                                                                                    |
|                   | Whippers current is close to critical<br>level<br>Whippers current is close to minimum<br>operation level | Powder Whipper current is close to<br>maximum operating level.<br>Powder Whipper current is close to<br>minimum operating level. | <ol> <li>If message persists, replace the<br/>faulty whipper motor.</li> <li>If message persists, replace the<br/>faulty whipper motor.</li> </ol>                                                                                                    |
| M4,<br>M5,<br>M11 | Whippers current is over safety level                                                                     | Powder Whipper current has<br>exceeded the maximum operating<br>level.                                                           | 1 - If message persists, replace the faulty whipper motor.                                                                                                    |
|                   | Whippers current is under minimum operation level                                                         | Powder Whipper current is below the minimum operating level.                                                                     | <ol> <li>Check the wiring and<br/>connections to the whipper motor.</li> <li>If message persists, replace the<br/>faulty whipper motor.</li> </ol>                                                                                                    |
| M6,<br>M7         | Coffee Dispensers current is close to critical level                                                      | Coffee Dispenser current is close to maximum operating level.                                                                    | <ol> <li>The dispenser may be jammed.</li> <li>The coffee dispenser motor may<br/>be seized.</li> <li>If message persists, replace the<br/>coffee dispenser motor.</li> </ol>                                                                                                    |
|                   | Coffee Dispensers current is close to minimum operation level                                             | Coffee Dispenser current is close to minimum operating level.                                                                    | <ol> <li>Check the wiring and<br/>connections to the dispenser motor.</li> <li>The coffee dispenser may not be<br/>engaged with the dispenser motor.</li> <li>The coffee dispenser motor<br/>coupling may need to be replaced.</li> <li>If message persists, replace the<br/>coffee dispenser motor.</li> </ol>                                |
|                   | Coffee Dispensers current is over safety level                                                            | Coffee dispenser motor current has exceeded the maximum operating level.                                                         | <ol> <li>1 - Check to see if the coffee<br/>dispenser motor is jammed.</li> <li>2 - Reboot the machine.</li> <li>3 - If message persists, replace the<br/>coffee dispenser motor.</li> </ol>                                                                                                    |

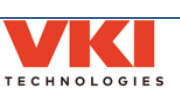

| Code      | Message Displayed                                             | Condition                                                                                                    | Action(s) Required                                                                                                    |
|-----------|---------------------------------------------------------------|----------------------------------------------------------------------------------------------------|----------------------------------------------------------------------------------------------------|
| M6,<br>M7 | Coffee Dispensers current is under<br>minimum operation level | Coffee dispenser motor current is below the minimum operating level.                                                                                     | <ol> <li>Check wiring and connections to<br/>the coffee dispenser motor.</li> <li>The coffee dispenser may not be<br/>engaged with the dispenser motor.</li> <li>The coffee dispenser motor<br/>coupling may need to be replaced.</li> <li>If message persists, replace the<br/>coffee dispenser motor.</li> </ol> |
|           | Brewer current is over safety level                           | Brewer current has exceeded the maximum operating level.                                                                                                 | <ol> <li>The brewer may be seized/jammed.</li> <li>The brewer motor may need to<br/>be replaced.</li> </ol>                                                                                                    |
|           | Brewer current is under minimum operation level               | Brewer current is below the minimum operating level.                                                                                                    | <ol> <li>Check the wiring and<br/>connections to the brewer motor.</li> <li>The brewer motor may need to<br/>be replaced.</li> </ol>                                                                                                    |
|           | Brewer Inversion                                              | Brewer is going in the wrong<br>direction.<br><u>Or</u><br>Wiper is going in the wrong<br>direction (detected by the activation<br>of the wrong switch). | <ol> <li>Check the wiring and<br/>connections to the brewer motor.</li> <li>Check wiring and connections to<br/>the wiper motor switches.</li> <li>One, or both, of the wiper motor<br/>switches needs to be replaced.</li> </ol>                                                                                  |
| М9        | Brewer Not Counting                                           | The brewer quadrature encoder is not returning any count.                                                                                                | <ol> <li>Clear the message.</li> <li>Reboot the machine.</li> <li>If message persists, replace the<br/>brewer motor.</li> </ol>                                                                                                    |
|           | Brewer Not Initialized                                        | A brewer sequence was started while the brewer was not initialized.                                                                                      | 1 - Reboot the machine to initialize the brewer.                                                                                                    |
|           | Brewer Over Current<br>Standby                                | The brewer current was over the<br>configured stand by operation level.                                                                                  | <ol> <li>Clear the message.</li> <li>Reboot the machine.</li> </ol>                                                                                                    |
|           | Brewer Safety Fault                                           | The IC of the brewer driver is in fault.                                                                                                    | <ol> <li>Clear the message.</li> <li>Reboot the machine.</li> <li>If message persists, replace the<br/>brewer motor.</li> </ol>                                                                                                    |
|           | Brewer Timeout                                                | Brewer motion is timed out: brewer<br>is moving too slow, and unable to<br>reach required position in the<br>allotted period of time.                    | <ol> <li>Check the wiring and<br/>connections to the brewer motor.</li> <li>The brewer motor may need to<br/>be replaced.</li> </ol>                                                                                                    |
|           | Brewer Unexpected Item<br>Received                            | A brewer sequence step was<br>received while a wiper sequence<br>was already in progress.                                                                | <ol> <li>Clear the message.</li> <li>Reboot the machine.</li> <li>If message persists, replace the<br/>brewer motor.</li> </ol>                                                                                                    |
| M10       | Wiper current is over safety level                            | The wiper motor current was over<br>the configured maximum operation<br>level.                                                                           | <ol> <li>The wiper may be jammed or<br/>binding.</li> <li>The wiper motor may need to be<br/>replaced.</li> </ol>                                                                                                    |
|           | Wiper current is under minimum<br>operation level             | The wiper motor current was under the configured minimum operation level.                                                                                | <ol> <li>The wiper may be missing or<br/>improperly installed.</li> <li>Check wiper motor connections.</li> <li>The motor may need to be replaced</li> </ol>                                                                                                    |
|           | Wiper Inversion                                               | The wiper limit switches are inverted.                                                                                                    | 1 - Reverse the wiring connections to the wiper switches.                                                                                                    |
|           | Wiper Not Initialized                                         | A wiper sequence was started while<br>the wiper was not initialized<br>(homed).                                                                          | <ol> <li>1 - Clear the message.</li> <li>2 - Reboot the machine.</li> <li>3 - If message persists, check wiper<br/>motor switches and connections.</li> <li>4 - If message persists, a wiper<br/>motor switch needs to be replaced.</li> </ol>                                                                     |
|           | Wiper Over Current<br>Standby                                 | The wiper current was over the configured stand by operation level.                                                                                      | <ol> <li>Clear the message.</li> <li>Reboot the machine.</li> </ol>                                                                                                    |

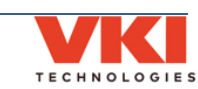

| Code   | Message Displayed                                              | Condition                                                        | Action(s) Required                                                              |
|--------|----------------------------------------------------------------|------------------------------------------------------------------|---------------------------------------------------------------------------------|
|        |                                                                |                                                                  | 1 - Reboot the machine.                                                         |
|        | Wiper Safety Fault                                             | The IC of the wiper driver is in fault                           | 2 - If message persists, the control                                            |
|        |                                                                | mode.                                                            | board may need to be replaced.                                                  |
|        |                                                                | Wiper motion is timed out: brewer                                | 1 - The wiper may be jammed/binding.                                            |
| M10    | Wiper Timeout                                                  | is moving too slow (or stopped),                                 | 2 - Check wiper motor connections.                                              |
|        |                                                                | unable to reach required position in                             | 3 - The wiper motor may need to be                                              |
|        |                                                                | the allotted period of time.                                     | replaced.                                                                       |
|        | wiper Unexpected item                                          | A wiper sequence step was received                               | 1 - Clear the message.                                                          |
|        |                                                                |                                                                  |                                                                                 |
| S1, S2 | Machine No Cup Light 1 Short /<br>Machine No Cup Light 2 Short | Cup Light LED #1 or #2 is shorted.                               | 1 - Replace LED/harness.                                                        |
|        | Impossible temperature (greater than                           | Invalid temperature being reported.                              | 1 - Inaccurate temperature reading -                                            |
|        | over heat or below 0)                                          |                                                                  | replace the temperature probe.                                                  |
|        | Water Tank Temperature                                         | Tanana watang angka isaka stad                                   | 1 - Check the wiring and connection                                             |
|        | Probe Short                                                    | l'emperature probe is snorted                                    | to the temperature probe.                                                       |
|        |                                                                |                                                                  | 2 - Replace the temperature probe.                                              |
|        | Water Tank Temperature                                         | Temp probe is open                                               | to the temperature probe                                                        |
|        | Probe Not Present                                              |                                                                  | 2 - Replace the temperature probe.                                              |
| T1     |                                                                |                                                                  | 1 - Check wiring and connections to                                             |
|        |                                                                |                                                                  | heater relay, heater element and                                                |
|        |                                                                |                                                                  | control board.                                                                  |
|        | Water temperature is not rising                                | Water temperature is not increasing                              | 2 - Heater relay may need to be                                                 |
|        |                                                                | while in heating mode.                                           | replaced.                                                                       |
|        |                                                                |                                                                  | 3 - Element may need to be replaced.                                            |
|        |                                                                |                                                                  | 4 - Control board may need to be                                                |
|        |                                                                |                                                                  | 1 Clear the message                                                             |
|        |                                                                | Valves & Relay current is below the minimum operating level.     | <ol> <li>Clear the message.</li> <li>Check wiring and connections to</li> </ol> |
|        | Valves & Relay current is under<br>minimum operation level     |                                                                  | inlet and outlet valves.                                                        |
|        |                                                                |                                                                  | 3 - If message persists, the inlet                                              |
| V1 VC  | •                                                              |                                                                  | valve or one of the outlet valves                                               |
| V1-V0  |                                                                |                                                                  | may need to be replaced.                                                        |
|        |                                                                |                                                                  | 1 - Clear the message.                                                          |
|        | Valves & Relay current is over                                 | Valves & Relay current has exceeded the maximum operating level. | 2 - If message persists, the inlet                                              |
|        | safety level.                                                  |                                                                  | valve or one of the outlet valves                                               |
|        |                                                                | The coffee dispensors surrent sum                                | may need to be replaced.                                                        |
|        | Coffee Dispensers Over Current                                 | me configured stand by                                           | 1 - Clear the message.                                                          |
|        | Standby                                                        | operation level.                                                 | 2 - Reboot the machine.                                                         |
|        |                                                                | The fan or blower current sum was                                |                                                                                 |
|        | Machine Fan Blower Over Current                                | over the configured stand by                                     | 1 - Clear the message.                                                          |
|        | Standby                                                        | operation level                                                  | 2 - Reboot the machine.                                                         |
|        | Powder Dispensers Over Current                                 | The powder dispensers current sum                                | 1 - Clear the message                                                           |
|        | StandBy                                                        | was over the configured stand by                                 | 2 - Reboot the machine.                                                         |
|        |                                                                | operation level.                                                 |                                                                                 |
| Z99    | Powder Whippers Over Current                                   | Powder whippers current sum was                                  | 1 - Clear the message.                                                          |
|        | StandBy                                                        | operation level                                                  | 2 - Reboot the machine.                                                         |
|        | Water Tank Coil Valves                                         | Valve(s) current has exceeded the                                | 1 - Clears automatically If not                                                 |
|        | Over Current StandBy                                           | configured stand by operation level.                             | reboot the machine.                                                             |
|        |                                                                |                                                                  | 1 - Clear the message.                                                          |
|        | Water Tank Detectors                                           | Fault signal triggered due to a failure                          | 2 - Reboot the machine.                                                         |
|        | Power Failure                                                  | detector nower supply                                            | 3 - If message persists, replace the                                            |
|        |                                                                | acted to power suppry.                                           | control board.                                                                  |
|        | Water Tank Heater                                              | Heater current has exceeded the                                  | 1 - Clears automatically. If not,                                               |
|        | Over Current StandBy                                           | configured stand by operation level.                             | reboot the machine.                                                             |

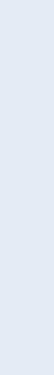

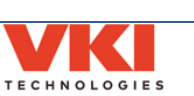

### **Clearing Error and Reminder Messages**

Should an error or reminder message be triggered, the error or message is displayed at the lower left of the screen. In the example below, the message reads "**Powder #2 low level**". However, in our example, there are three messages present, as indicated by the number "**3**" in the upper right corner of the message box. Messages are stacked in the order in which they occur.

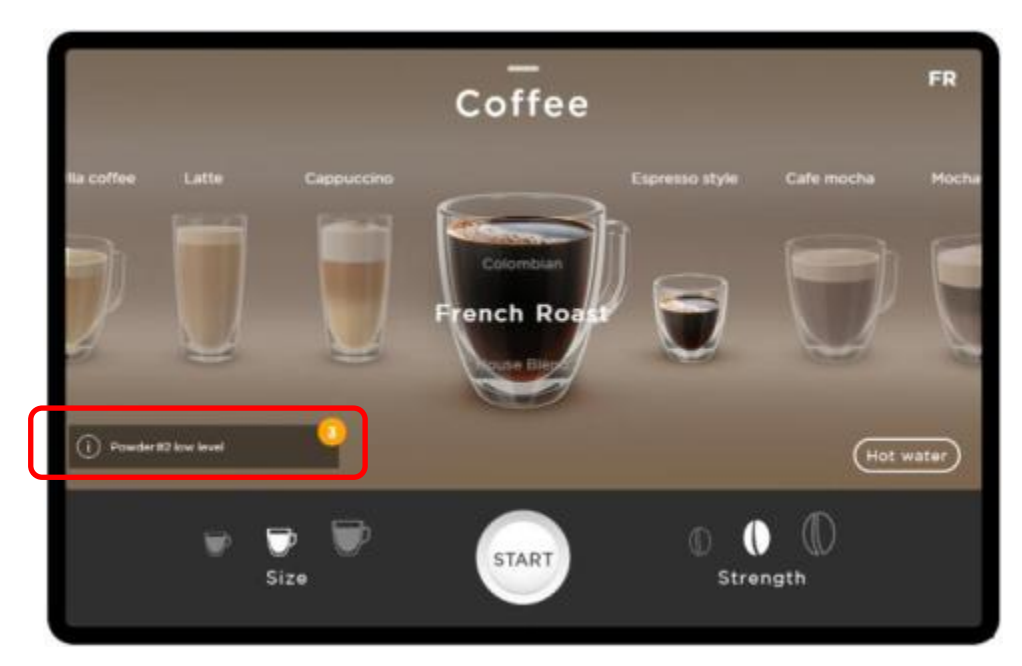

Tap the message box to view more details about the message and the steps required to rectify the issue.

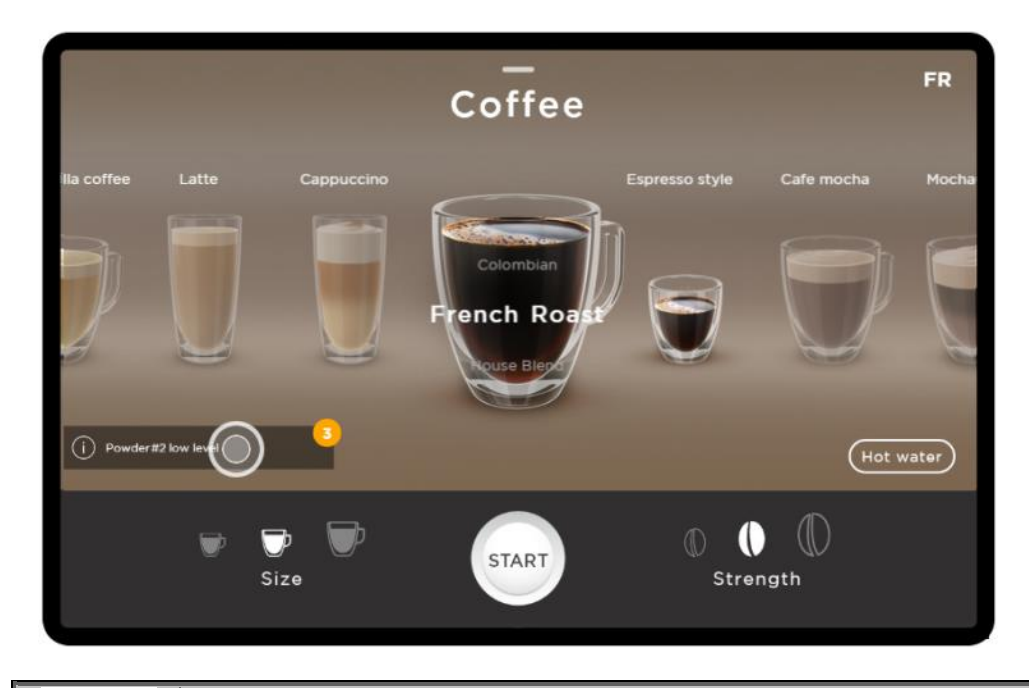

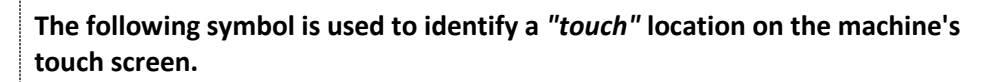

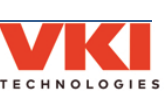

In this case, the 'Powder 2' dispenser is running low and must be refilled. Open the powder dispenser lid and refill the dispenser.

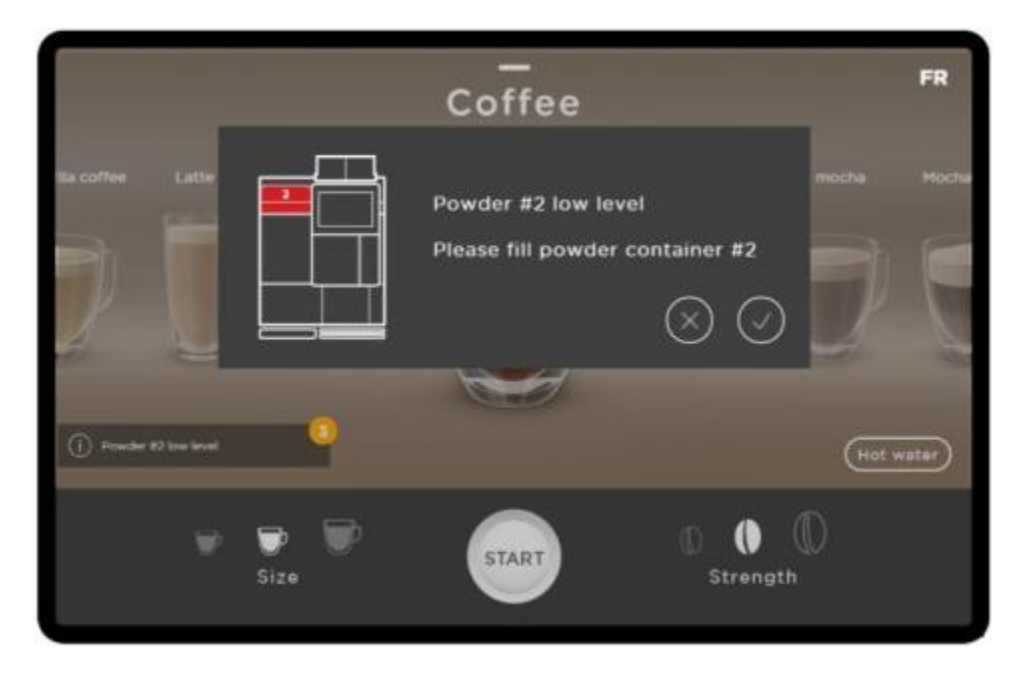

Once done, tap the checkmark to clear this message. If you cannot immediately refill the dispenser, tap the 'X' to close this window without clearing the message.

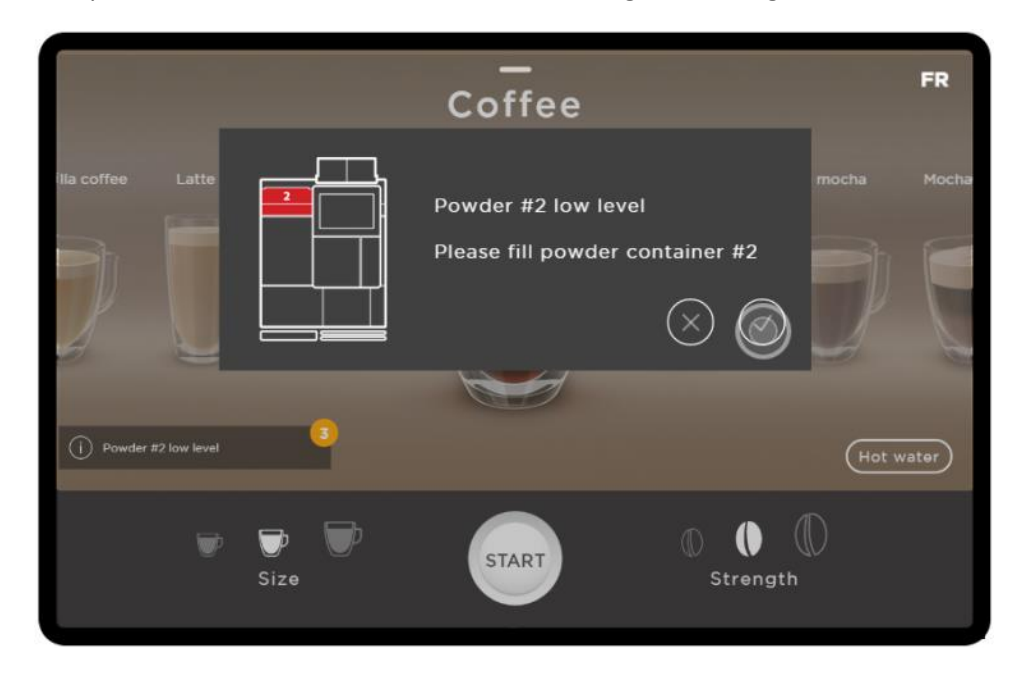

In a case where multiple messages are present, after clearing the first message, any subsequent messages are displayed (one at a time) until they are all cleared.

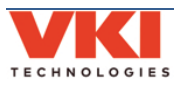

## **Fault Codes**

Should a fault be present, it is identified in the "Current Status" tab, under the "**System Status**" menu, using one of the codes from the list below. The right section of the screen shows the component code (and pending component codes) and a brief description of the fault.

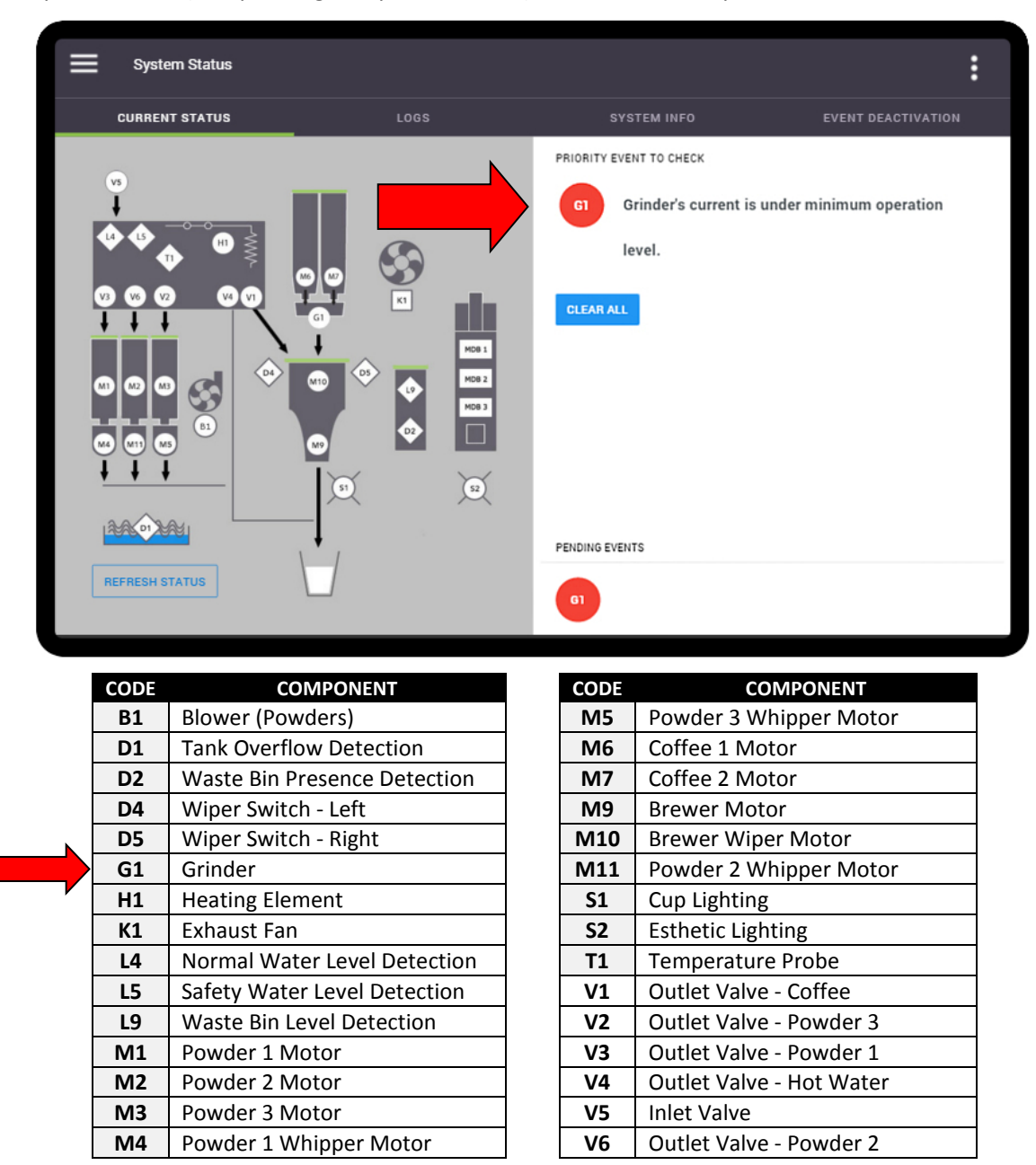

In the example above, a fault has been detected with "**G1**", which is the grinder. After correcting the error, tap the "**Clear All**" button. The screen then displays a green checkmark with the "System is running perfectly" message beneath it. In some cases, the error may re-appear when the machine is placed back in normal operation, at which point a more thorough troubleshooting is required.

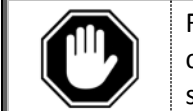

Fault codes **must be manually cleared** (in this menu) after the fault has been corrected, otherwise the error message will continue to appear on the main screen.

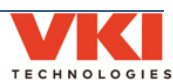

#### Logs

The **'Logs'** tab shows the fault history of the equipment in list form (from newest to oldest). Codes marked in Red identify that servicing was required. Yellow-marked codes warn of potential faults. Codes in green identify that the fault was corrected, and when it was corrected.

| sys Sys | stem Status |      |                               | :                  |
|---------|-------------|------|-------------------------------|--------------------|
| CURR    | ENT STATUS  | LOGS | SYSTEM INFO                   | EVENT DEACTIVATION |
| CODE    | DATE        |      | DESCRIPTION                   |                    |
| 299     | 16 days ago |      | All errors cleared            |                    |
|         | 16 days ago |      | BrewerTimeout                 |                    |
| MOBI    | 20 days ago |      | CoinChangerMaxNonResponseTime | out                |
| MDB1    | 20 days ago |      | CoinChangerCashboxReset       |                    |
| MDB1    | 20 days ago |      | CoinChangerCashboxReset       |                    |
| MDIET   | 20 days ago |      | CoinChangerMaxNonResponseTime | out                |
| MDBT    | 20 days ago |      | CoinChangerMaxNonResponseTime | out                |
| MDET    | 20 days ago |      | CoinChangerMaxNonResponseTime | out                |
| MDBT    | 20 days ago |      | CoinChangerMaxNonResponseTime | out                |
|         |             |      |                               |                    |

#### System Info

Information about the equipment, such as serial number, firmware versions, network address, etc., can be found in this menu.

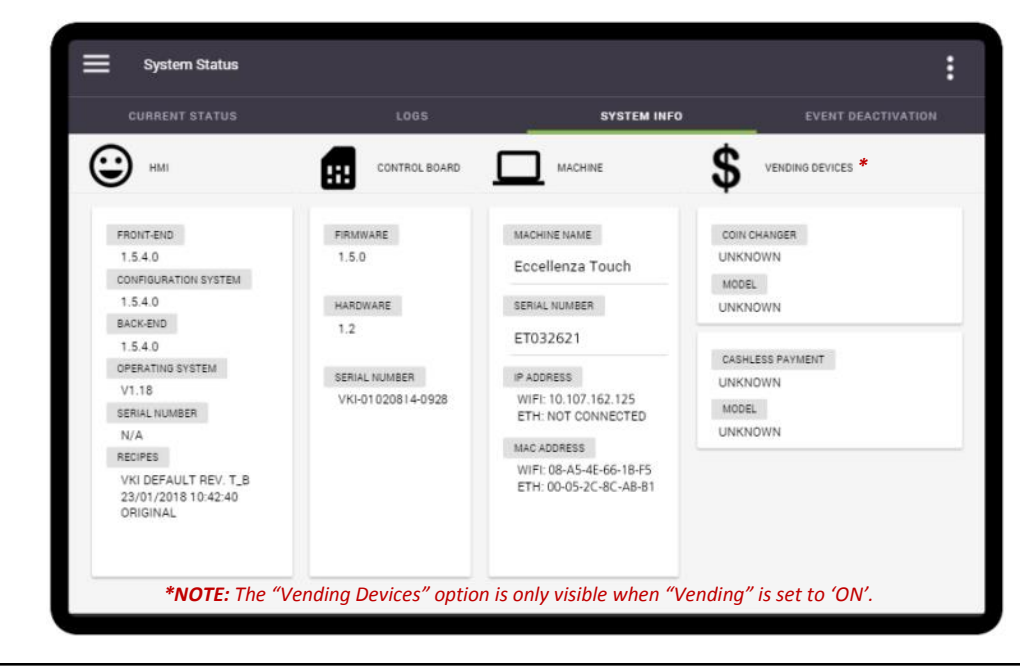

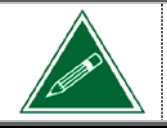

The "Machine Name" field can be changed. To do so, simply tap on the machine name and the keyboard appears, allowing you to rename the machine.

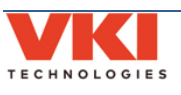

### **Event Deactivation**

The Event Deactivation tab allows you to deactivate any of the error messages that can potentially appear should the system detect a fault.

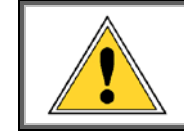

Deactivating error messages allows the equipment to continue to operate with a defective component, as a fault notification is <u>not</u> displayed. This, in turn, may cause further damage to the equipment and/or its surroundings.

To deactivate a particular error message:

- 1. Select the required component from the list of components. The table below identifies the component code.
  - a. Once a component is selected, the list of related error messages for this component is displayed under the "**Event Name**" heading.

|                       | CHRRENT STATUS                   |                | SYSTEM INFO      |                 |  |
|-----------------------|----------------------------------|----------------|------------------|-----------------|--|
|                       | Componente                       | 2000           | of of the        |                 |  |
| Selected<br>Component | B1 D2 G1 H1 K1<br>MDB1 S1 T1 Z99 | L4 L5 L9 M1 M2 | : M3 M4 M5 M6 M7 | M9 M10 M11      |  |
|                       | Settings for - B1                |                |                  |                 |  |
|                       | EVENT NAME                       |                |                  | TURNED OFF / ON |  |
| of related            | MachineFanBlowerOverCurrent      |                |                  | -               |  |
|                       | MachineFanBlowerUnderCurrent     |                |                  | -               |  |
|                       |                                  |                |                  |                 |  |
|                       |                                  |                |                  |                 |  |
|                       |                                  |                |                  |                 |  |
|                       |                                  |                |                  |                 |  |

| CODE | COMPONENT                    | CODE      | COMPONENT              |
|------|------------------------------|-----------|------------------------|
| B1   | Blower (Powders)             | M4        | Powder 1 Whipper Motor |
| D1   | Tank Overflow Detection      | M5        | Powder 3 Whipper Motor |
| D2   | Waste Bin Presence Detection | M6        | Coffee 1 Motor         |
| G1   | Grinder                      | M7        | Coffee 2 Motor         |
| H1   | Heating Element              | M9        | Brewer Motor           |
| K1   | Exhaust Fan                  | M10       | Brewer Wiper Motor     |
| L4   | Normal Water Level Detection | M11       | Powder 2 Whipper Motor |
| L5   | Safety Water Level Detection | <b>S1</b> | Cup Lighting           |
| MDB1 | Vending Devices              | T1        | Temperature Probe      |
| M1   | Powder 1 Motor               | Z99       | Various Components     |
| M2   | Powder 2 Motor               |           |                        |
| M3   | Powder 3 Motor               |           |                        |

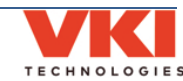

2. Under the "**Turned Off / On**" heading at the right, turn off the error to be deactivated using the slider (green slider = ON, gray slider = OFF).

| System Status                                                                                                    |               |                | :                  |
|----------------------------------------------------------------------------------------------------|---------------|----------------|--------------------|
| CURRENT STATUS                                                                                                    |               | SYSTEM INFO    | EVENT DEACTIVATION |
| Components                                                                                                    |               |                |                    |
| B1         D2         G1         H1         K1         L           MDB1         S1         T1         Z99         Settings for - B1 | 4 L5 L9 M1 M2 | M3 M4 M5 M6 M7 | M9 M10 M11         |
| EVENT NAME                                                                                                    |               |                | TURNED OFF / ON    |
| MachineFanBlowerOverCurrent                                                                                                    |               | ON             |                    |
| MachineFanBlowerUnderCurrent                                                                                                    |               |                | -                  |
|                                                                                                    |               |                |                    |

| System Status                    |                |                | :                  |  |  |
|----------------------------------|----------------|----------------|--------------------|--|--|
| CURRENT STATUS                   |                | SYSTEM INFO    | EVENT DEACTIVATION |  |  |
| Components                       |                |                |                    |  |  |
| B1 D2 G1 H1 K1<br>MDB1 S1 T1 Z99 | L4 L5 L9 M1 M2 | M3 M4 M5 M6 M7 | M9 M10 M11         |  |  |
| Settings for - B1                |                |                |                    |  |  |
| EVENT NAME                       |                |                | TURNED OFF / ON    |  |  |
| MachineFanBlowerOverCurrent      |                | OFF            |                    |  |  |
| MachineFanBlowerUnderCurrent     |                |                | -                  |  |  |
|                                  |                |                |                    |  |  |
|                                  |                |                |                    |  |  |
|                                  |                |                |                    |  |  |
|                                  |                |                |                    |  |  |
|                                  |                |                |                    |  |  |

3. Repeat the procedure for any other components, if necessary.

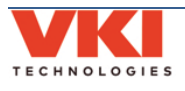

## SECTION 4

## **Brewer System**

## **Replacing the Brewer Assembly**

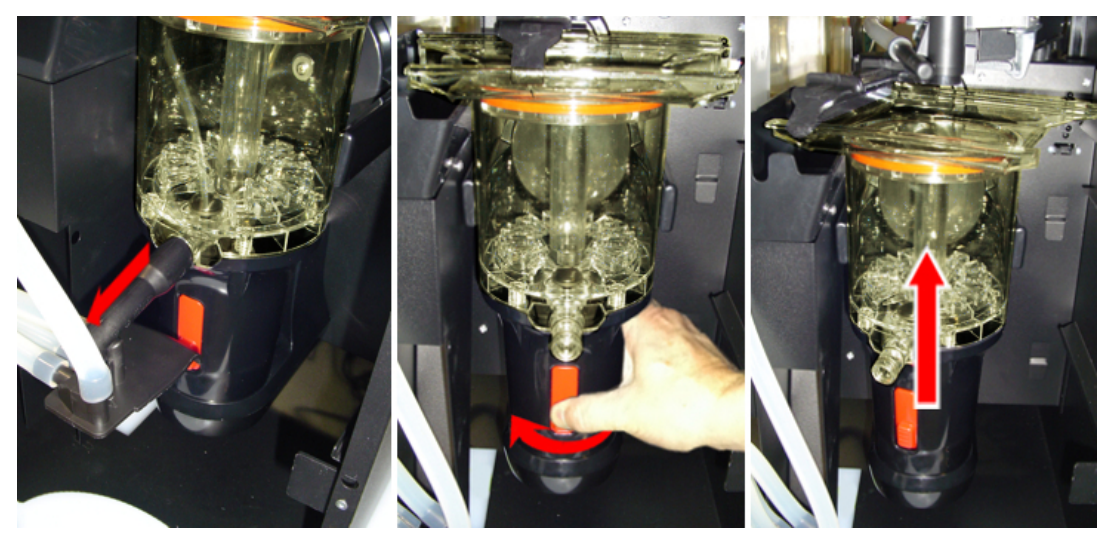

- 1. Remove the waste bin, then unlock and open the front door.
- 2. Remove the brewer spout assembly.
- 3. Press on the bottom of the red release latch, and rotate the brewer towards the left (clockwise) to release it.
- 4. Lift the brewer off the brewer motor to remove it.

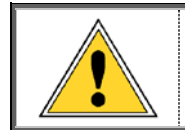

If you are performing the annual maintenance on the brewer, continue with this section of the manual for instructions to completely disassemble the brewer.

To install the brewer, follow these same instructions in the reverse order.

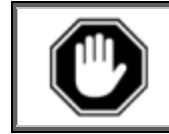

When re-installing the brewer, make certain the wiper is properly installed inside of the wiper arm.

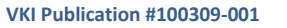

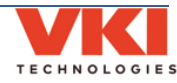

### **Replacing the Filter Screen**

- 1. Remove the waste bin, open the front door, and re-install the waste bin. Allow the machine to complete its initialization.
- 2. Access the equipment programming, and navigate to the 'Maintenance' menu.
- 3. In the 'Operations'' tab, tap the 'Remove Filter' option.

| Maintenance      |              |            |            |               |              | :     |
|------------------|--------------|------------|------------|---------------|--------------|-------|
| CLEANING & SANIT | TIZING       |            | OPERATIONS |               | MANUAL ACTIV | ATION |
|                  |              |            |            |               |              |       |
|                  | WIPER HOME   | POSITION   |            | REMOVE FILTER |              |       |
|                  |              |            |            |               |              |       |
|                  |              |            |            |               |              |       |
|                  | CALIBRATE PO | WDER LEVEL |            |               |              |       |
|                  |              |            |            |               |              |       |

- 4. The brewer lowers the piston all the way to the bottom of the cylinder, which will subsequently unclip the filter screen from the piston.
- 5. The piston then moves to the top of the cylinder, allowing for easy retrieval of the filter screen.
- 6. Install the new filter screen into the top of the piston by clipping it in place **make** certain it is properly clipped all the way around.

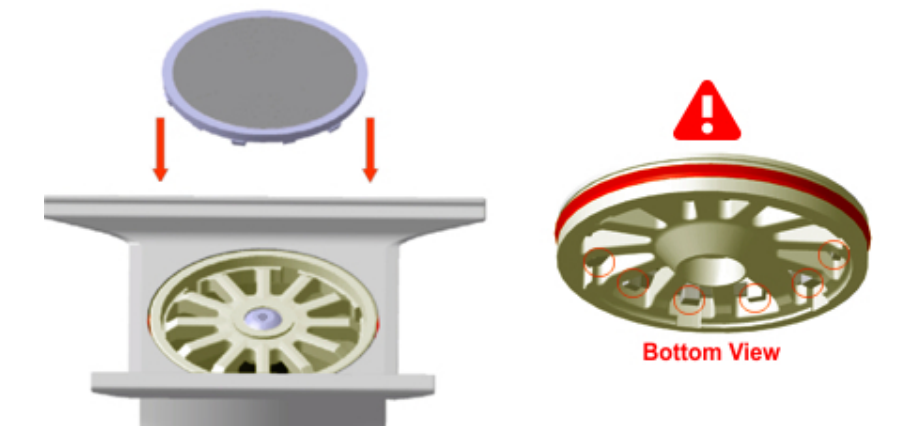

- 7. Remove the waste bin.
- 8. Close the door and re-install the waste bin, and allow the machine to complete its initialization.

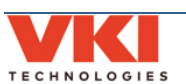

### **Removing the Brewer Piston & Seal**

- 1. Remove the filter screen (<u>see page 24</u>).
- 2. Remove the brewer from the machine, and remove the wiper from the brewer.
- 3. Remove the screw securing the piston to the piston rod, and then remove the piston.

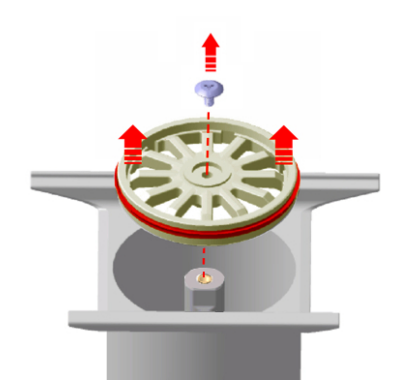

4. Using a small flat head screwdriver, carefully pry the seal from the piston to remove it. *Avoid damage to the piston as it will then need to be replaced as well.* 

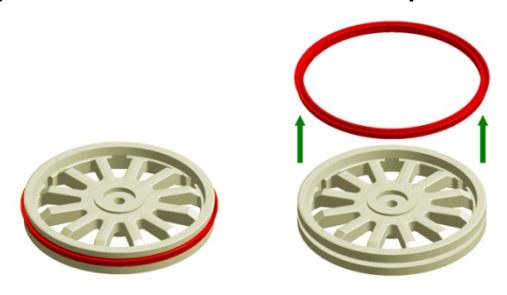

5. Install the new seal onto the piston. To avoid installing the seal upside down onto the piston, note the orientation of both (see image below).

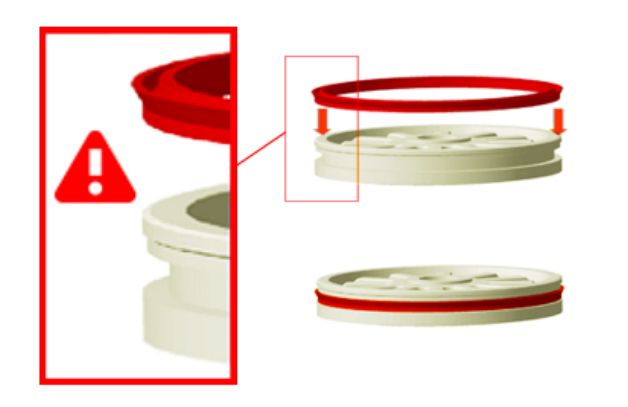

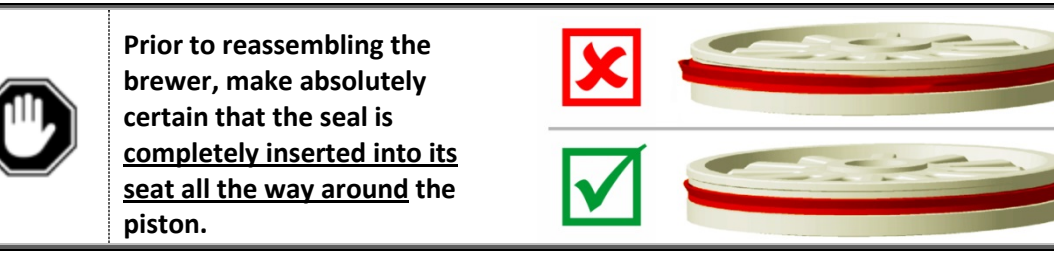

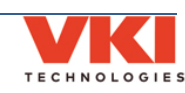

6. The piston can only be installed in a specific direction onto the piston rod (the piston rod has a flat spot, as does the piston). Align the piston onto the piston rod and press it down into position.

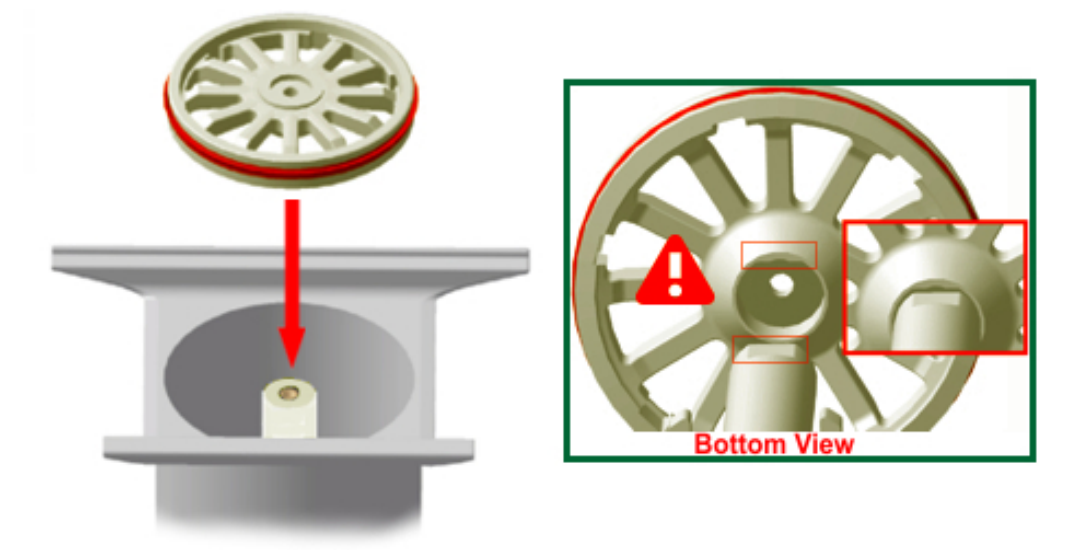

Secure the piston to the piston rod using the large sidewalk screw.
 NOTE: When re-installing this screw, the torque must be 30 in/lbs.

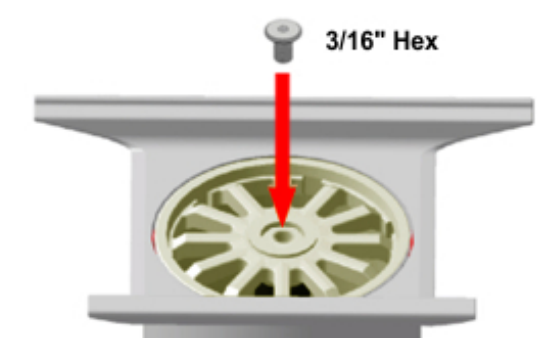

8. Install the filter screen by pressing it onto the piston until it clips into position all the way around.

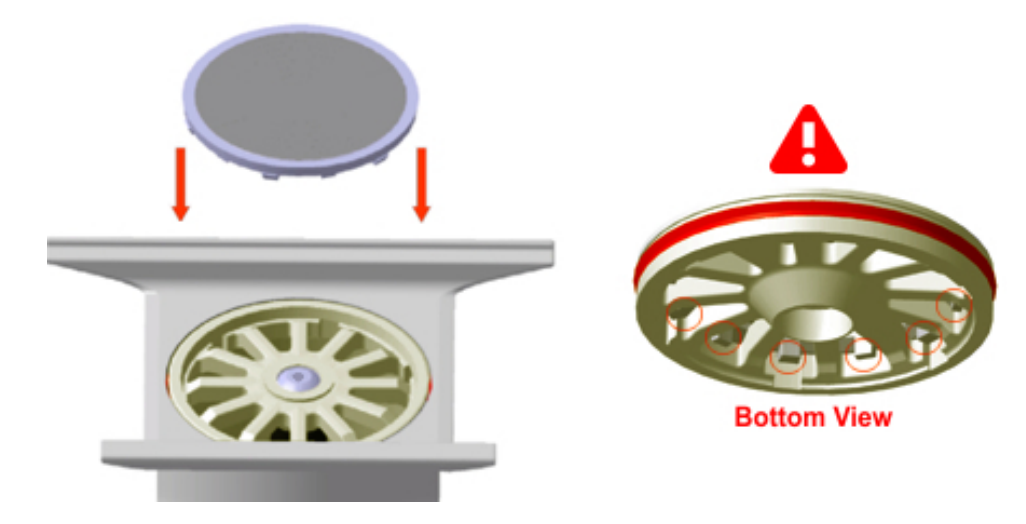

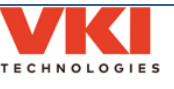

## **Removing the Brewer Cylinder**

- 1. Remove the brewer piston (<u>see page 25</u>).
- 2. Remove the five screws securing the brewer cylinder assembly to the cylinder base and set them aside for now.

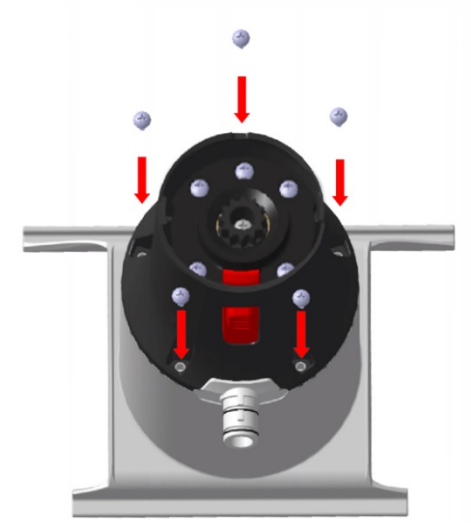

3. Turn the drive gear at the bottom of the brewer counter-clockwise while, at the same time, lifting the base away from the cylinder until it is free, and then remove and discard the old cylinder assembly.

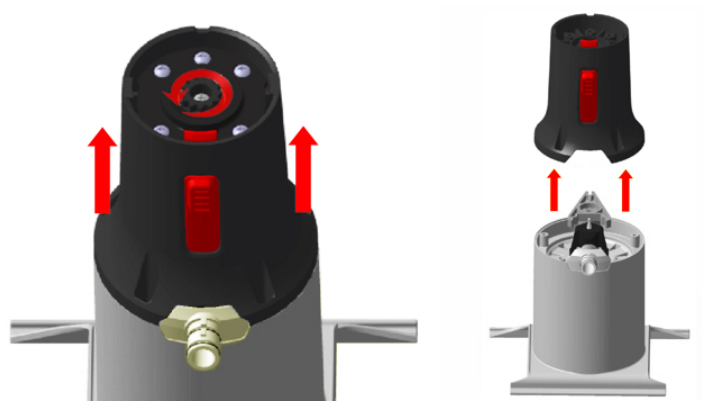

4. Remove the piston rod assembly from the piston, and set it aside as you will be reinstalling it later in this procedure.

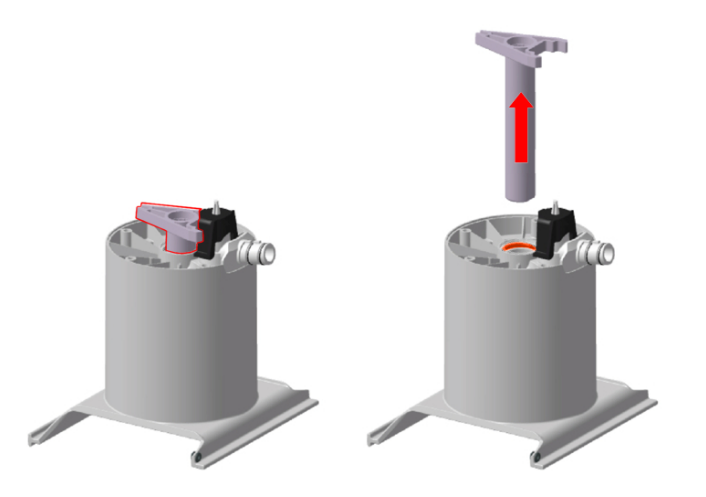

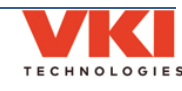

5. Compress the clips on the tip of the valve body and lift the valve activator to remove it and the other brew valve components.

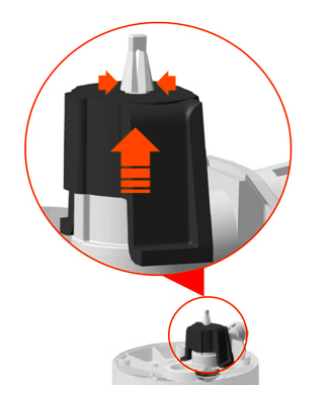

6. Assemble the new cylinder (consult VKI Publication #100310-001 for the required parts and their part numbers).

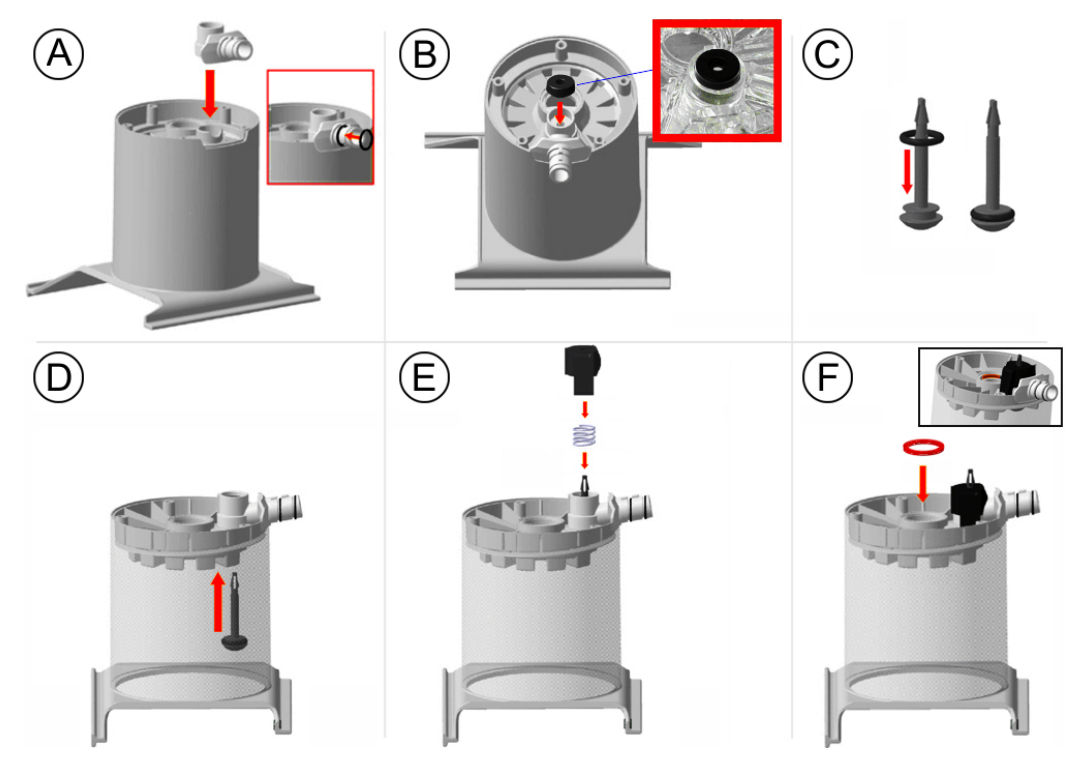

- A) Install the valve housing onto the cylinder (making certain in is pushed down completely), and then install the two o-rings onto the valve housing.
- B) Install the U-cup seal into the valve housing (flat side up).
- C) Install the thick o-ring onto the valve head.
- D) Pass the valve head through the valve housing from the inside of the cylinder. You need to hold the valve head in this position to perform the next step.
- E) Place the spring into the U-Cup seal (with the valve head in the middle of the spring) and then install the valve activator over the spring (flatter side towards the front). While holding the valve body in place inside the cylinder, press firmly on the valve activator until the tip of the valve body passes through the activator, locking everything in place.

Install the large o-ring into the recession in the bottom center of the cylinder.

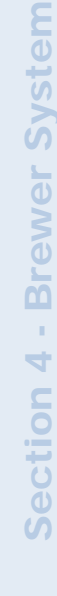

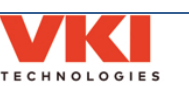

7. Slide the piston rod assembly all the way down into the cylinder.

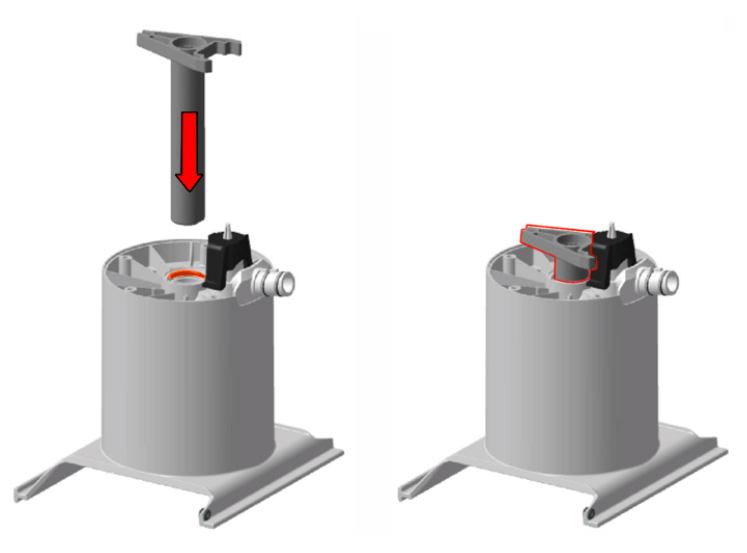

8. Apply food grade lubricant (Lubrifilm) onto both sides of the piston track inside the cylinder base.

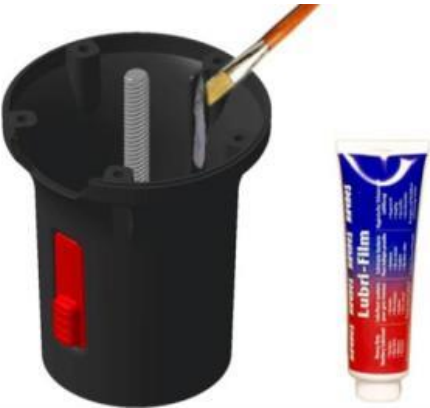

9. Turn the drive gear at the bottom of the brewer clockwise while, at the same time, pushing the base onto the cylinder until it is fully seated.

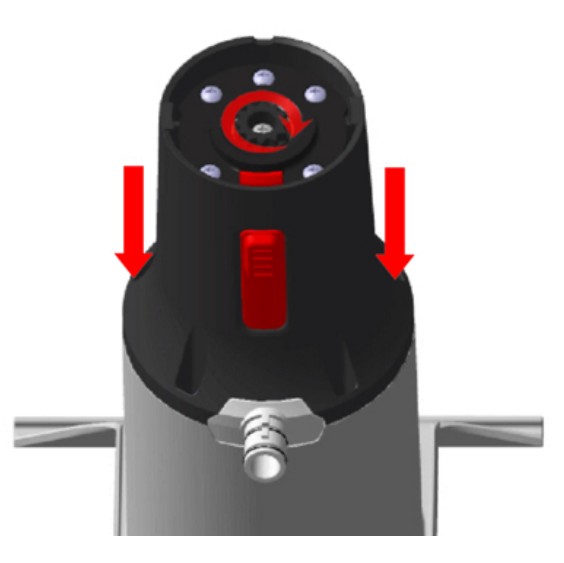

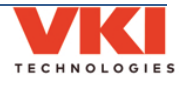

**Section 4** 

i.

**Brewer System** 

10. Insert the five screws into the cylinder base and tighten them in the sequence shown.

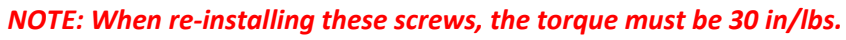

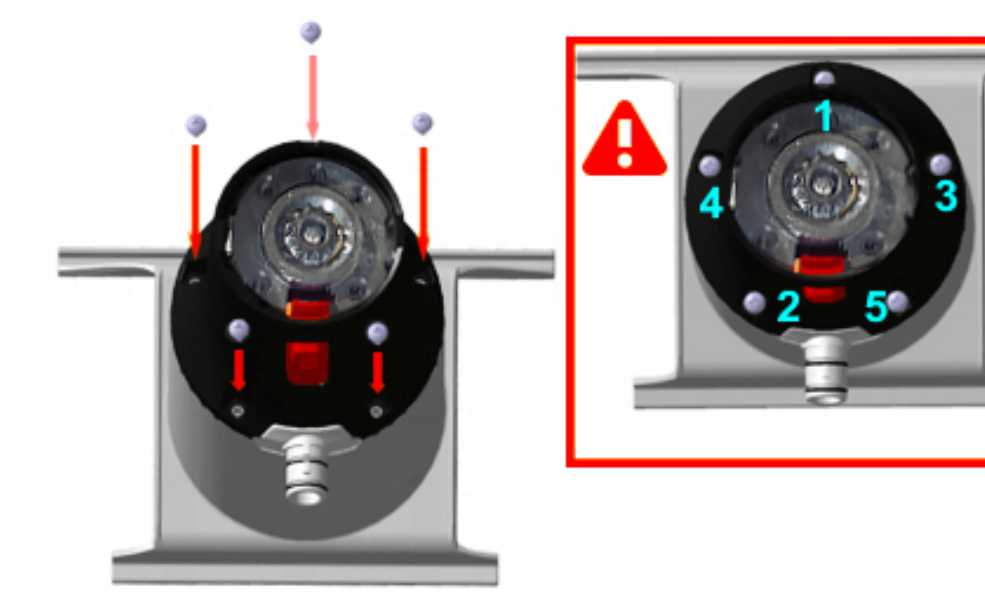

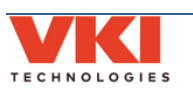

### **Removing the Brewer Motor**

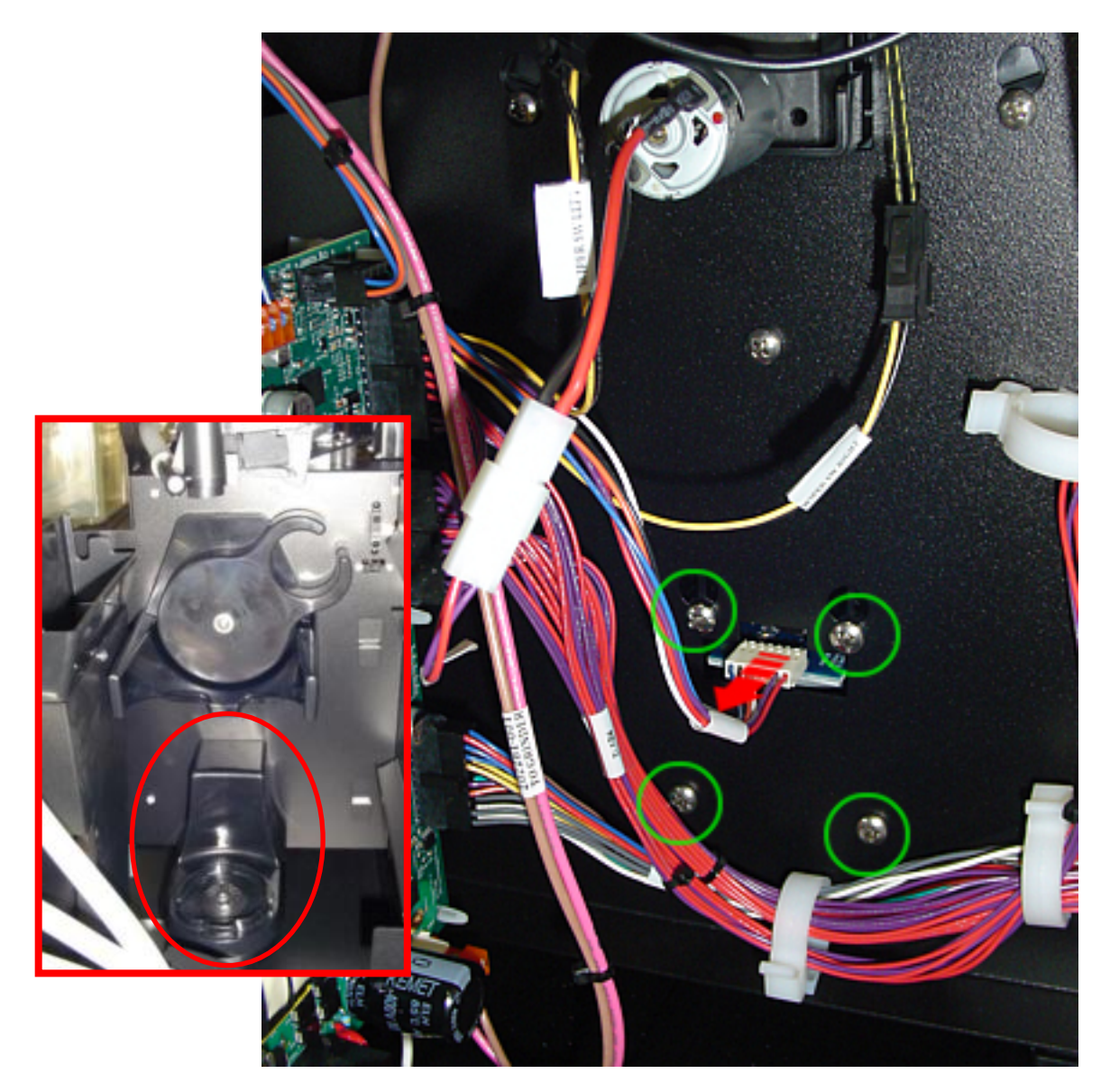

- 1. Remove the brewer assembly.
- 2. With the rear panel removed, disconnect the wiring harness from the brewer motor.
- 3. Loosen the two upper screws and remove the two lower screws.
- 4. From the front, lift and pull the brewer motor out of the machine.

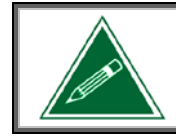

The brewer motor comes as a complete assembly. There are no spare parts available therefore this motor cannot be serviced.

To install the brewer motor, follow these same instructions in the reverse order.

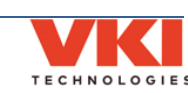

### **Removing the Wiper Motor Assembly**

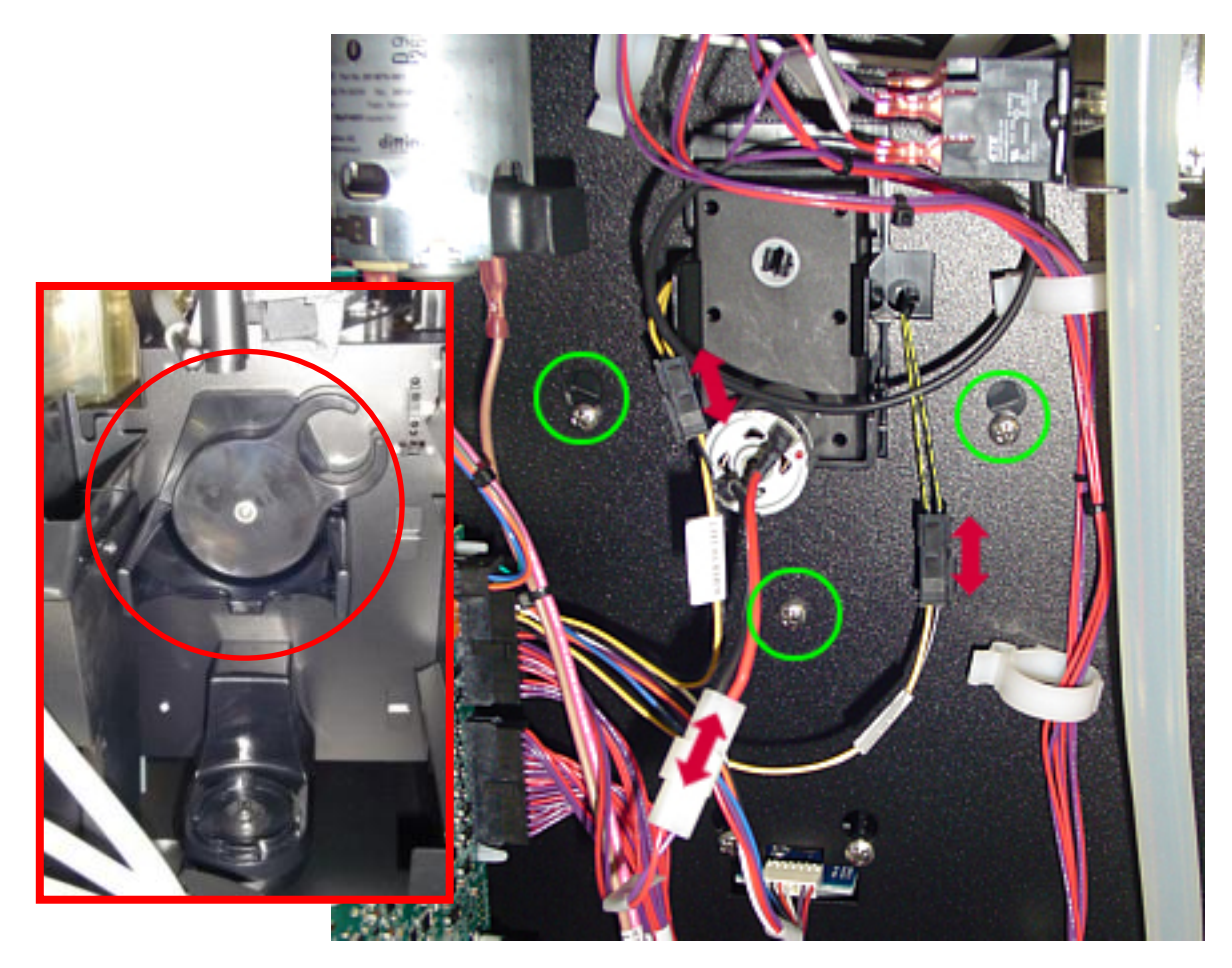

- 1. Remove the brewer assembly.
- 2. With the rear panel removed, disconnect the power connector to the brewer wiper motor.
- 3. Disconnect the left and right switch connectors from the brewer wiper motor.
- 4. Loosen the two upper screws and remove the lower screw.
- 5. From the front, lift and pull the brewer wiper motor out of the machine.

# To re-install the wiper motor assembly, follow these same instructions in the reverse order.

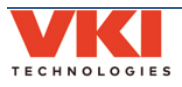

## Removing the Motor from the Wiper Motor Assembly

- 1. Remove the wiper motor assembly.
- 2. Spread the motor clips outwards to release the motor from its support.

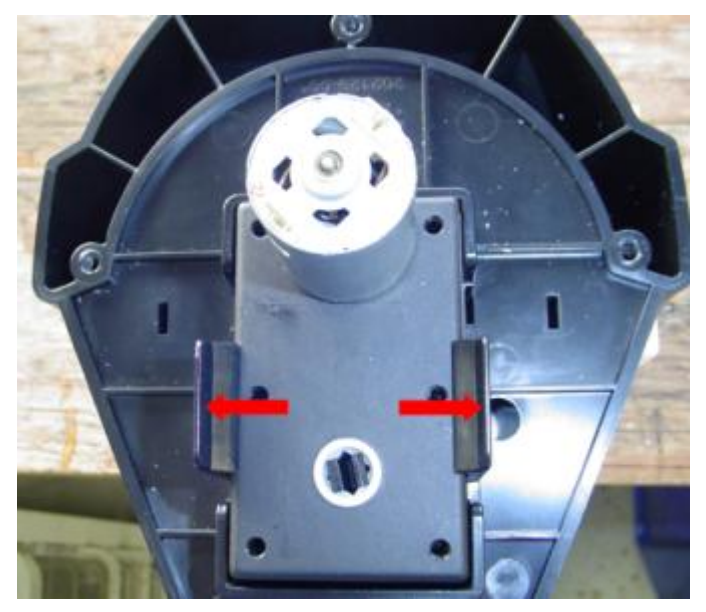

3. Pull the wiper motor from its support.

## **Removing the Wiper Motor Pinion/Coupling**

- 1. Remove the wiper motor from the wiper assembly.
- 2. Compress the two pinion clips at the rear of the motor.
- 3. Pull the pinion out from the front of the motor.

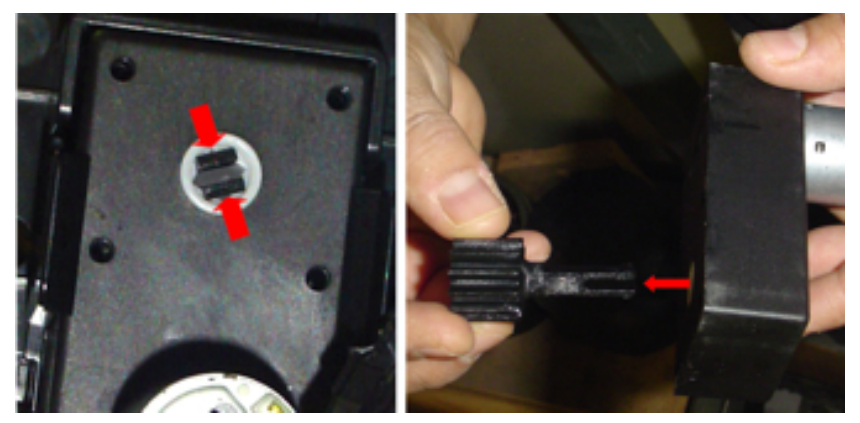

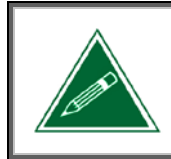

After replacing the pinion, you'll need to apply a liberal amount of food-grade grease to the center of it.

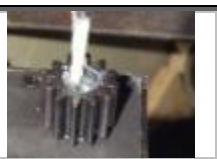

**Section 4** 

#### **Removing a Wiper Motor Switch**

- 1. Remove the wiper motor assembly.
- 2. Remove the screw and washer securing the wiper arm to the wiper motor assembly.

NOTE: When re-installing this screw, the torque must be 22 in/lbs.

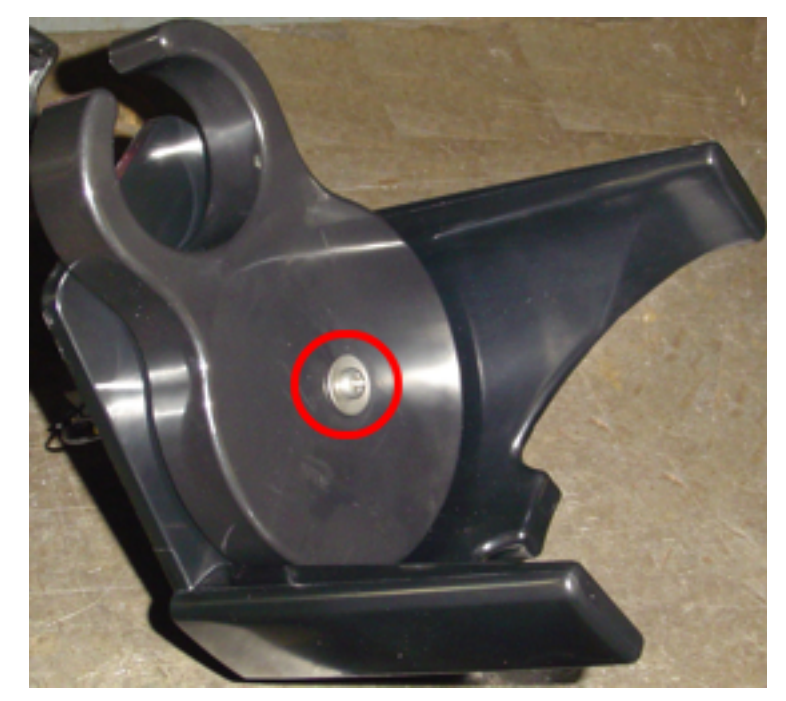

- 3. Remove the wiper arm.
- 4. Unclip the switch to be replaced from its support, and pull the wiring through the hole in the support to remove it.

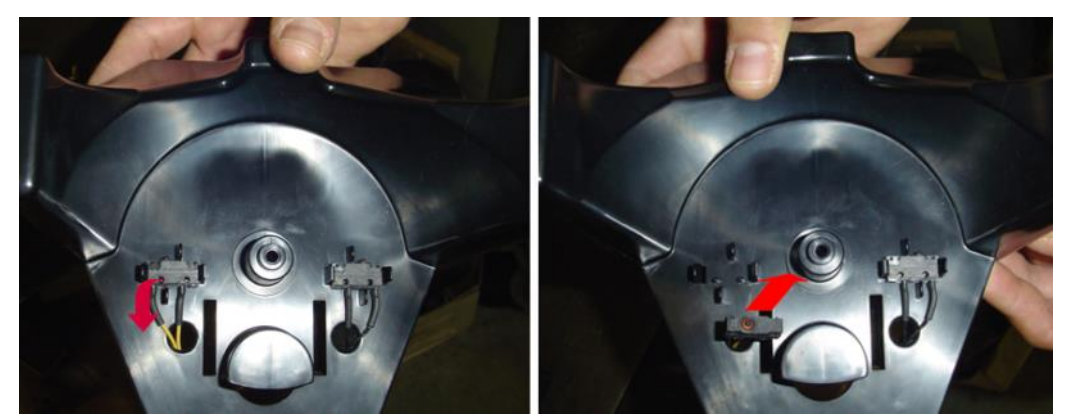

To install the wiper motor switch, follow these same instructions in the reverse order.

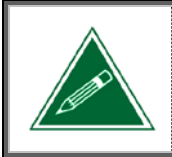

Prior to replacing the wiper arm, apply a liberal amount of food-grade grease to the center of it.

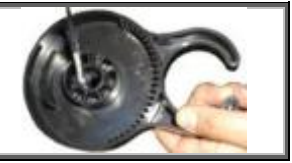

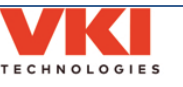

# SECTION 5

## **Coffee and Powder Dispensing Systems**

## **Coffee Dispenser Removal**

- 1. Open the front door.
- 2. Remove the two hex screws securing the coffee dispenser in place.

NOTE: When re-installing this screw, the torque must be 20 in/lbs.

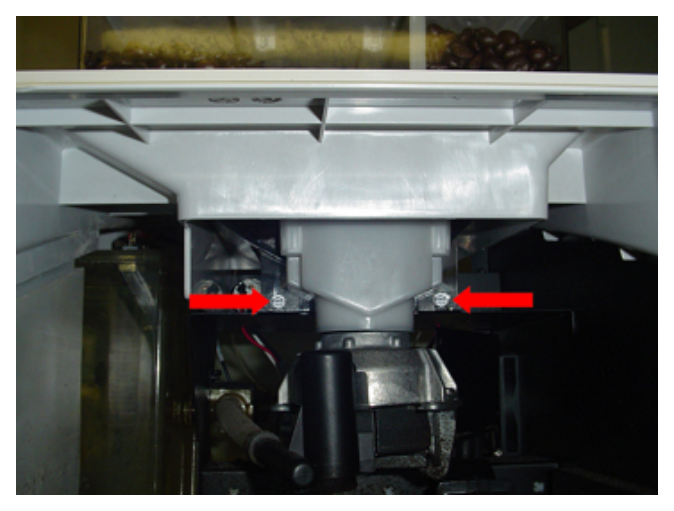

3. Lift the front of the coffee dispenser and pull it away from the motors at the rear to remove it from the machine.

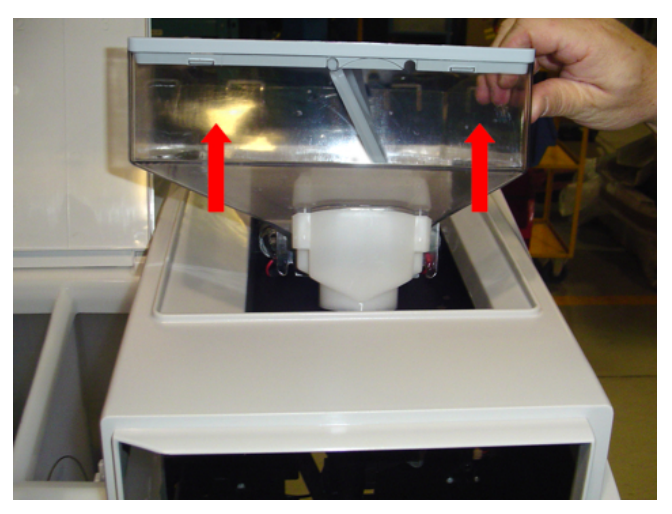

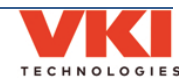

4. If replacing the bean chute, install a new seal into the chute.

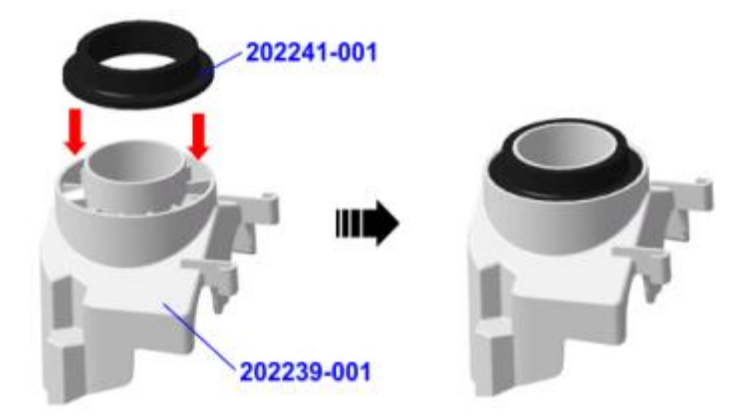

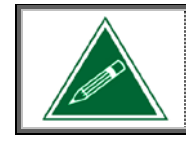

The seal must be inserted completely into the chute. It must be flush with the upper and lower edges of the chute.

5. Install the bean chute assembly onto the bottom of the coffee bean dispenser.

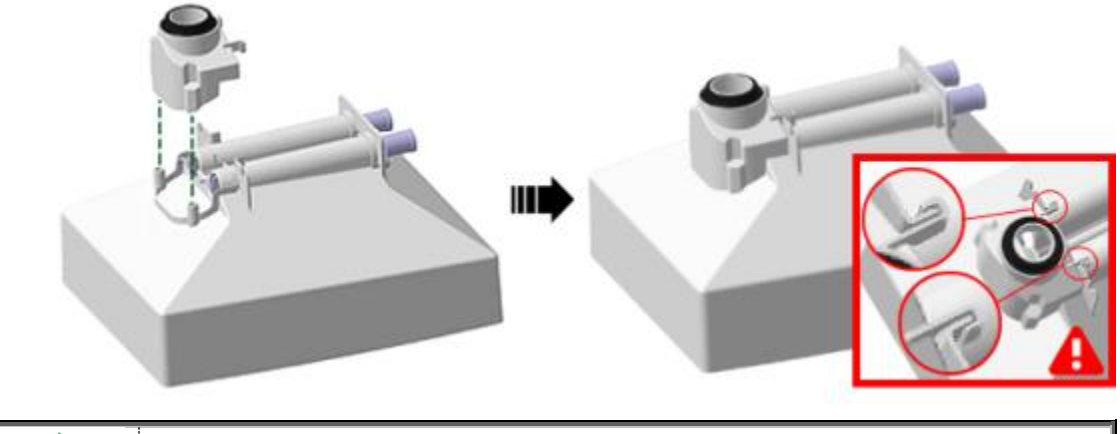

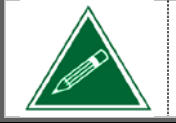

The bean chute must be pushed as far as possible onto the coffee bean dispenser.

6. When installing the dispenser into the machine, make certain that the dispenser is pushed down as far as possible and that the bean chute is inserted and recessed into the top of the grinder prior to tightening the two mounting screws.

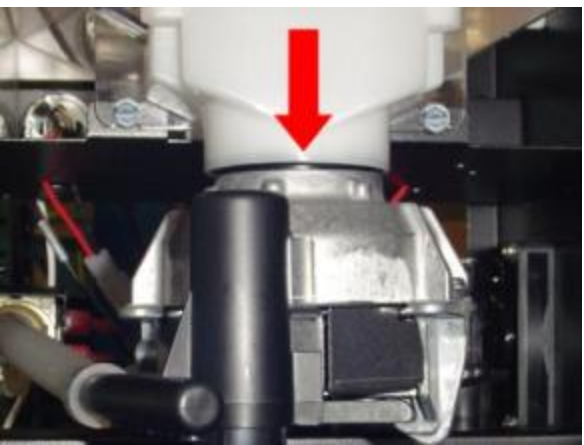

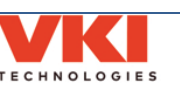
# **Removing the Grinder**

- 1. Remove the coffee dispenser (see page 35).
- 2. Lift the outlet spout to remove it from its support on the grinder.

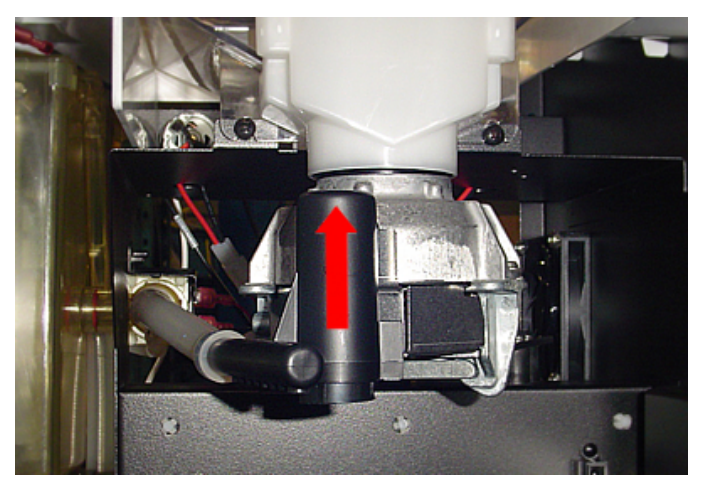

3. With the rear panel removed, disconnect the two power wires and the ground wire from the grinder.

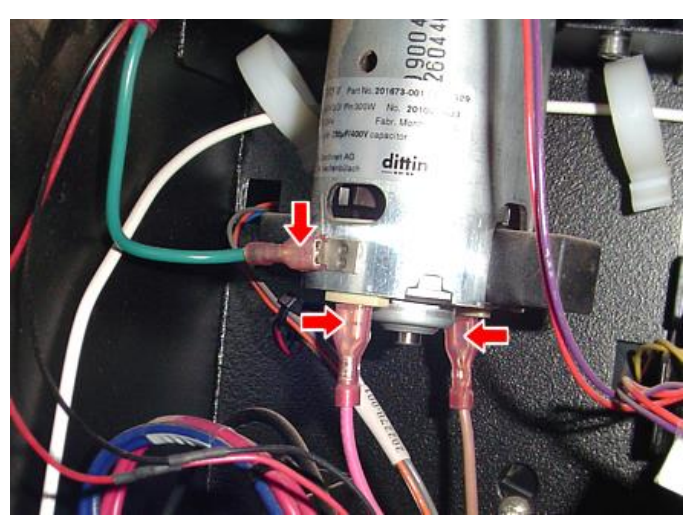

4. Remove the four screws securing the grinder to the machine cabinet, and then remove the grinder.

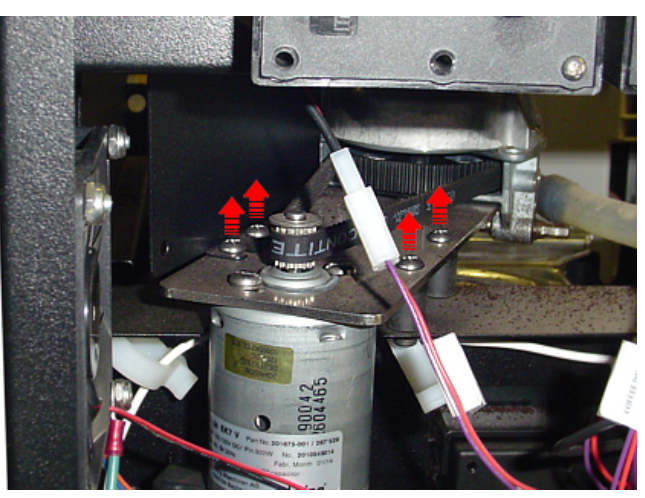

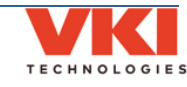

**Section 5** 

х.

Coffee

20

**Powder Systems** 

To install a grinder, follow these same instructions in the reverse order, but please note the following:

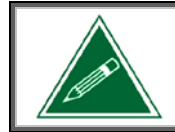

When installing the two mounting screws closest to the wall, do not tighten them until the grinder guard has been re-installed.

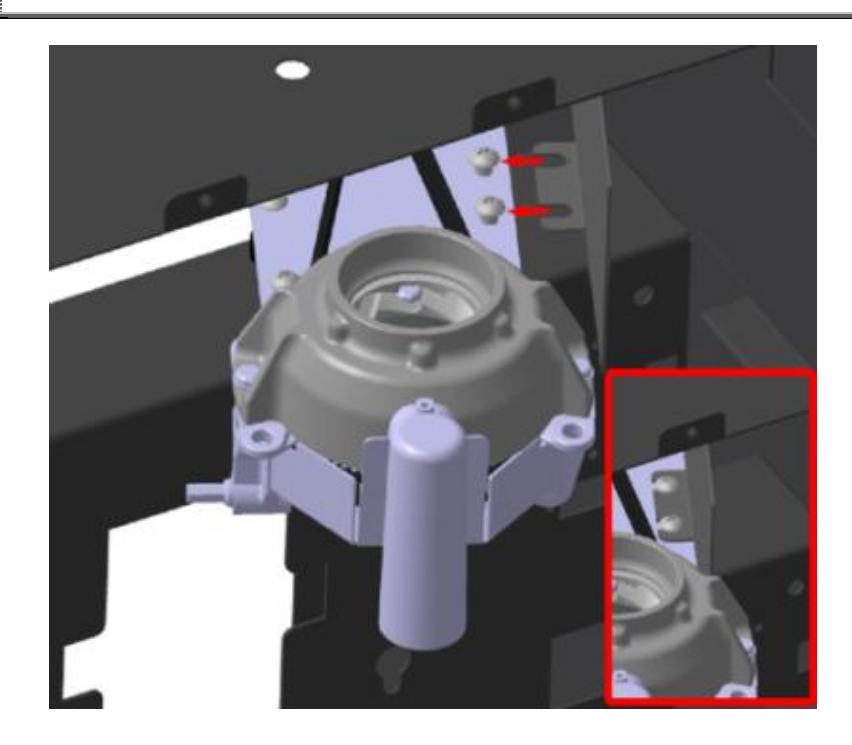

### Adjusting the Grinder

The grinder needs to be readjusted periodically as the grinder heads may tighten up, causing too fine of a grind, which may then cause the grinder chute to clog and beans to back up. The grind adjustment rod is shown below:

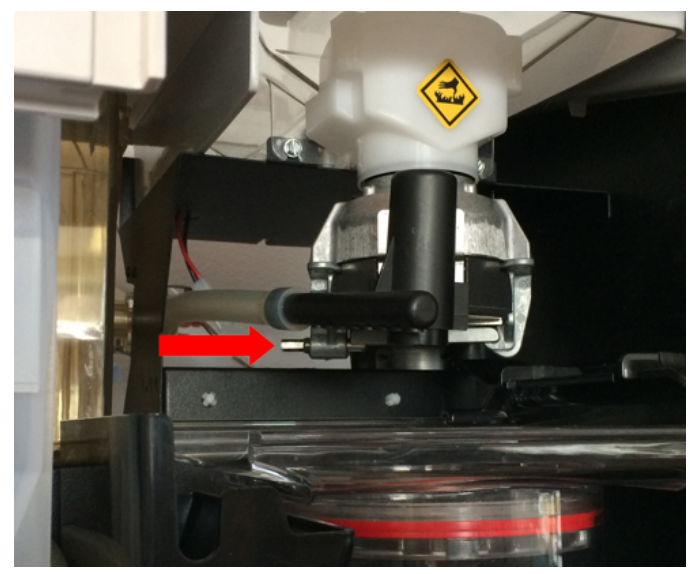

To make the grind coarser, turn the rod counter-clockwise. To make the grind finer, turn the rod clockwise.

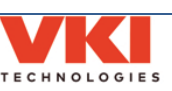

# Powder Dispenser Removal (Machines with Serial Number ET000819 and lower)

- 1. Open the main powder lid.
- 2. Unclip and remove the powder liner.

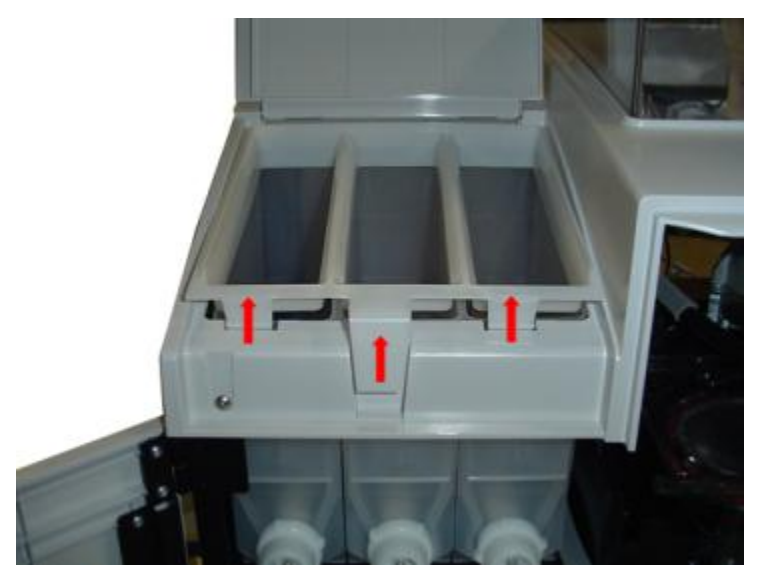

- 3. Remove the rubberized trim that seals around the edges of the dispensers.
- 4. Lift the top front of the dispenser, while at the same time pulling the bottom of the dispenser forwards to disengage the coupling from the dispenser motor.

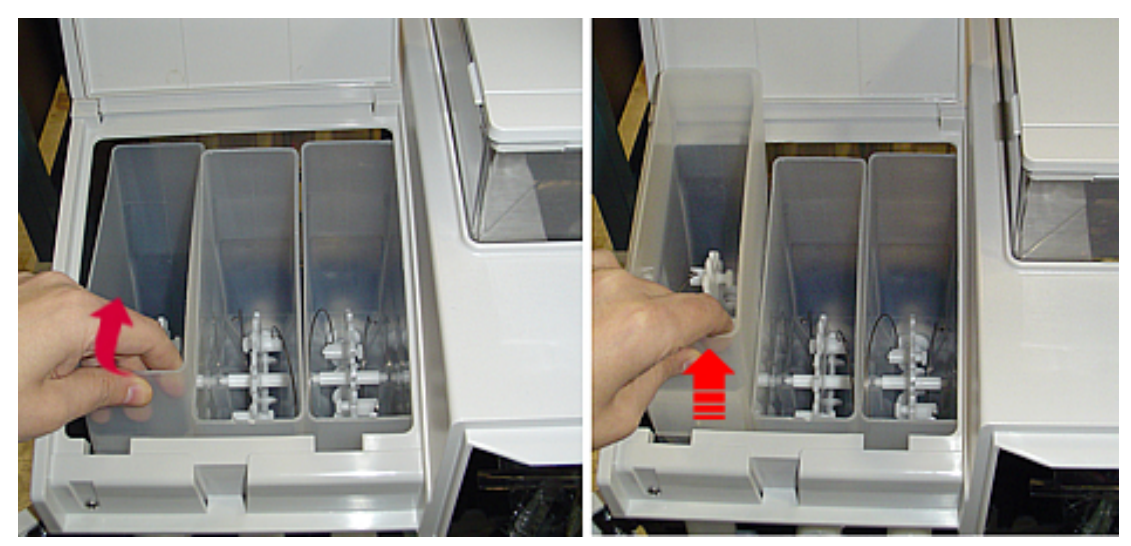

5. Lift the dispenser up and out the top of the machine.

To install a powder dispenser, follow these same instructions in the reverse order.

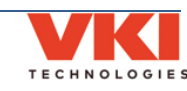

Powder Dispenser Removal (Machines with Serial Number ET000820 and higher)

- 1. **<u>Carefully</u>** remove the main powder lid.
- 2. Remove the three individual dispenser lids.

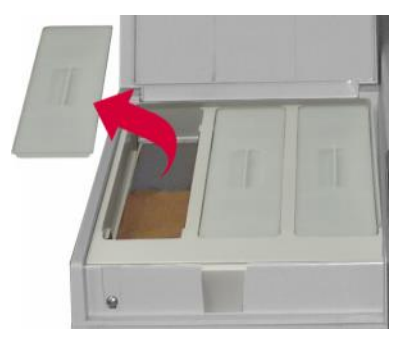

3. Lift the rear of the powder liner and remove it.

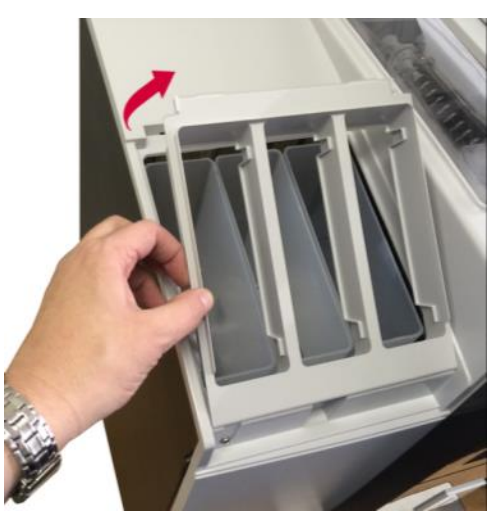

4. Lift the top front of the dispenser, while at the same time pulling the bottom of the dispenser forwards to disengage the coupling from the dispenser motor.

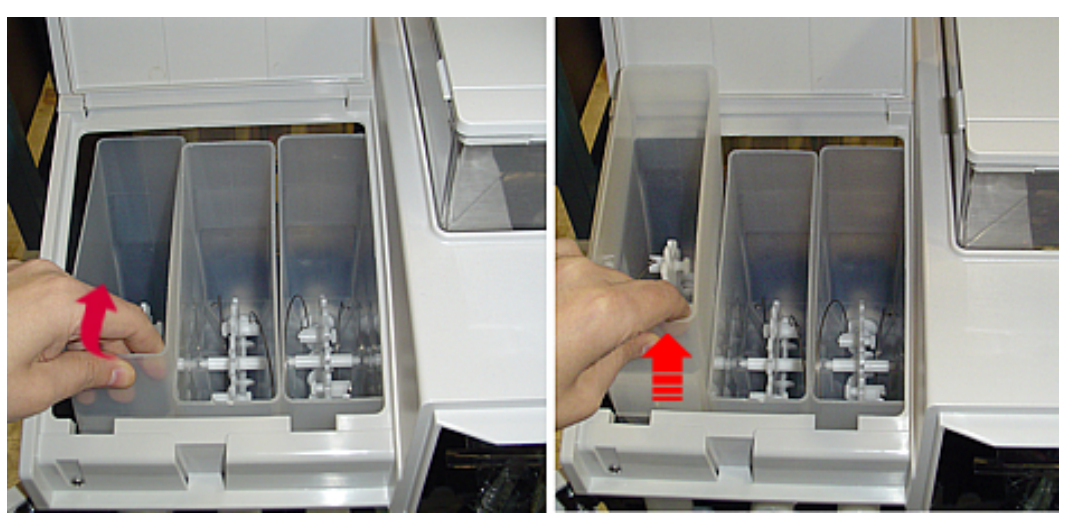

5. Lift the dispenser up and out the top of the machine.

To install a powder dispenser, follow these same instructions in the reverse order.

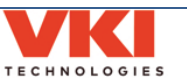

# **Removing Coffee and Powder Dispenser Motors**

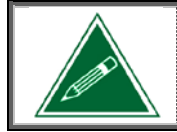

The coffee and the powder dispenser motors are the same component, with the motor coupling configured differently. The coupling can be easily pushed out of the motor housing with a 9/32 nut driver.

**Coffee Motor Configuration** 

Powder Motor Configuration (default)

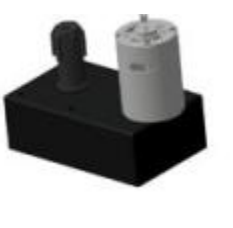

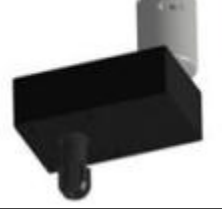

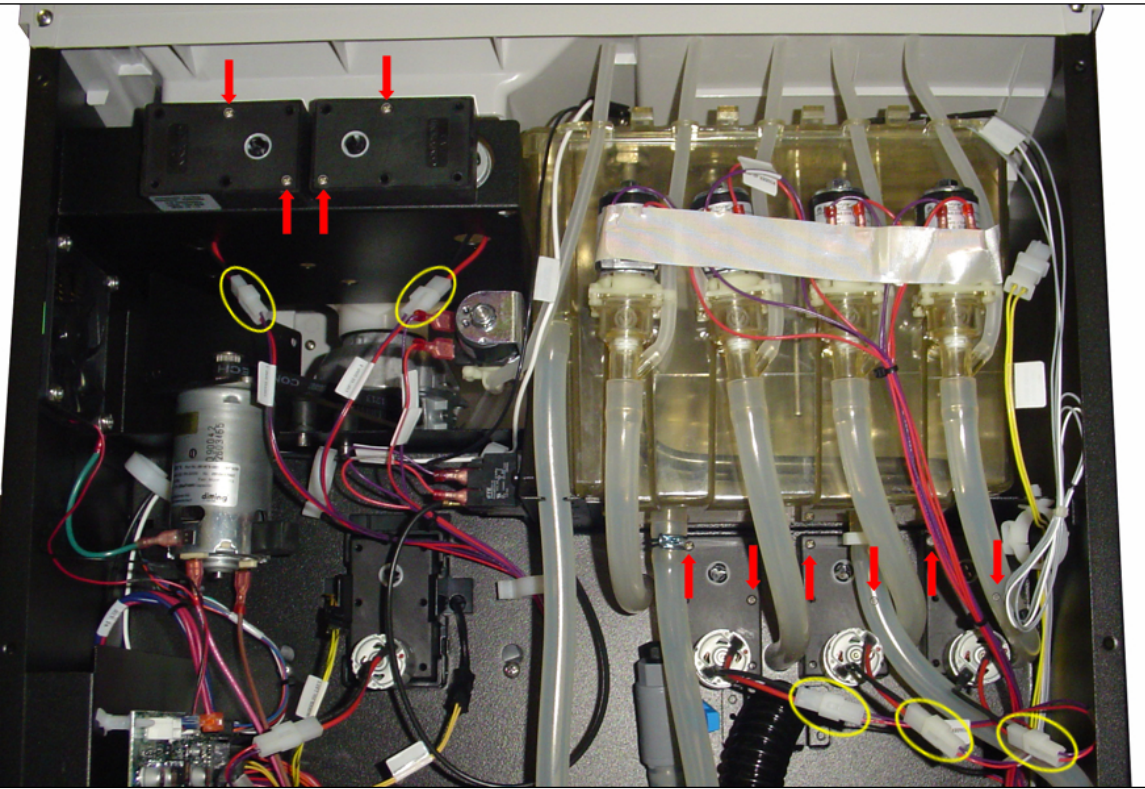

- Disconnect the inline wiring connector for the motor to be removed (circled in yellow). 1.
- 2. Remove the two screws securing the motor to be removed to the machine (red arrows).

# NOTE: When re-installing these screws, the torque must be 4 in/lbs for the coffee motors, and 7 in/lbs for the powder motors.

Remove the motor(s). 3.

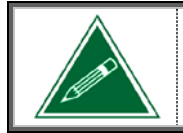

When removing or installing a coffee motor, the wiring (and the connector) needs to be passed through the round opening in the coffee dispenser base.

To install a dispenser motor, follow these same instructions in the reverse order.

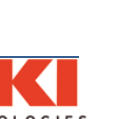

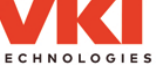

# Whipper System Removal, Manual Cleaning and Installation

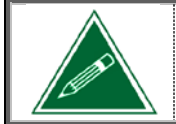

The same disassembly and cleaning procedure applies for all three of the whipper systems. Also note that the plastic whipper components <u>may be</u> <u>gray or black</u> in color, and may differ slightly depending on production date.

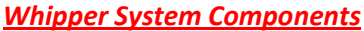

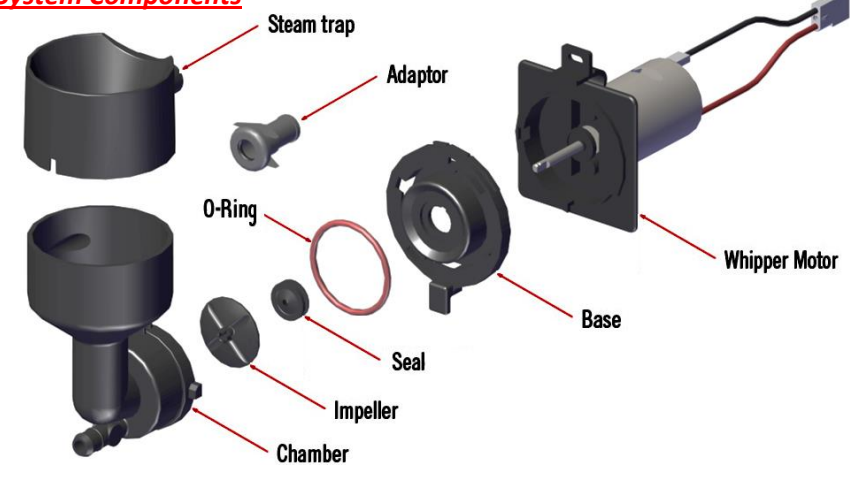

#### Removing the whipper system components

1. Remove the dispenser chute (if so equipped) and disconnect the outlet hose.

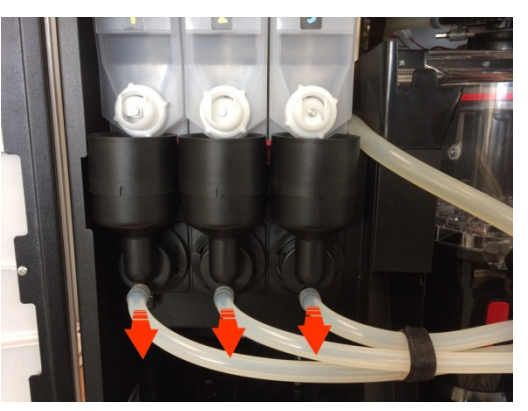

2. Turn the small handle on the locking ring (on the whipper base) to the right until it stops. This unlocks the whipper chamber from the whipper base, allowing it to be pulled off.

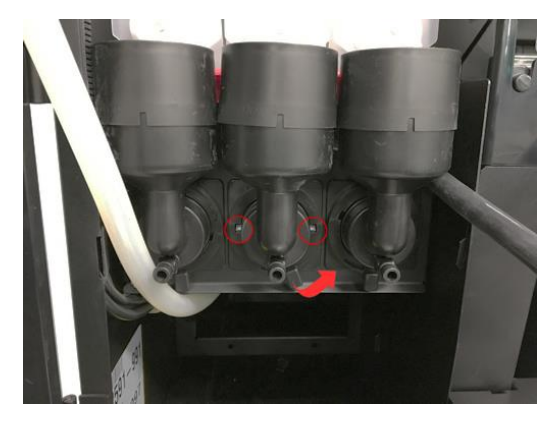

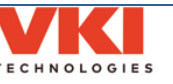

3. Remove the whipper chamber and the steam trap from the whipper base, disengaging it from the powder drawer and inlet fitting.

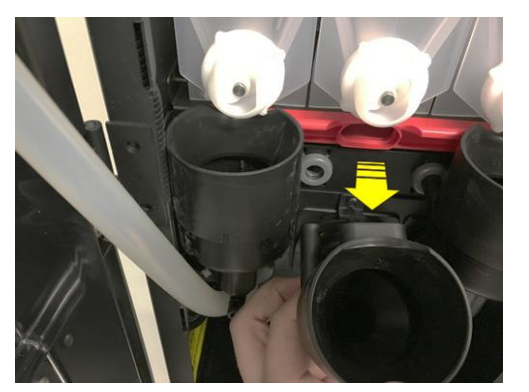

4. Remove the impeller from the motor shaft.

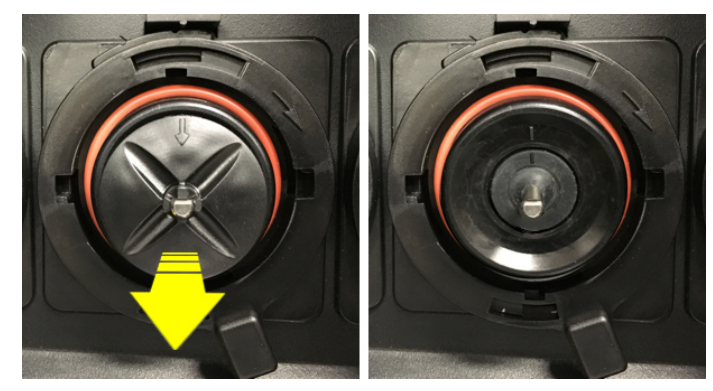

Turn the handle to the right and remove the whipper base from the whipper motor.
Note: If you are only cleaning the components, proceed to the "*Cleaning the whipper components*" section.

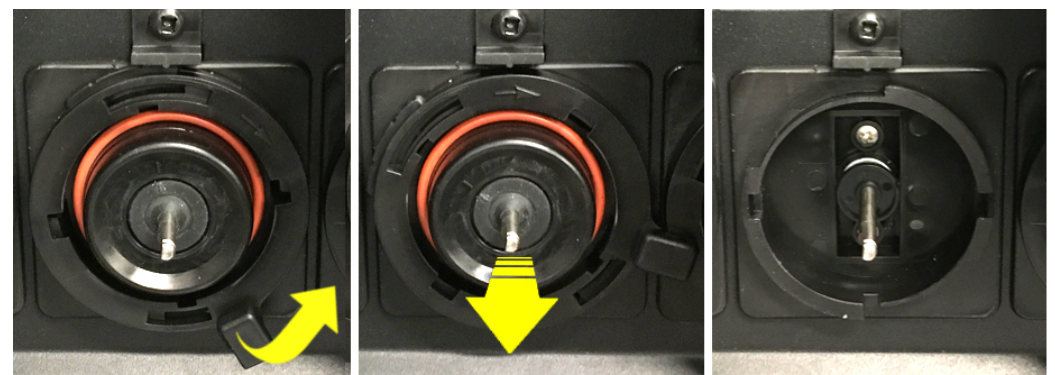

6. Remove the screw securing the top of the whipper mount.

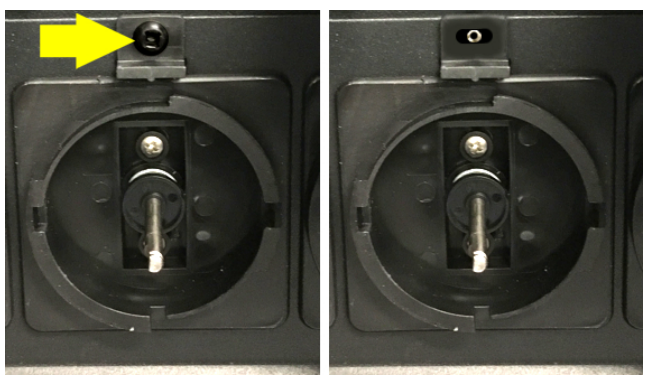

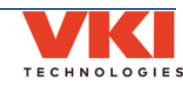

7. Push down on the locking clip at the front of the base, and pull the base and motor out through the front of the support.

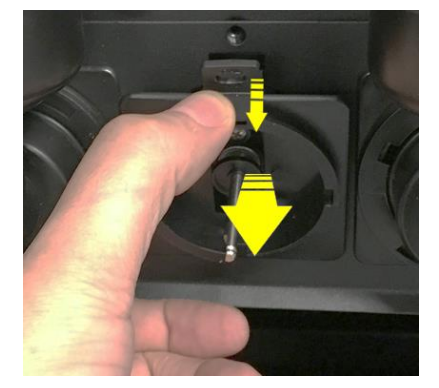

8. Disconnect the inline wiring connector that supplies power to the whipper motor.

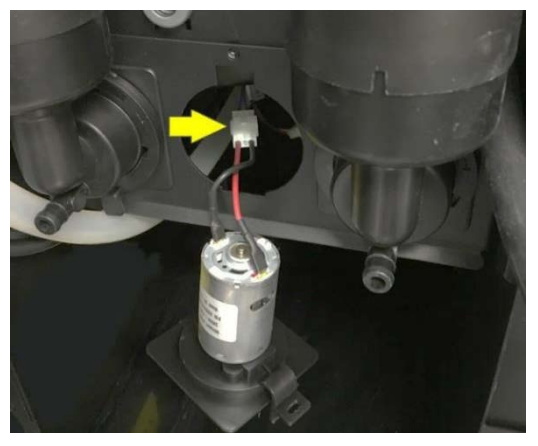

#### Cleaning the Powder Drawer

With all of the whipper components removed, pull the red powder drawer to remove it. It can now be rinsed under warm water to remove powder that has accumulated inside the drawer. Thoroughly dry the red powder drawer after rinsing and re-install it.

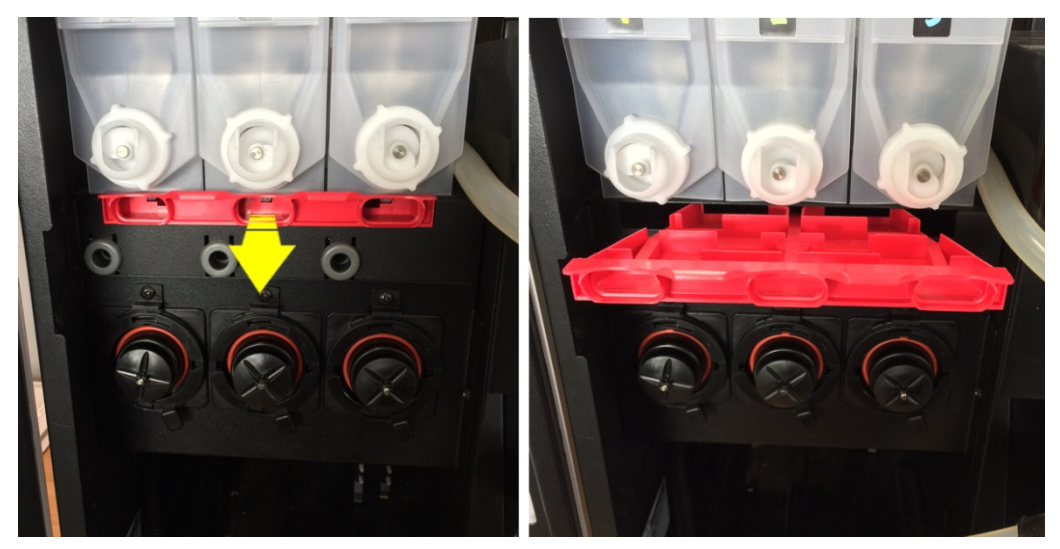

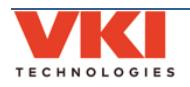

**Powder Systems** 

Ø

### **Cleaning the Whipper Components**

At this point, all of the **plastic** components have been removed. Prepare a diluted solution of dish soap and warm water in a tub or basin, and soak all of the plastic whipper parts in this solution for 30 minutes.

Once done, thoroughly rinse the components under warm running water for several minutes to remove any remaining residues. Once dry, reinstall the components into the machine.

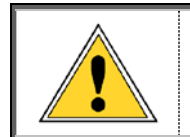

Do not submerge the whipper motor in water.

Do not rinse the whipper motor with water.

Do not use any type of cleaner or detergent on the whipper motor.

Prior to reassembling the whipper system, we recommend that you replace the whipper seal and the large whipper base o-ring.

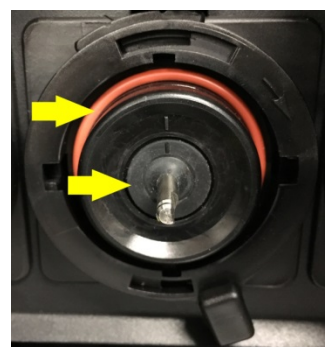

### Clean the whipper hoses

Remove all three whipper outlet hoses and thoroughly clean the exterior and the interior of each of the hoses. A plastic bristled brush (VKI P/N - 202477-001) must be used to clean the interior of the hoses.

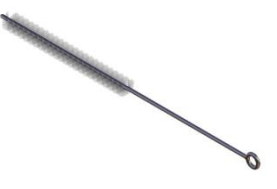

#### Installing the whipper system components

1. Connect the inline wiring connector that supplies power to the whipper motor.

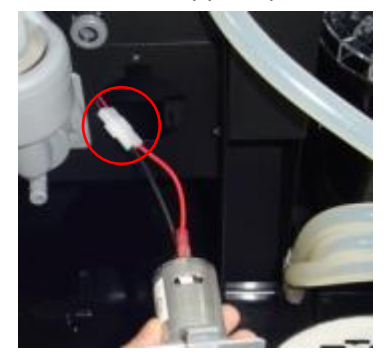

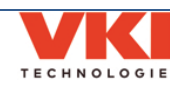

2. Install the new motor into the cutout in the machine wall. Install the bottom of the assembly first, and then push the top of the assembly into the cutout until the plastic clip locks it in place.

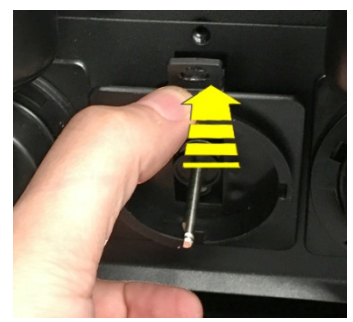

Secure the mount to the wall with a screw, and then install the base onto the mount.
NOTE: When re-installing the screw, the torque must be 15 in/lbs.

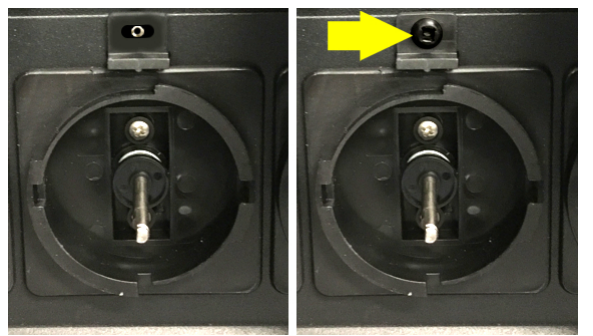

4. Install the impeller onto the shaft (line up the arrow on the impeller with the flat side of the shaft).

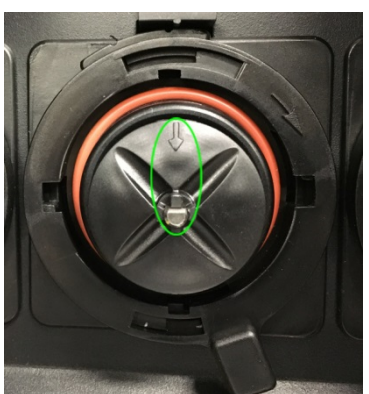

5. Insert the whipper chamber into the base *(making sure to also insert the chamber's inlet into the adaptor and the steam trap correctly into the powder drawer)*, and turn the handle on the locking ring to the center position to secure the chamber.

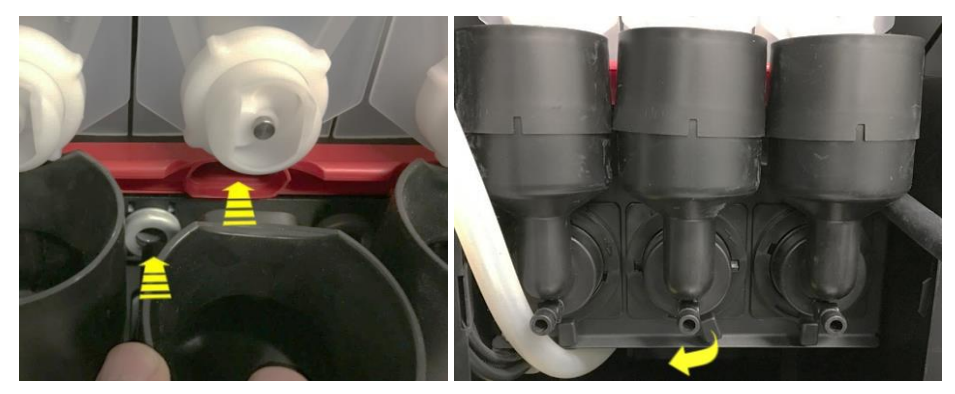

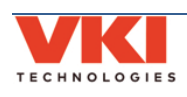

6. Reconnect the whipper outlet hose(s).

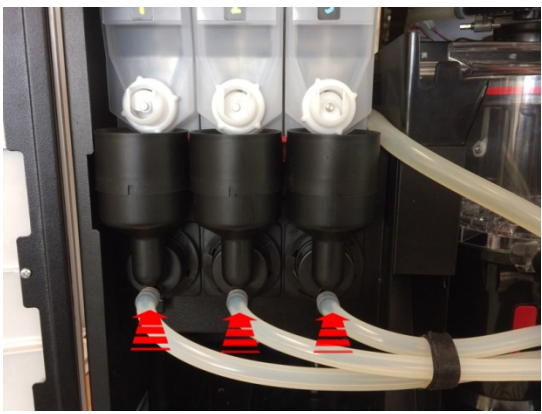

7. Perform a "**Powder Rinse**" cycle to flush any powder that may have fallen into the whipper chamber (<u>see page 50</u>).

### Installing the Gasket (Seal) and the Impeller

When replacing the **gasket**, make certain that the small alignment line on the gasket lines up with the alignment line on the base. If the gasket is not aligned properly, it will take on an oval shape, causing an improper seal around the shaft resulting in a major leak.

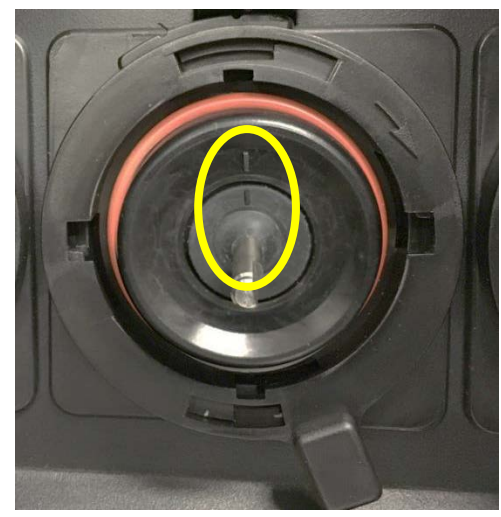

When replacing the **impeller**, align the small arrow on the impeller with the flat side of the whipper shaft. Push the impeller until it clicks in place.

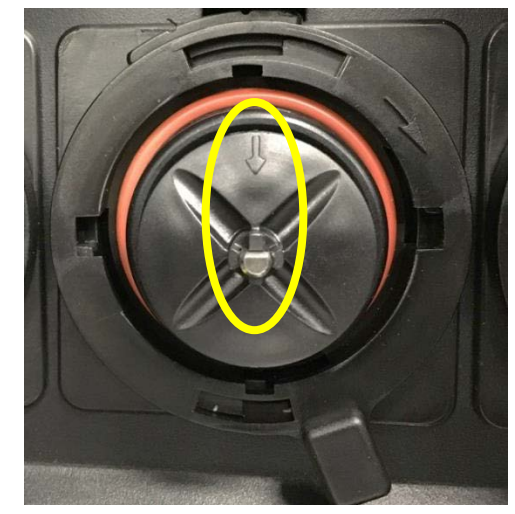

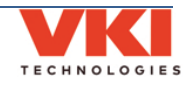

# **Replacing the Powder Blower**

- 1. Remove the following whipper components:
  - a) Disconnect the three powder hoses.
  - b) Remove the three whipper steam traps.
  - c) Remove the three mixing chambers.

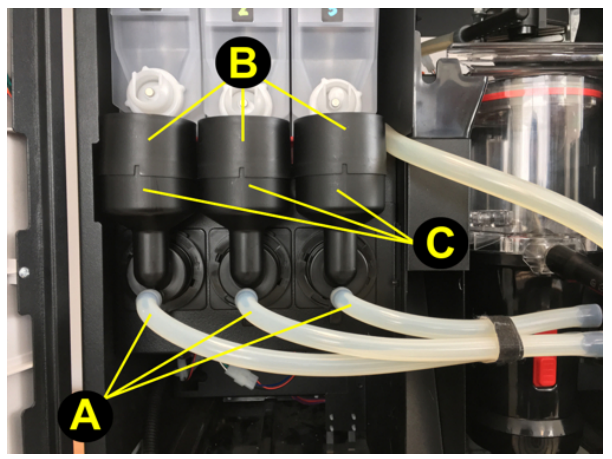

2. Remove the four screws securing the whipper support, and then place the bracket on the floor of the machine.

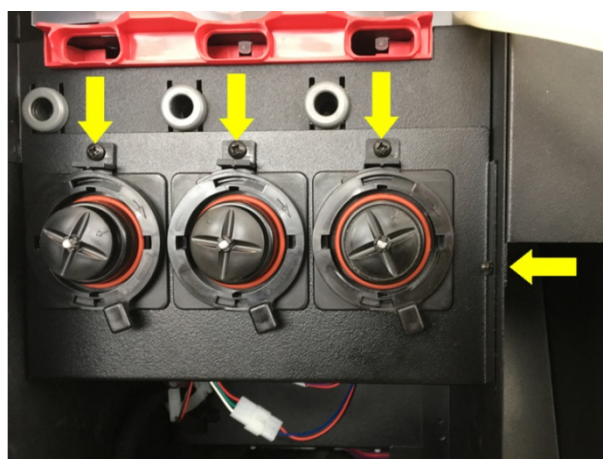

3. Disconnect the inline power connector to the blower.

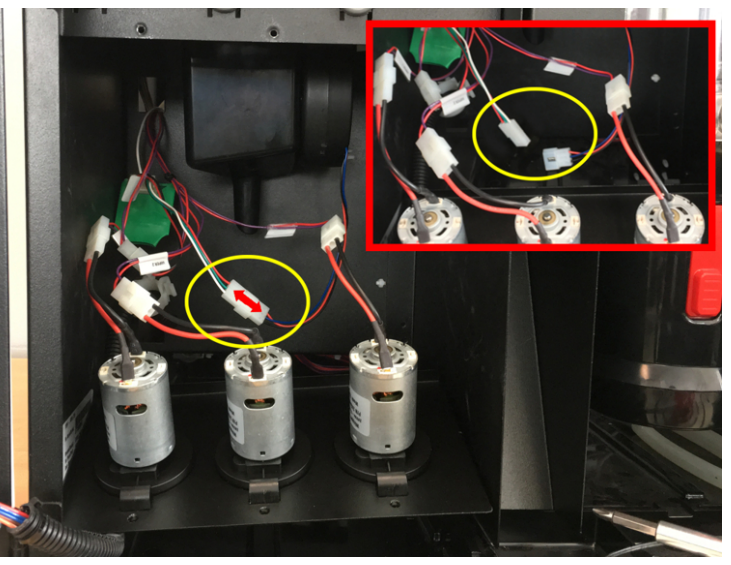

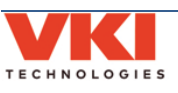

4. Remove the two wing nuts securing the blower to its support.

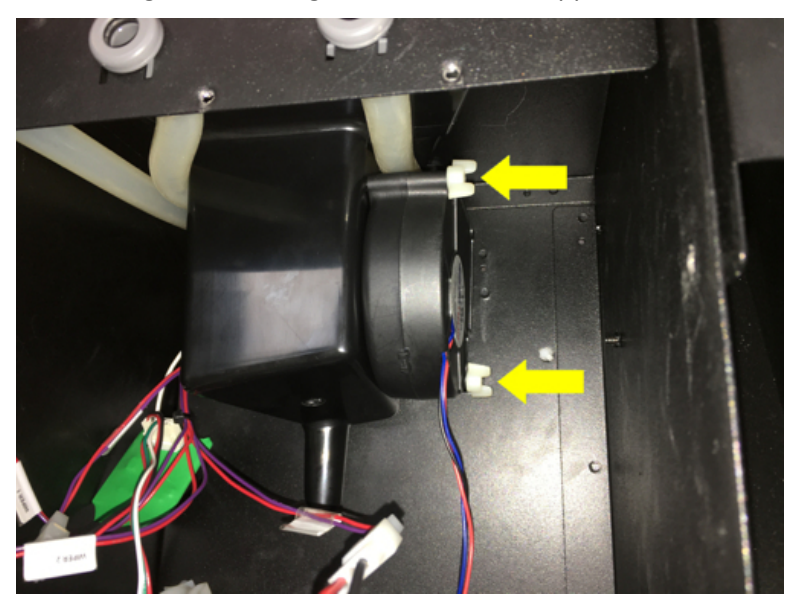

5. Remove the blower.

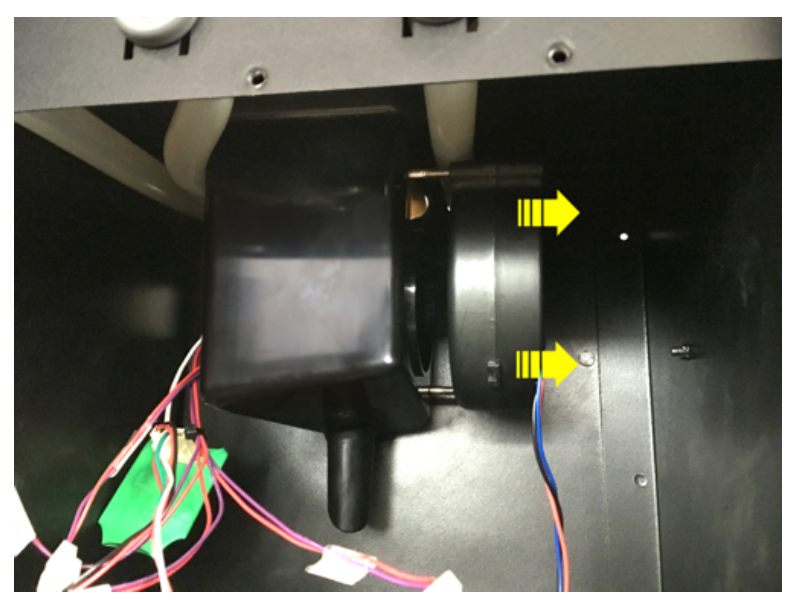

- 6. Install the new blower onto the support and secure it in place with two wing nuts.
- 7. Connect the blower power connector to the main wiring harness.
- 8. Reinstall the whipper support and secure it in place with four screws.
- 9. Reinstall the whipper components and whipper hoses.

**Section 5** 

r,

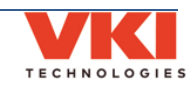

#### **Powder Rinse**

After servicing the whipper system, you'll need to perform a 'Powder Rinse' to flush powder that may have fallen into any of the three whippers.

- 1. Go to the 'Maintenance' screen and select the 'Cleaning & Sanitizing' tab.
- 2. Tap the 'Mixers Rinse' option to activate it.

| ≡ | Maintenance                                    | :                                                                 |
|---|------------------------------------------------|-------------------------------------------------------------------|
|   | CLEANING & SANITIZING OPE                      | RATIONS MANUAL ACTIVATION                                         |
|   |                                                | FR EN ES                                                          |
|   | Standard rinsing                               | Cleaning and Sanitizing                                           |
|   | Rinse process is performed with hot water only | Cleaning process is performed with hot water and cleaning tablets |
|   | Brewer rinse                                   | Brewer cleaning                                                   |
|   | Mixers rinse                                   | Grinder cleaning                                                  |
|   | $\sim$                                         | $\sim$                                                            |

This option runs a rinse cycle (to clean all three of the powder whipper systems) by sending hot water through each of the whipper units, while at the same time activating each of the whipper motors.

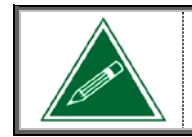

Place a cup on the cup stand prior to running this cycle as up to 12-oz of water will be dispensed once the cycle is activated.

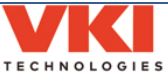

# SECTION 6

# Water System

# Draining the Water Tank

- 1. Switch off the machine power, disconnect the service cord from the wall outlet, and turn off the water supply going to the machine.
- 2. Remove the machine's back panel.
- 3. Remove the drain hose from its clips.

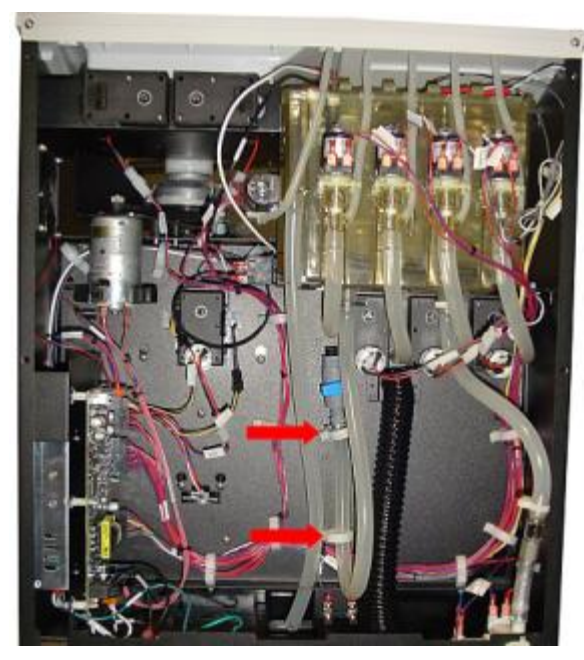

4. Remove the security plug from the end of the drain hose valve (if so equipped), place the hose inside a waterproof container and open the valve at the end of the hose. Water will start draining into the container.

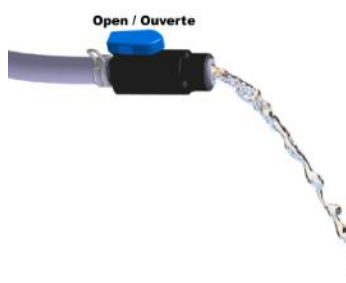

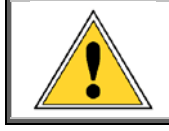

<u>Caution</u>: The water draining from the tank may be extremely hot and has the potential to cause severe burns!

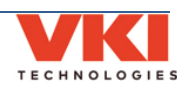

- 5. Once emptied, close the valve at the end of the hose, and re-install the security plug into the valve.
- 6. If you are not removing the water tank, re-install the drain hose onto its clips on the interior wall of the machine.
- 7. If you are servicing or removing the water tank, proceed to the next sections.

# **Replacing the Outlet Valve(s)**

- 1. With the water tank drained and the service cord disconnected, remove the thermal tape from the valves, and disconnect the power wires from the valve(s) to be removed.
- 2. Disconnect the outlet hose from the valve(s) to be replaced.
- 3. To remove a valve, grasp the valve body and pull it straight out. You may need to twist it slightly to loosen it.

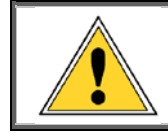

<u>Caution</u>: There may be a small amount of very hot water that spills when a valve is removed!

4. Install the new valve by sliding it into its respective port on the water tank.

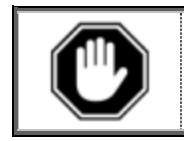

Verify that the o-ring is present on the valve before installing it into the tank. Also make sure that the valve is completely seated into the water tank.

5. Pass the valve breather tubes through the round retainer on the edge of the tank lid, and cut the tubes leaving about one inch of tubing above the retainer.

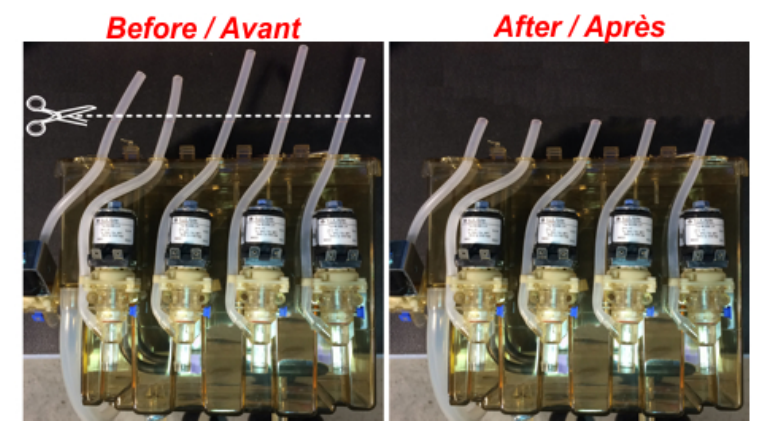

- 6. Connect the outlet hose onto the replacement valve.
- 7. Connect the power wires onto the replacement valve.
- 8. Re-install the thermal tape over the four valves at the rear of the tank.
- 9. Reconnect the service cord, turn on the water supply, and switch the machine power on.
- 10. Allow the water tank to fill and inspect the machine for leaks. Also inspect the outlet valve for any signs of dripping. If any leaks or dripping is present, the problem must be corrected immediately.

### **Removing the Water Tank**

- 1. With the water tank drained and the service cord disconnected, remove the thermal tape from the valves, and disconnect the power wires from each of the valves.
- 2. Disconnect the outlet hoses from each of the outlet valves.
- 3. Disconnect the inlet hose (coming from the inlet valve).
- 4. Pull the tank towards you and partially out of the machine you need to get access to the tank top.
- 5. Disconnect the wiring from the heating element.
- 6. Disconnect the wiring from the three level probes.
- 7. Disconnect the inline connector to the temperature probe.
- 8. Pull the water tank completely out of the machine.

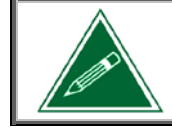

You will need to remove the overflow hose from the upper and lower openings in the metal through which the hose is routed.

# **Replacing the Temperature Probe and Water Level Probes**

1. With the water tank removed, pull the temperature probe and/or the water level probes out through the top of the tank lid. They are simply clipped in place.

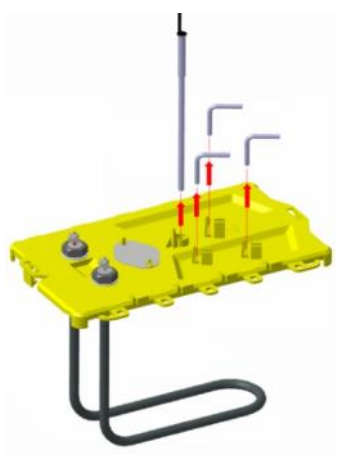

2. Slide the new temperature probe and/or water level probes completely into the tank lid until they are clipped and locked in position.

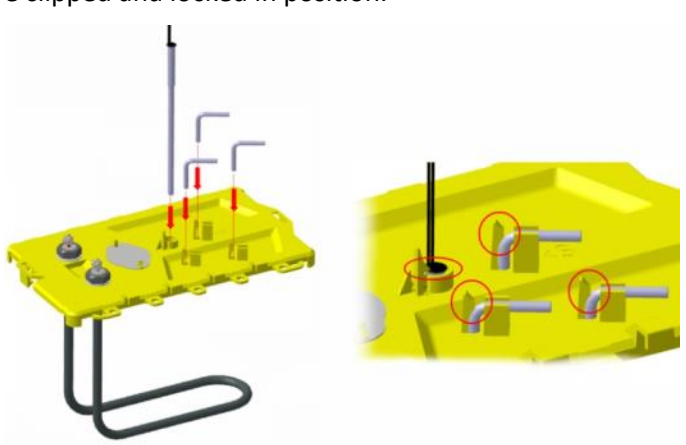

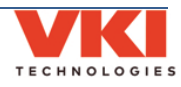

## **Replacing the Heating Element**

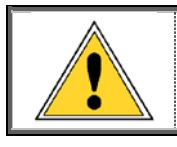

<u>Caution</u>: The heating element may be extremely hot! Make sure the element has cooled to a safe temperature before attempting to remove it.

1. With the water tank **and** the tank lid removed, remove the hex nuts (and washers) used to secure the heating element to the tank lid.

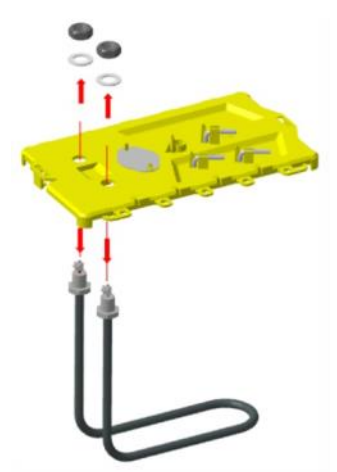

2. Insert the new heating element through the bottom of the tank lid, and secure it to the top using the large hex nuts and washers.

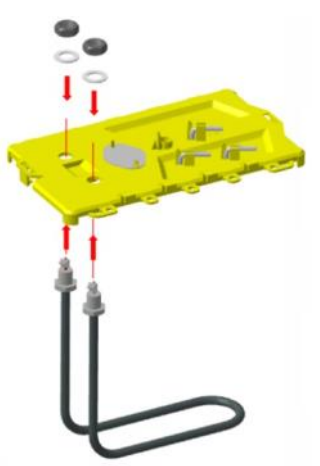

3. Re-install the tank lid buy pushing it onto the water tank body until it clips securely in place.

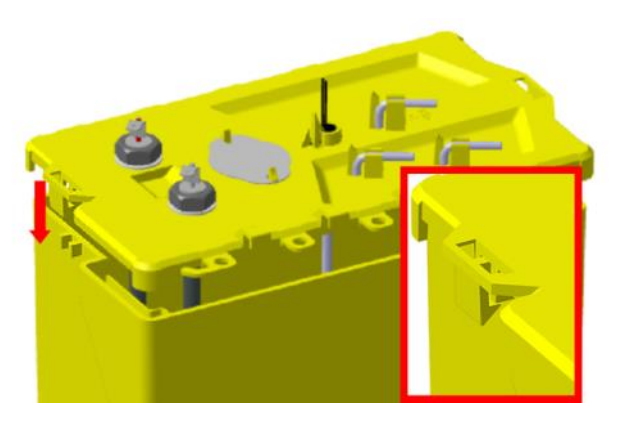

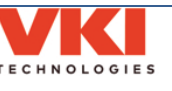

# Installing the Water Tank Assembly

1. Connect the wiring to the heating element.

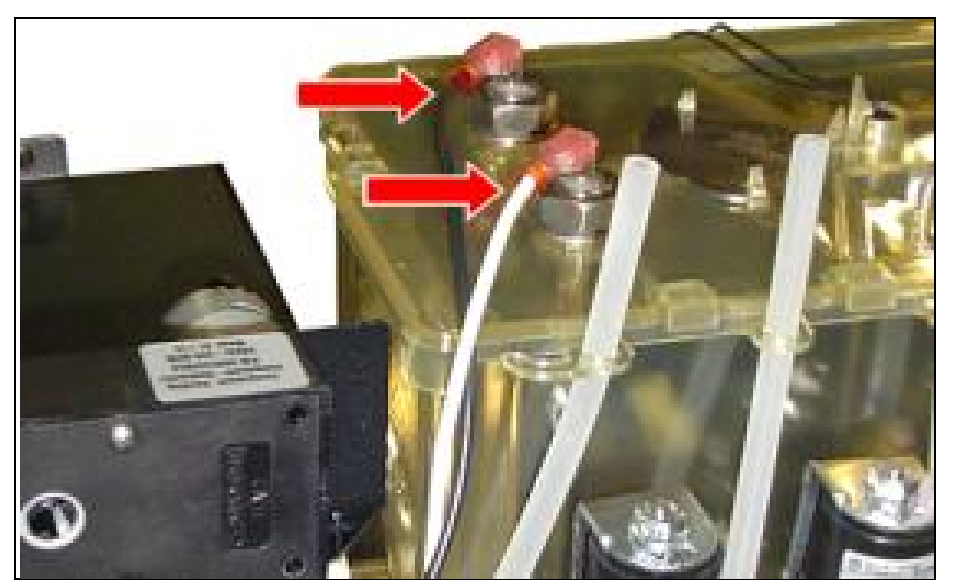

2. Connect the wiring to the water level probes (as illustrated below).

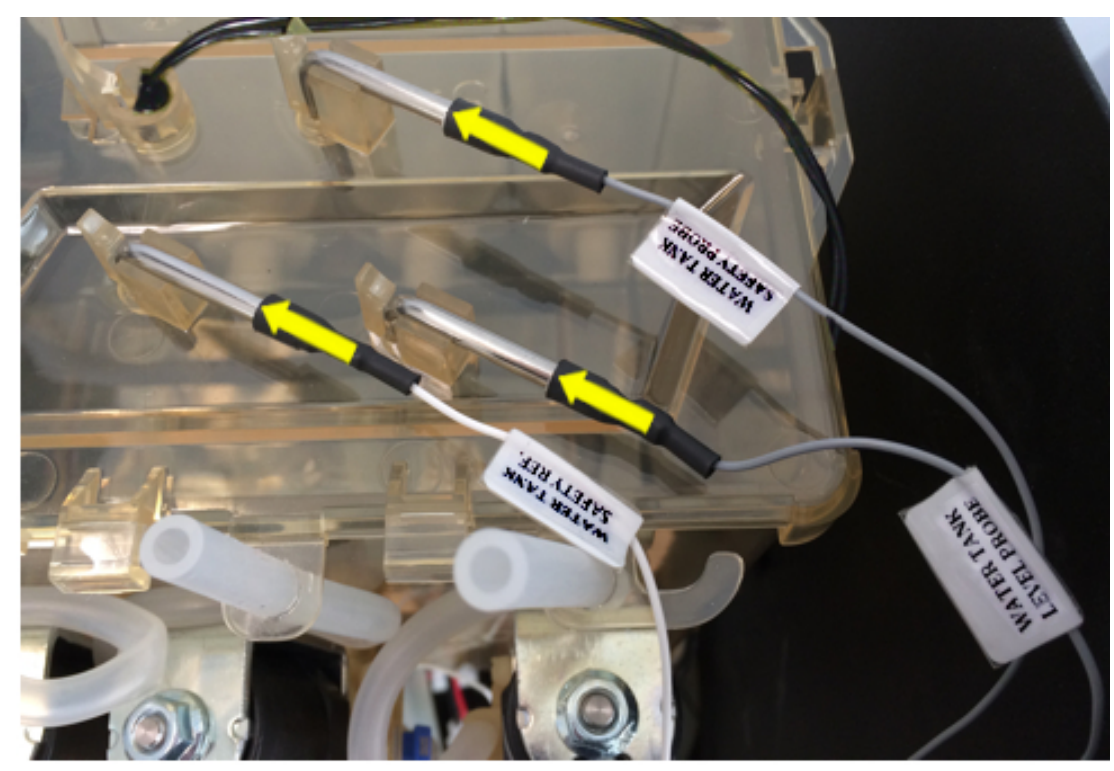

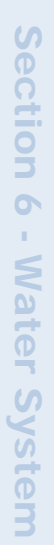

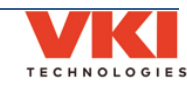

3. Lower and slide the water tank onto its shelf. Make certain the tab at the bottom of the water tank slides under the metal guide.

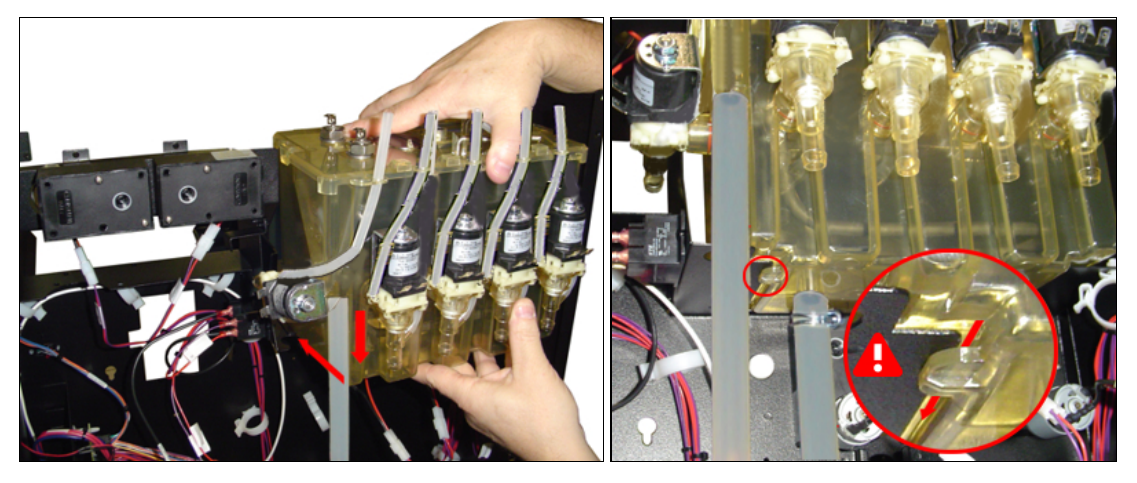

4. Route the overflow hose through its supports in the cabinet.

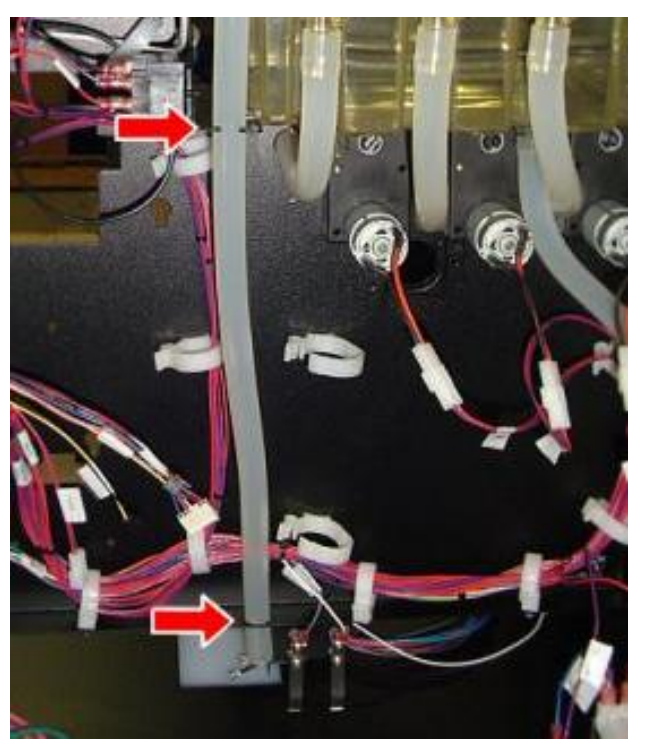

5. Connect the wiring to the temperature probe.

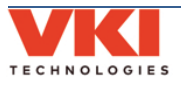

- <image>
- 6. Connect the wiring to the five outlet valves (as illustrated below).

- 7. Connect the inlet hose to the bottom of the water tank.
- 8. Connect the outlet hoses to their respective outlet valves.
- 9. Install the thermal tape over the outlet valve wiring terminals.

VKI Publication #100309-001

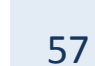

# **Removing Inlet Valve**

1. With the rear panel removed, and the water source disconnected, remove the circle clamp and the hose from the inlet valve.

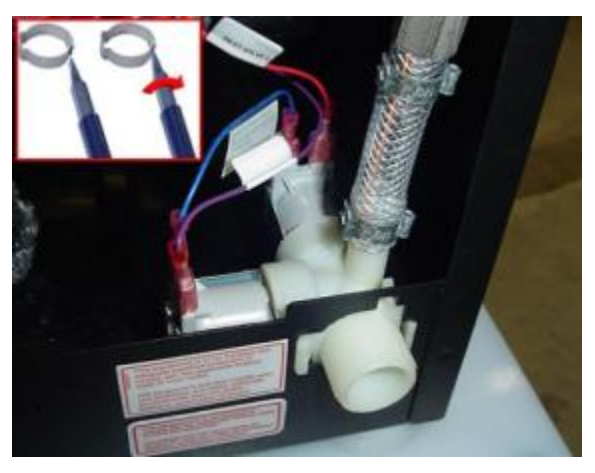

2. Disconnect the wiring from the inlet valve. **Be careful not to discard or misplace the small blue jumper wire.** 

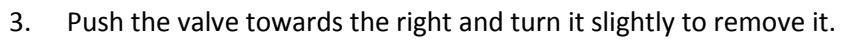

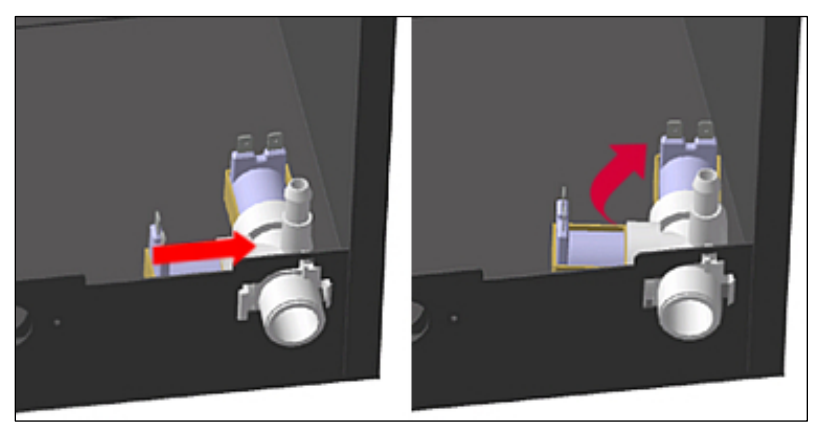

To re-install the inlet, follow these same instructions in the reverse order.

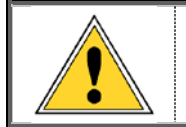

When installing a new inlet valve, always secure the hose to the valve with a properly installed circle clamp.

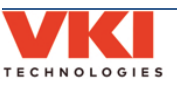

# SECTION 7

# **Electrical and Electronic Systems**

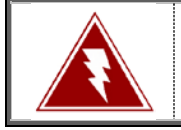

Disconnect the service cord from the wall outlet prior to attempting to replace any of the components in this section. Failure to do so can result in an electrical shock!

# **Replacing the 15A Fuse**

- 1. Insert a flat screwdriver tip into the fuse holder cap.
- 2. While pushing in on the cap slightly, turn it counter clockwise to release it.
- 3. Remove the existing fuse from the fuse holder cap and replace it with a new one.
- 4. Insert the fuse holder cap (and fuse) into the fuse holder and turn it clockwise to lock it in place.

### **Replacing the Fuse Holder**

- 1. Disconnect the wiring from the fuse holder.
- 2. Loosen the plastic hex nut that secures the fuse holder to the machine.
- 3. Remove the fuse holder and replace it with the new one.
- 4. Transfer the fuse and the cap from the old fuse holder onto the new one (if required).
- 5. Secure the new fuse holder to the machine with the plastic hex nut.
- 6. Connect the wiring to the new fuse holder.

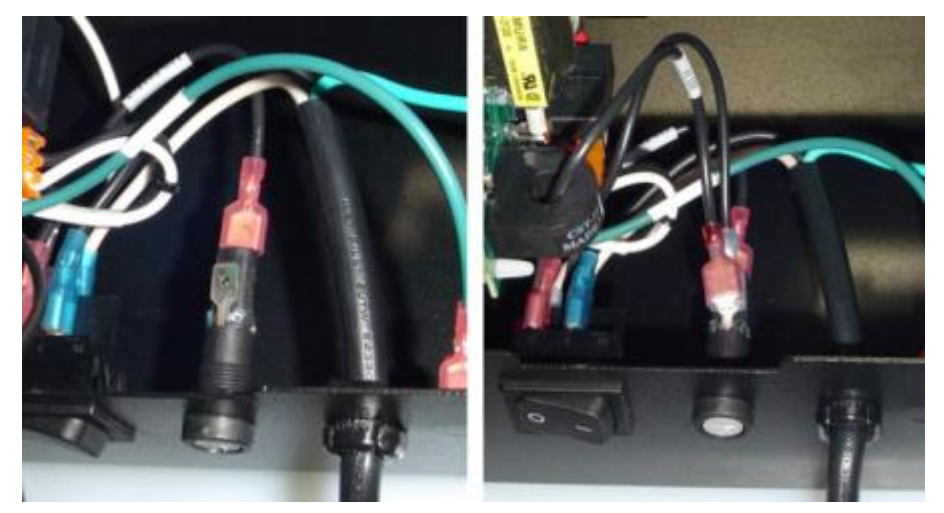

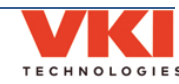

### Service Cord

- 1. Disconnect the black and white service cord wires from the power switch at the rear of the machine.
- 2. Disconnect the green service cord wire from the ground post at the rear of the machine.
- 3. Compress the strain relief and pull the service cord from its opening at the rear of the machine.
- 4. Insert the new service cord into the opening at the rear of the machine and secure it with the strain relief.
- 5. Reconnect the service cord wiring.
  - i. Black wire (hot)  $\rightarrow$  connects to the switch tab #2.
  - ii. White wire (neutral)  $\rightarrow$  connects to the switch tab #1.
  - iii. Green wire (ground)  $\rightarrow$  connects to the ground post.

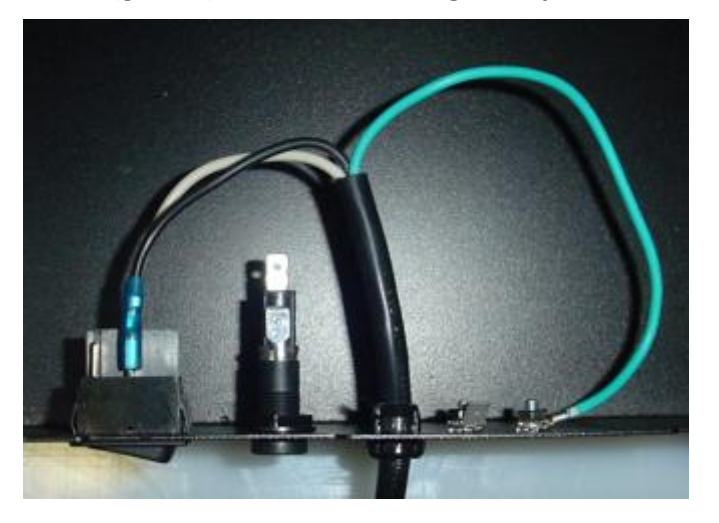

#### **Main Power Switch**

- 1. Disconnect the wiring from the main power switch.
- 2. Compress the clips on each side of the switch, and push it through the opening in the metal (towards the outside).
- 3. Insert the new switch into the cut-out at the rear of the machine, and snap it in place to secure it make sure the 'O' it towards the left and the '—' is towards the right.
- 4. Connect the wiring to the new power switch.
  - i. Tab #2 on switch black wire from service cord (hot).
  - ii. Tab #1 on switch white wire from service cord (neutral).
  - iii. Tab #2a on switch black wire to fuse holder
  - iv. Tab #1a on switch white wire pair from board/power supply

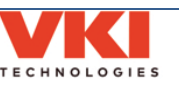

**Electronic Systems** 

8

Electrical

÷.

ection 7

# **Exhaust Fan**

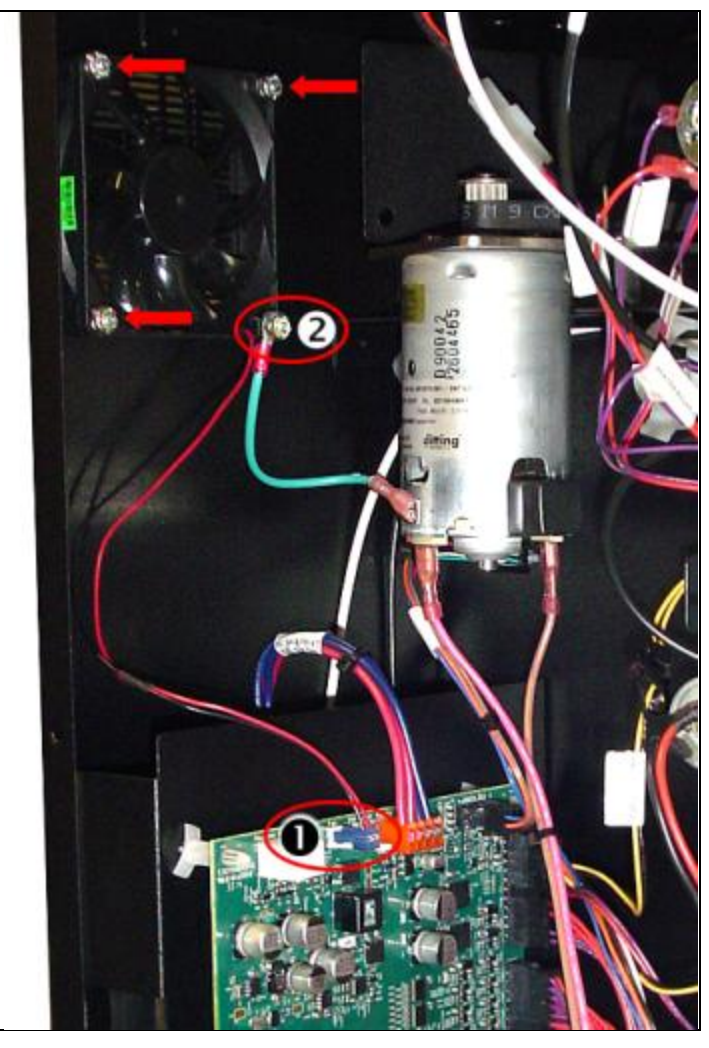

- 1. With the back panel removed, disconnect the exhaust fan wiring from the control board.
- 2. Using a 7/16 nut driver, remove the hex nut securing the ground wire and exhaust fan.
- 3. Remove the remaining hex nut(s).
- 4. Remove the exhaust fan from its mounting posts.

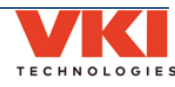

# **Removing the Control Board and Power Supply**

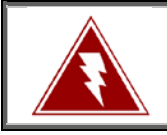

Disconnect the service cord from the wall outlet prior to attempting to replace any of the components in this section. Failure to do so can result in an electrical shock!

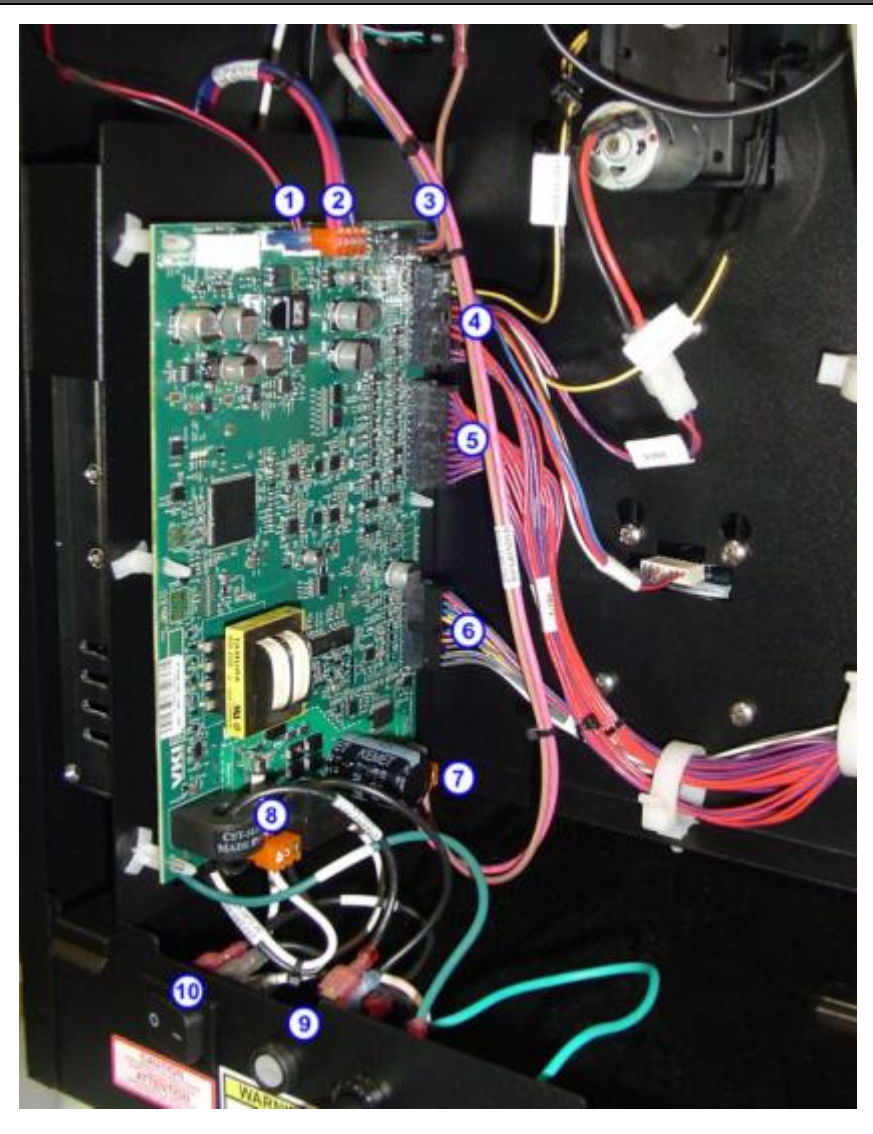

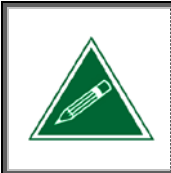

The control board and the power supply are both mounted onto the same support bracket.

To replace the power supply, the control board must first be removed from the support bracket.

### **Control Board**

- 1. With the back panel removed, disconnect all of the wiring harnesses from the control board (**#1** to **#8**).
- 2. Disconnect the black wiring pair from the fuse holder (**#9**).
- 3. Disconnect the white wiring pair from the main power switch.

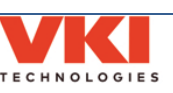

- 4. Disconnect the black wire (coming from the board/power supply) from the heater relay.
- 5. Disconnect the white wire (coming from the board/power supply) from the heating element.

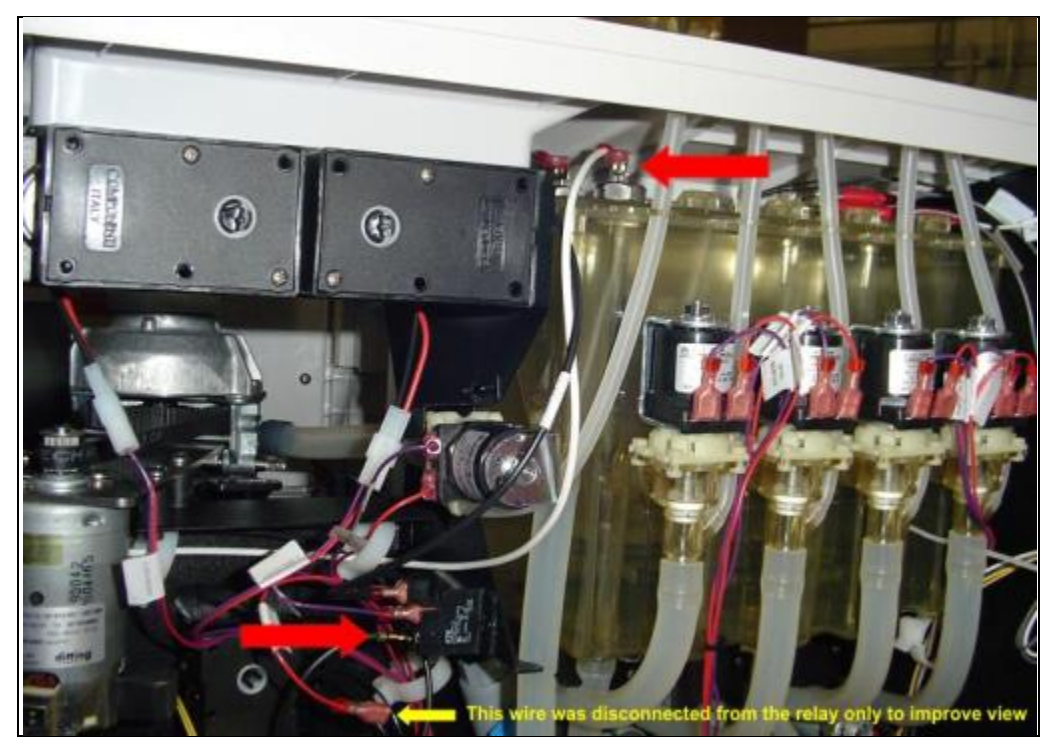

- 6. Remove the black and white wires (going to the heating circuit) from the wire clips.
- 7. Lift the board and power supply up and to the right to release it from the machine.

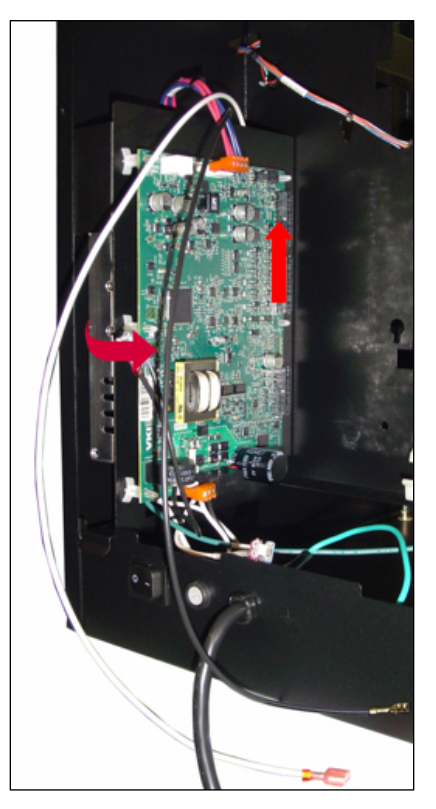

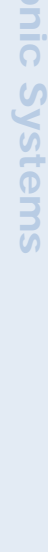

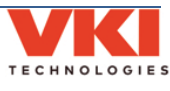

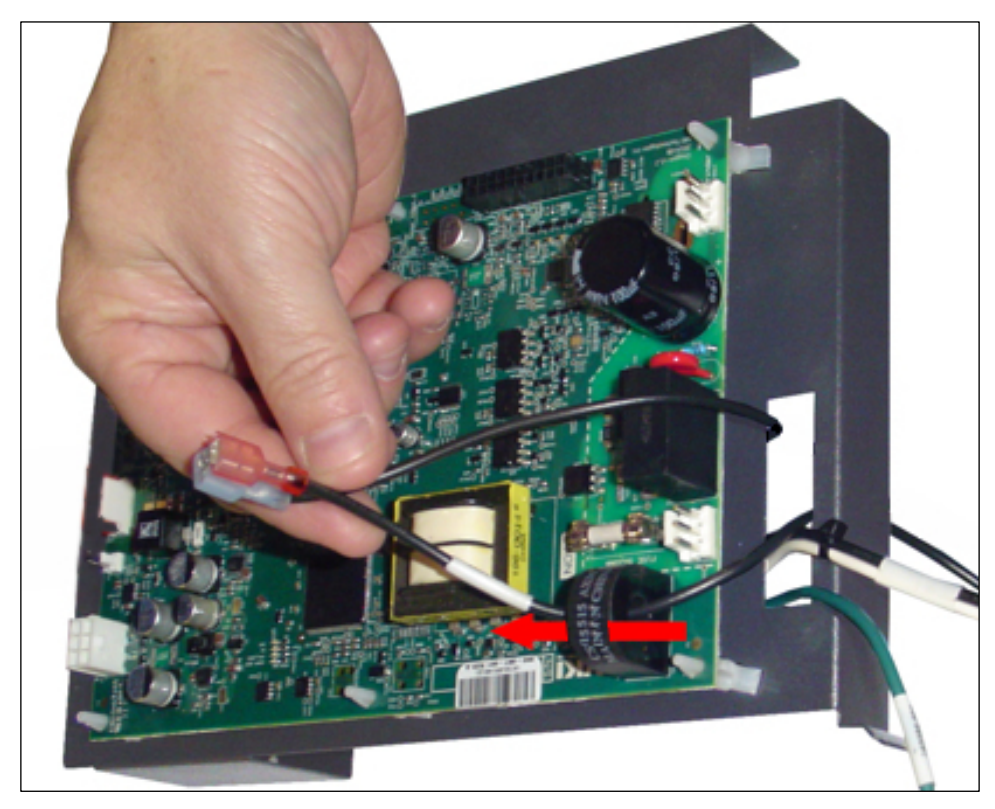

8. Remove the long black wire by pulling it through the center of the board-mounted choke.

9. Compress each of the board clips and lift the board off the clips to remove it.

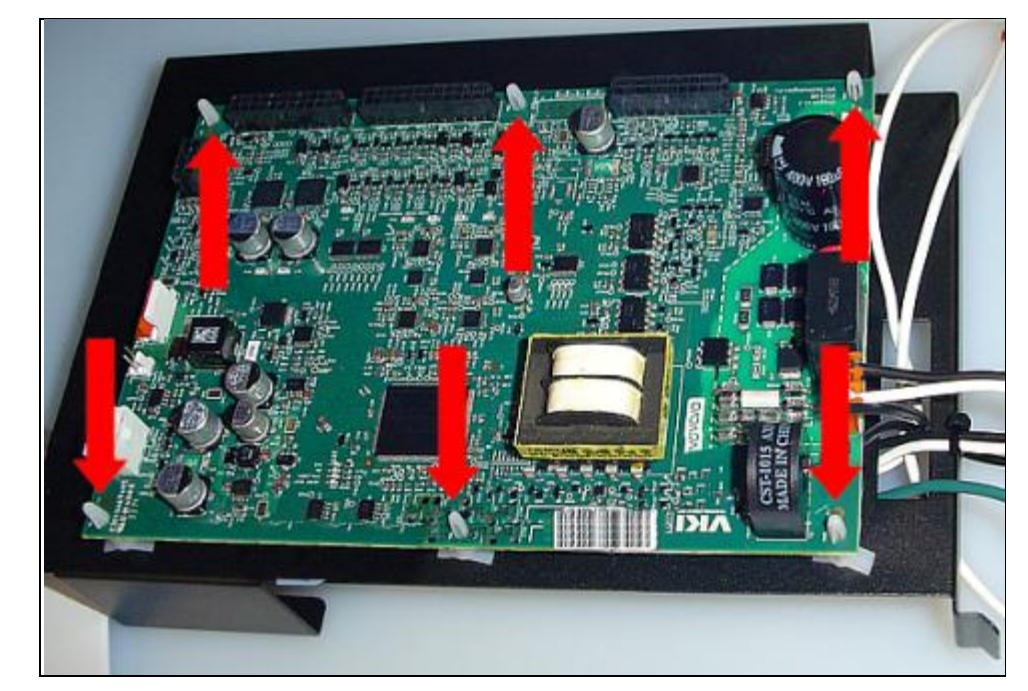

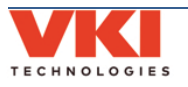

### **Power Supply**

10. Disconnect the wiring from the upper and lower terminal blocks of the power supply.

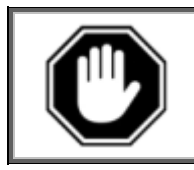

Do not lose the small screws and square washers when removing the wiring terminals from the power supply as these are not available as service parts.

11. With the control board removed, you now have access to the four screws used to secure the power supply to the support bracket. Loosen these four screws to remove the power supply from the support bracket.

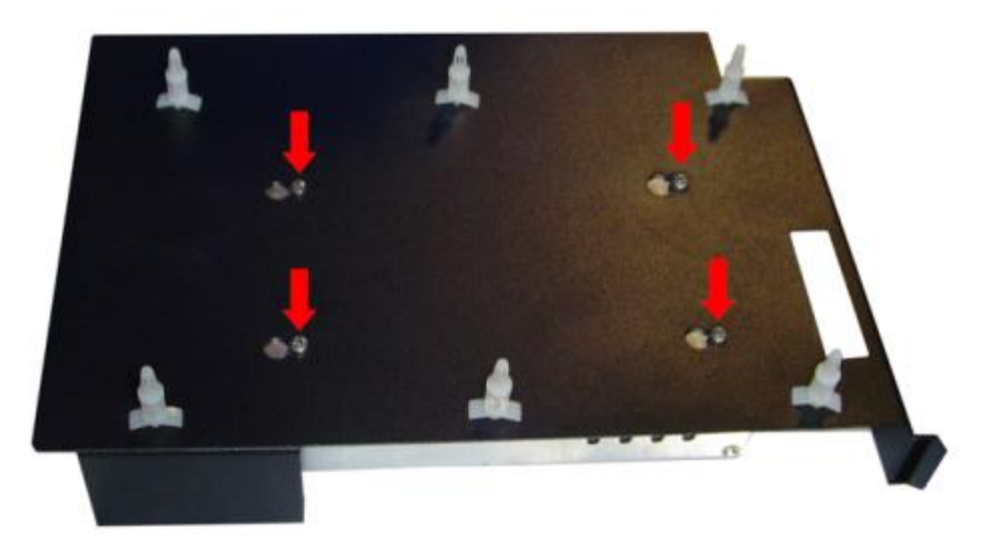

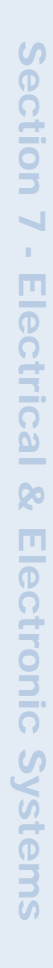

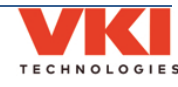

# Installing the Control Board and Power Supply

1. Install the power supply onto the support bracket using four screws.

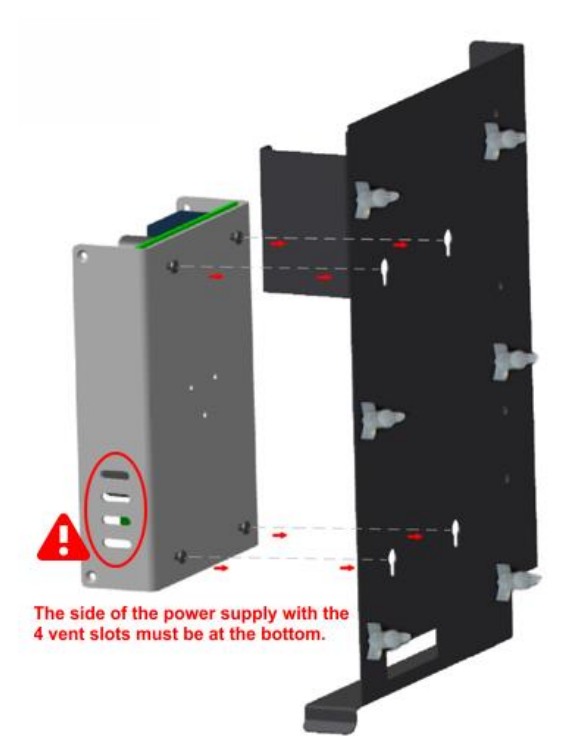

2. Install the control board onto the bracket by pushing it onto the clips.

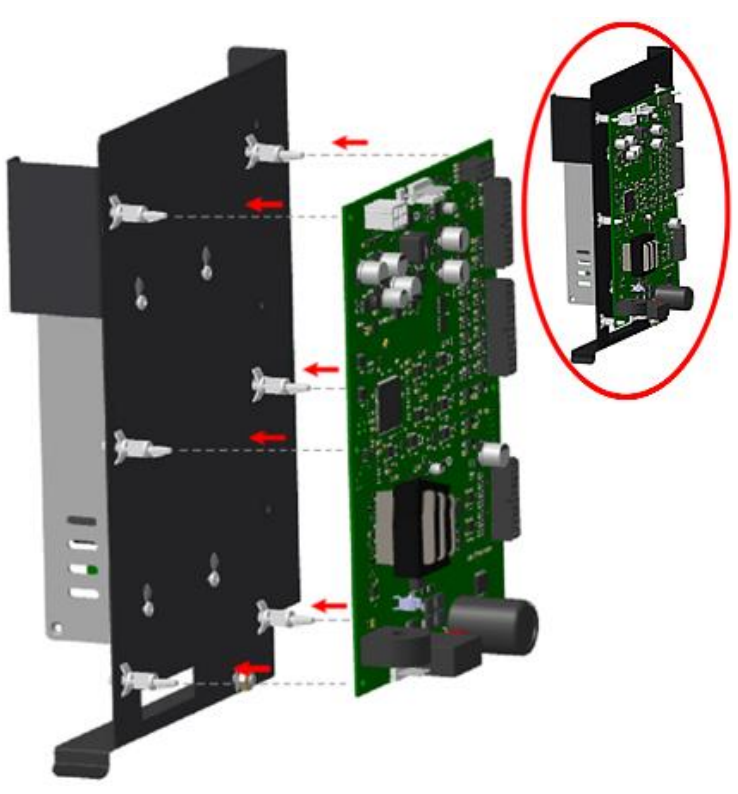

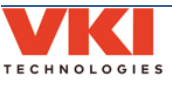

**Electronic Systems** 

Section 7 - Electrical &

3. Reconnect the output wires to the power supply, as illustrated below.

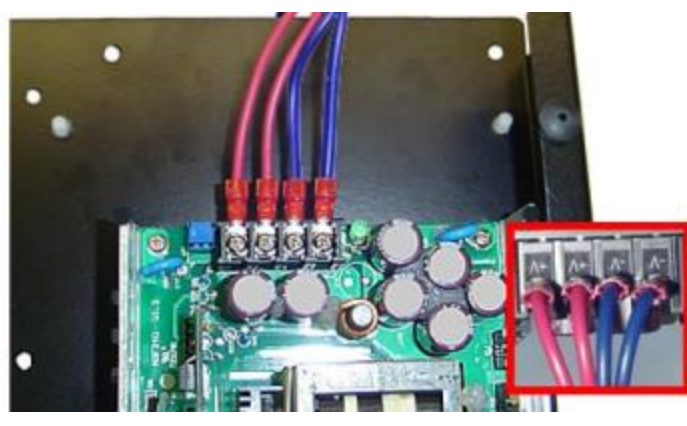

4. Pass the long black wire through the center of the board-mounted choke and towards the power supply side.

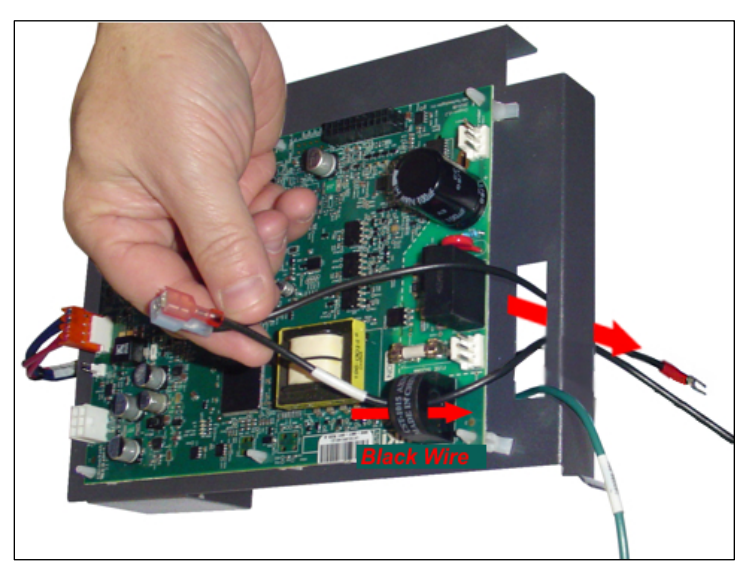

5. Connect the AC wires to the power supply, as illustrated below.

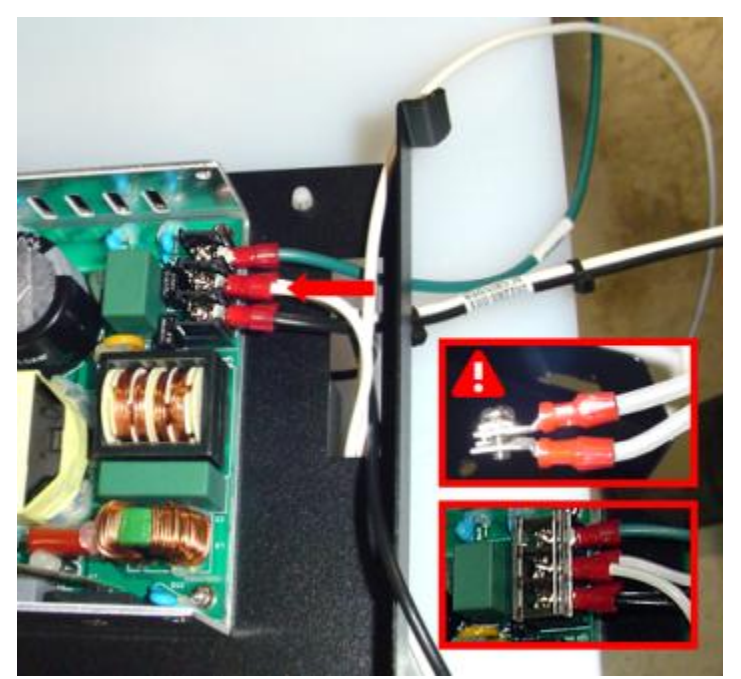

6. Route the black and white heater circuit wires around the outside of the power supply, and then upwards.

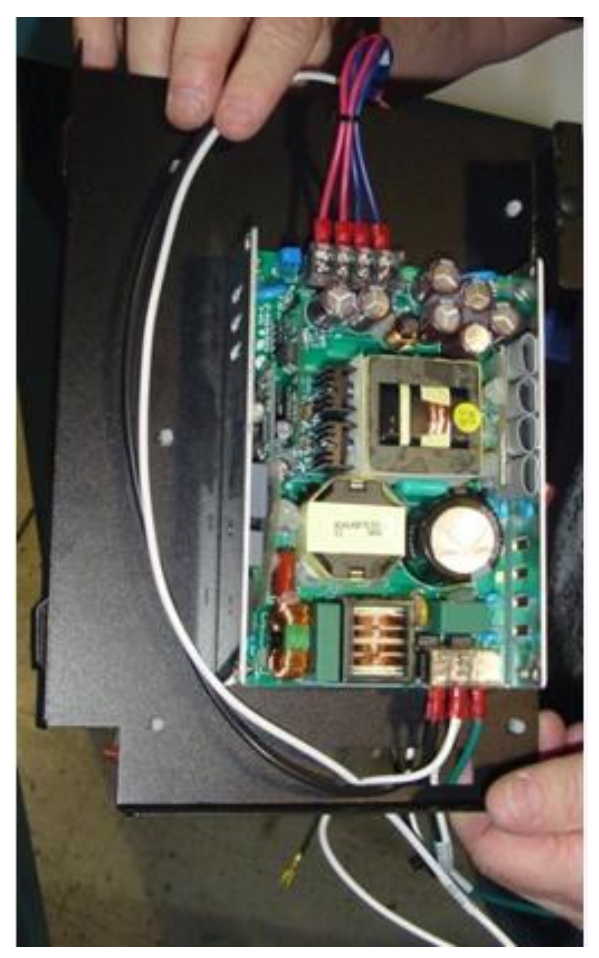

7. Install the power supply and control board assembly back into the machine. Make sure the two joggles slide into the openings on the metal wall to lock the assembly in place.

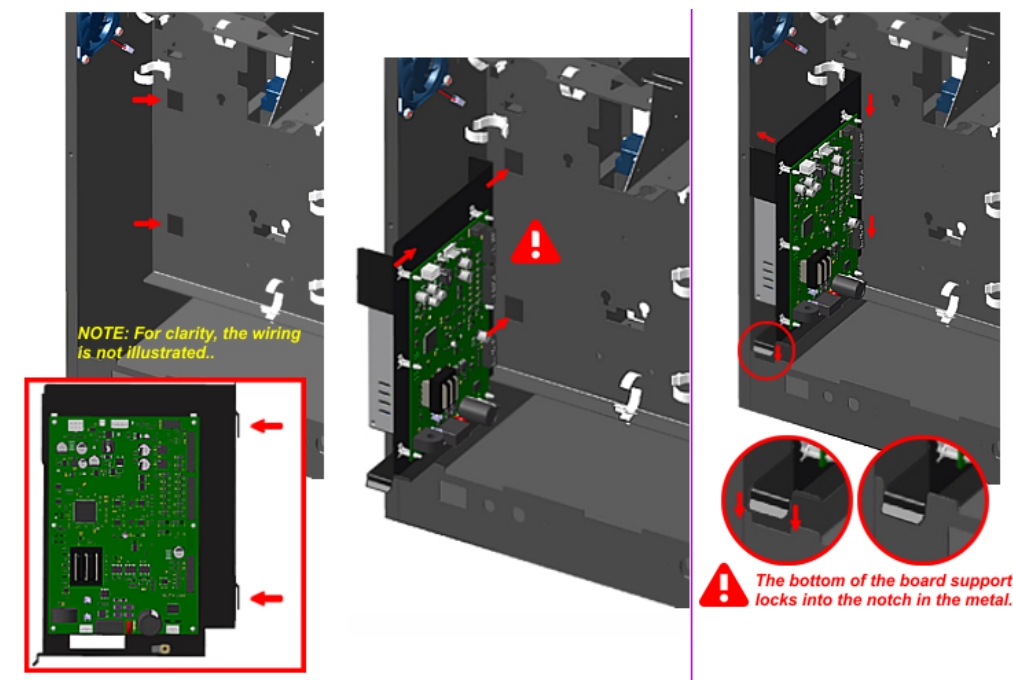

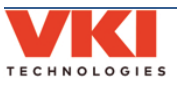

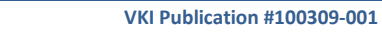

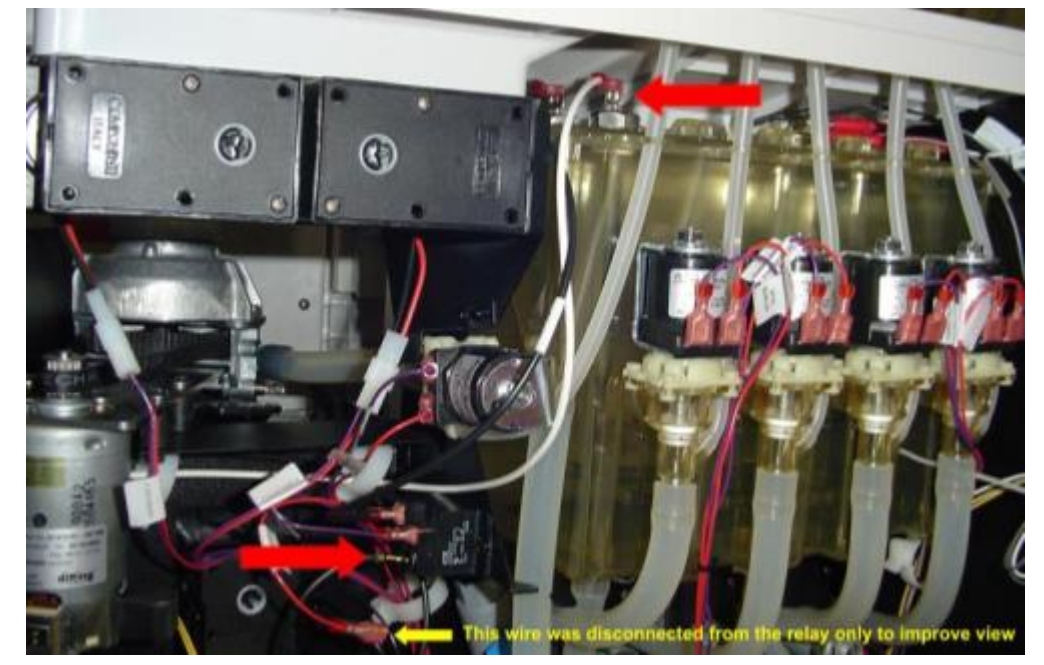

8. Reconnect the black wire to the heater relay and the white wire to the heating element.

- 9. Reconnect the black wiring pair to the fuse holder.
- 10. Reconnect the white wiring pair to the main power switch.
- 11. Connect the power cord to the wall outlet, but **DO NOT SWITCH ON THE POWER!**

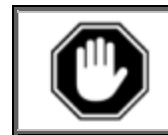

After replacing the control board, the firmware must be loaded when the machine is first powered up. <u>Do not power up the machine</u> until the USB Flash drive with the proper firmware is connected to the machine.

12. Follow the procedure for updating the firmware (<u>see page 75</u>).

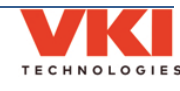

# **Replacing the HMI (Touch Panel)**

- 1. Unlock and open the front door.
- 2. Remove the black door fascia undo the clips with a flat head screwdriver in the sequence shown, and then pull the bottom of the fascia to remove it.

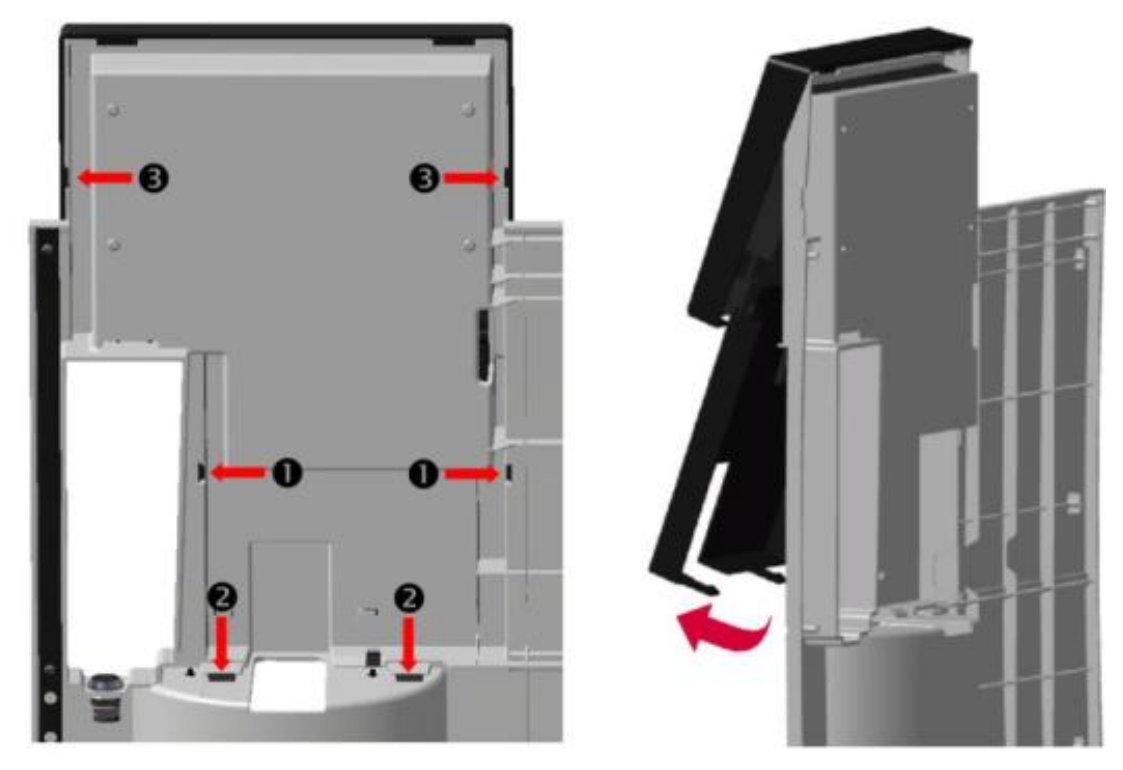

3. Remove the four screws securing the HMI to the front door.

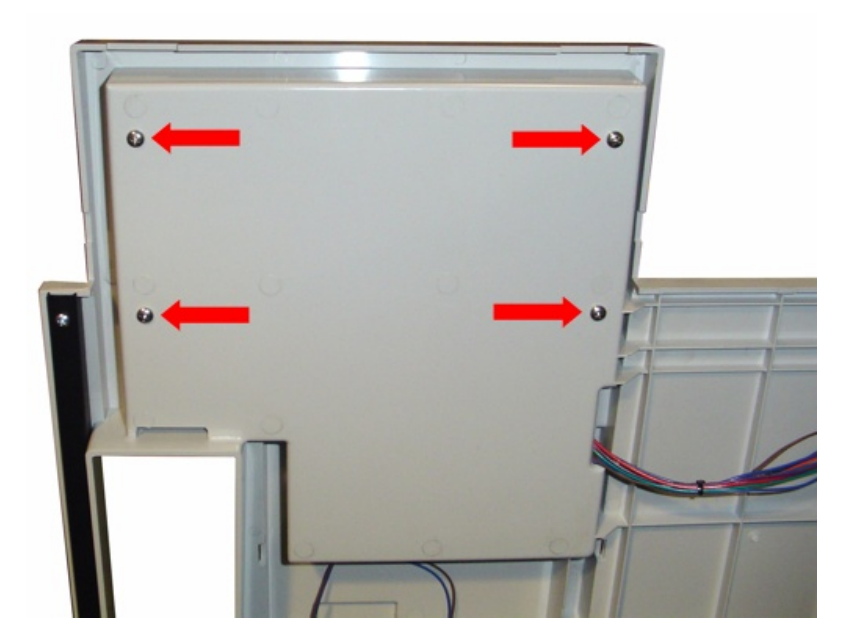

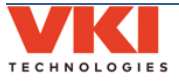

4. Pull the HMI from the door and disconnect the wiring harness from the bottom of the HMI.

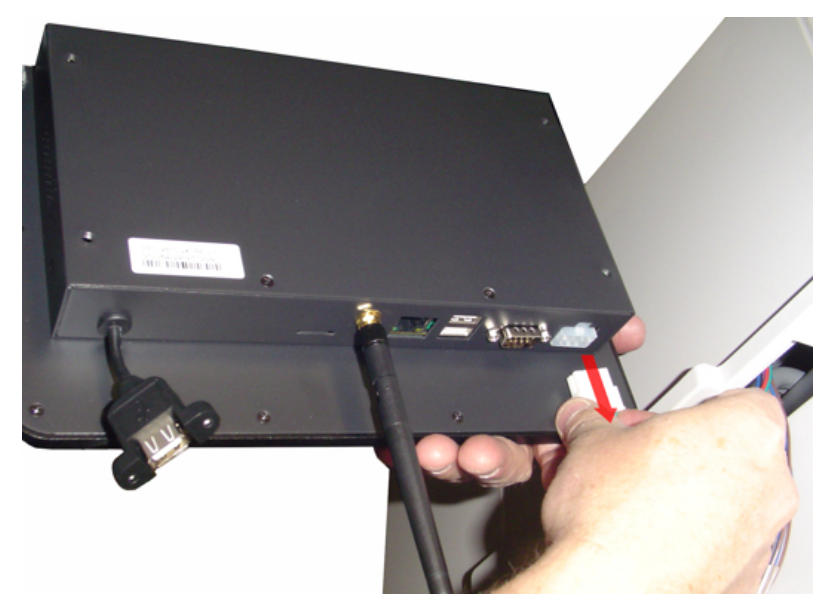

- 5. Install the antenna onto the bottom of the HMI (if missing).
- 6. Connect the wiring harness to the bottom of the HMI.

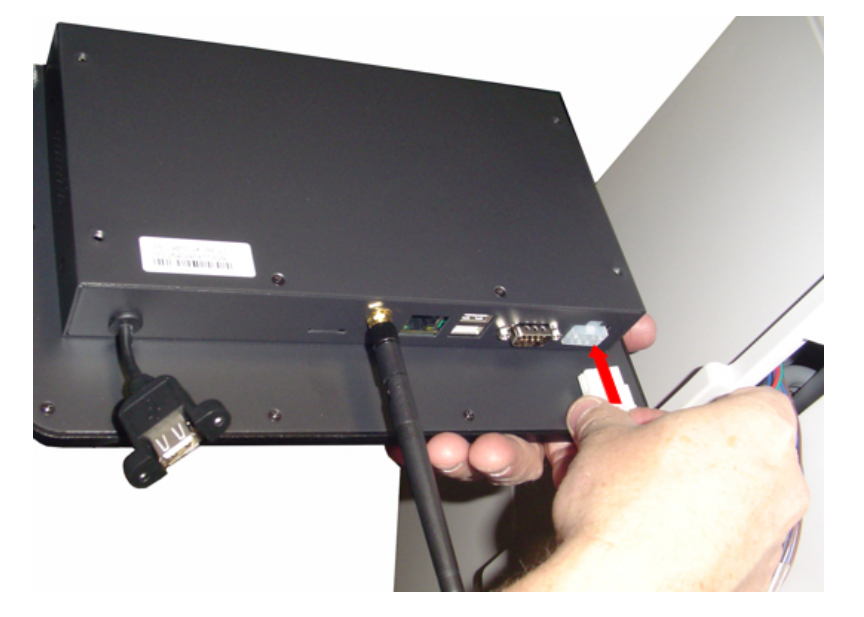

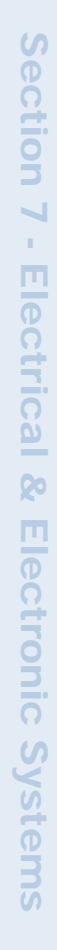

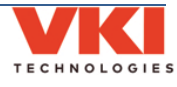

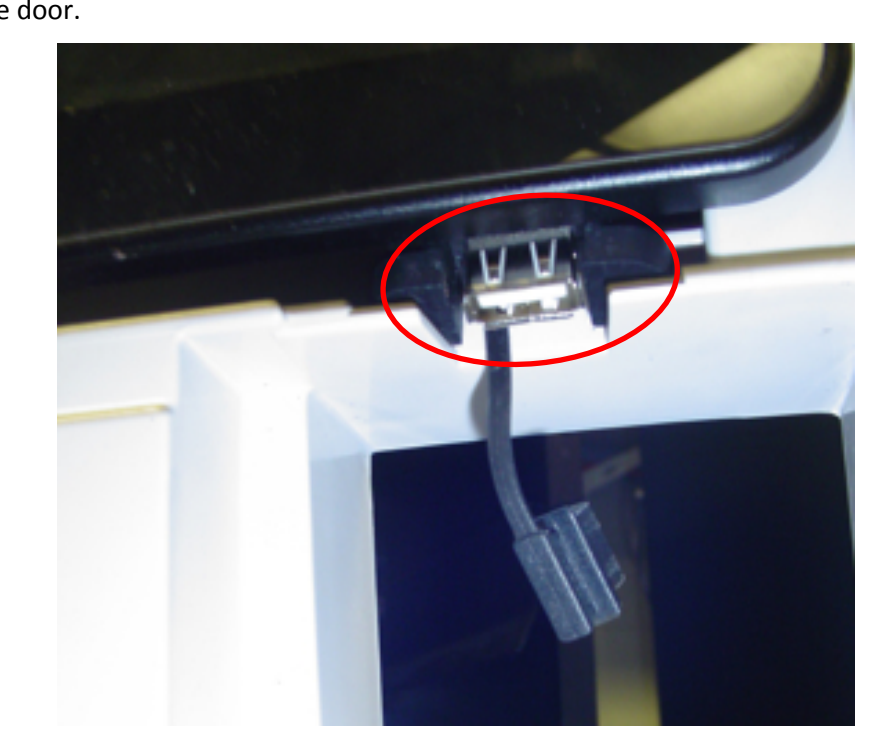

7. Place the HMI onto the door, making certain to secure the USB connector to its retainer on the door.

- 8. Secure the HMI to the front door using four screws.
- 9. Switch the machine power on.
- 10. Load the latest firmware into the HMI (see page 75).
- 11. Test the equipment and, if functioning properly, replace the black door fascia.

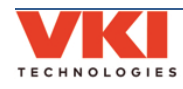
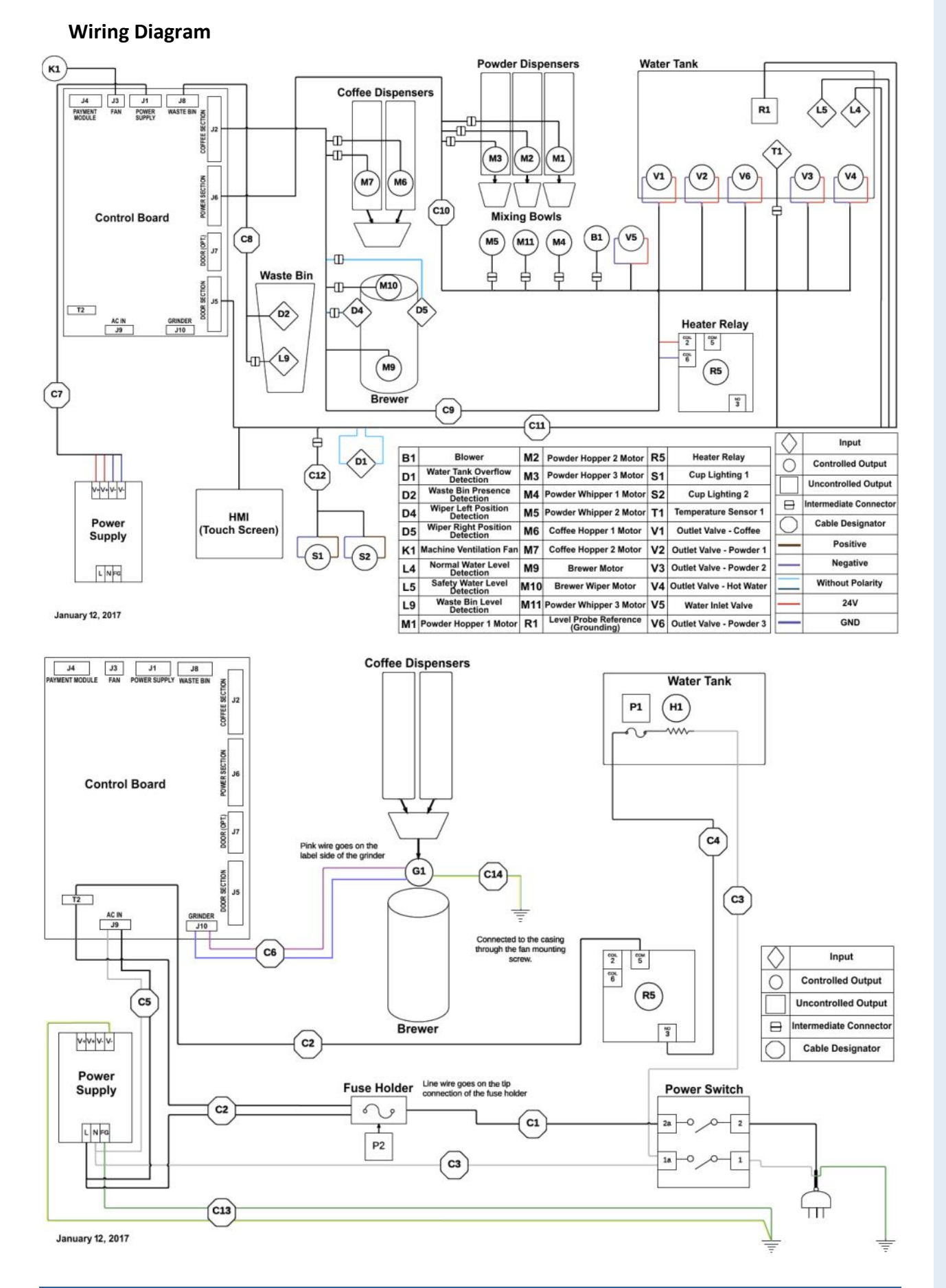

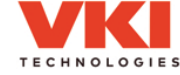

## Wiring Harness Layout

| <b>C1</b> - 202282-001                    | J1  | Fuse - Tip                           | <b>C10</b> - 202275-001                    | J1  | Control Board/Powder<br>Section (J6)  |
|-------------------------------------------|-----|--------------------------------------|--------------------------------------------|-----|---------------------------------------|
| Fuse to switch                            | J2  | Power Switch - 2a                    | Powder System                              | J2  | Powder Dispenser Motor 3<br>(M3)      |
| <b>C2</b> - 202283-001<br>Switch to Belay | J1  | Fuse - Top                           |                                            | J3  | Powder Dispenser Motor 2<br>(M3)      |
| Switch to Keldy                           | J2  | Power Supply - AC "L"                |                                            | J4  | Powder Dispenser Motor 1<br>(M3)      |
|                                           | J3  | Heater Relay - COM                   |                                            | J5  | Whipper Motor 2 (M5)                  |
|                                           | -   | -                                    |                                            | J6  | Whipper Motor 3 (M11)                 |
|                                           | -   | -                                    |                                            | J7  | Whipper Motor 1 (M4)                  |
| <b>C3</b> - 202284-001                    | J1  | Power Switch - 1a                    |                                            | J8  | Blower (B1)                           |
| Switch to Heater                          | J2  | Power Supply - AC "N"                |                                            | J9  | Inlet Valve- (V5)                     |
|                                           | J3  | Heater Element                       |                                            | J10 | Inlet Valve+ (V5)                     |
| <b>C4</b> - 202285-001                    | J1  | Heater Relay                         |                                            | J11 | Powder 1 Valve- (V2)                  |
| Relay to Heater                           | J2  | Heater Element                       |                                            | J12 | Powder 1 Valve+ (V2)                  |
| <b>C5</b> - 202280-001                    | J1  | Power Supply - "L"                   |                                            | J13 | Powder 3 Valve- (V6)                  |
| AC - Power                                | J2  | Power Supply - "N"                   |                                            | J14 | Powder 3 Valve+ (V6)                  |
|                                           | J3  | Control Board - AC In (J9)           |                                            | J15 | Powder 2 Valve- (V3)                  |
| <b>C6</b> - 202281-001                    | J1  | Control Board/Grinder (J10)          |                                            | J16 | Powder 2 Valve+ (V3)                  |
| Grinder                                   | J2  | Grinder + (G1)                       |                                            | J17 | Hot Water Valve- (V4)                 |
|                                           | J3  | Grinder - (G1)                       |                                            | J18 | Hot Water Valve+ (V4)                 |
| <b>C7</b> - 202279-001                    | J1  | Control Board/Power<br>Supply (J1)   | <b>C11</b> - 202277-001                    | J1  | Control Board/Door Section<br>(J5)    |
| Power Suppry                              | J2  | Power Supply - V+                    | тапктор                                    | J2  | HMI (Touch Screen)                    |
|                                           | J3  | Power Supply - V+                    |                                            | J3  | Cup Lighting                          |
|                                           | J4  | Power Supply - V-                    |                                            | J4  | Water Tank Overflow<br>Detection (D1) |
|                                           | J5  | Power Supply - V-                    |                                            | J5  | Water Tank Overflow<br>Reference (D1) |
| <b>C8</b> - 202278-001<br>Waste Bin       | J1  | Control Board/Waste Bin<br>(J8)      |                                            | J6  | Water Tank Temperature<br>Probe (T1)  |
|                                           | J2  | Waste Bin Detection (D2)             |                                            | J7  | Water Level Reference (R1)            |
|                                           | J3  | Waste Bin Level Sensor (L9)          |                                            | J8  | Water Level Safety (L5)               |
| <b>C9</b> - 202276-001<br>Coffee System   | J1  | Control Board/Coffee<br>Section (J2) |                                            | 19  | Water Level Probe (L4)                |
| conce bystem                              | J2  | Coffee Dispenser Motor 1<br>(M6)     | <b>C12</b> - <i>202277-001</i><br>Door LED | J1  | C11/J3                                |
|                                           | J3  | Coffee Dispenser Motor 2<br>(M7)     | FAN - 202257-001                           | J1  | Control Board/Fan (J3)                |
|                                           | J4  | Wiper Left Limit Switch (D4)         | <b>C13</b> - 202286-001                    | J1  | Power Supply Ground                   |
|                                           | J5  | Wiper Motor (M9)                     | Power Supply                               | J2  | Case Ground                           |
|                                           | J6  | Wiper Right Limit Switch (D5)        | Ground                                     | J3  | Power Supply V-                       |
|                                           | J7  | Brewer Motor (M9)                    | <b>C14</b> - 202327-001                    | J1  | Case Ground (Fan Screw, K1)           |
|                                           | J8  | Heater Relay - Coil 6                | Grinder Ground                             | J2  | Grinder Ground (G1)                   |
|                                           | J9  | Heater Relay - Coil 2                |                                            |     |                                       |
|                                           | J10 | Coffee Valve - (V1)                  |                                            |     |                                       |
|                                           | J11 | Coffee Valve + (V1)                  |                                            |     |                                       |

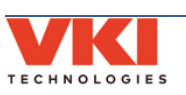

## SECTION 8

## **Updating Firmware**

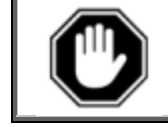

<u>Never</u> attempt to install an older version of software than the version currently installed in your equipment as <u>it is not backwards compatible</u>! This may result in a failure of the HMI (touch screen) and void its warranty.

Firmware updates may be released periodically for the Eccellenza Touch. These updates may consist of fixes, new options and features, customizations, etc. This section guides you through the simple process of updating your equipment to the latest firmware.

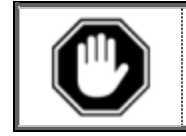

After replacing the control board, the firmware must be loaded when the machine is first powered up. <u>Do not power up the machine</u> until the USB Flash drive with the proper firmware is connected to the machine.

- 1. Load the latest firmware files onto an **<u>empty</u>** USB flash drive (minimum **8GB**).
- 2. Remove the waste bin.
- 3. Remove the plug from the USB connector and insert your USB flash drive into it. *Make* sure to push the USB flash drive into the USB connector as far as it can go.

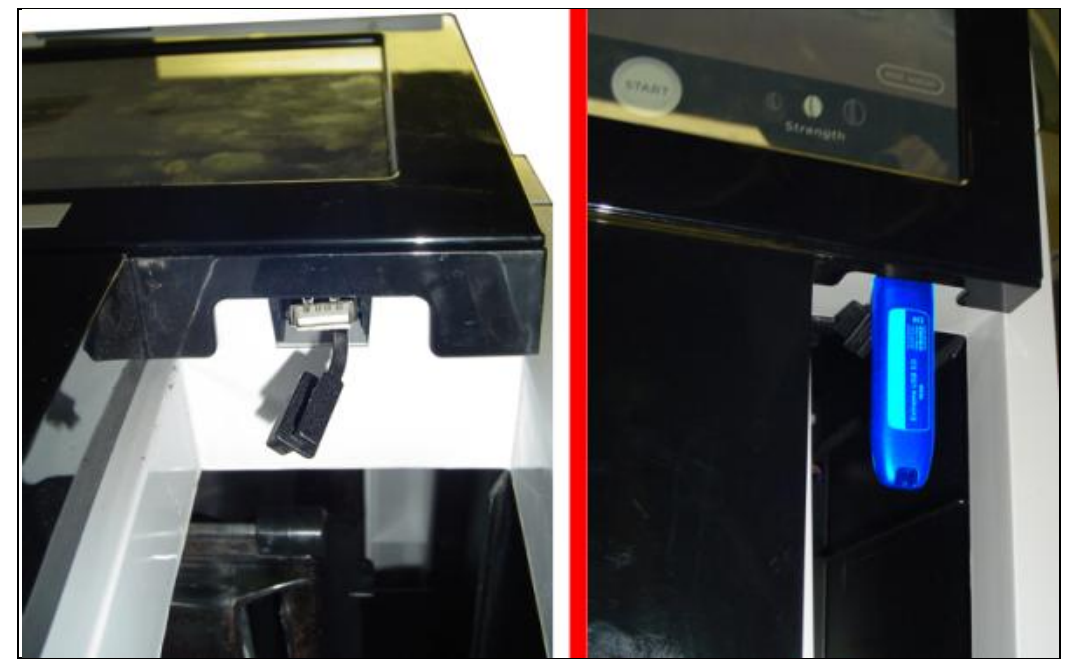

4. Reboot the machine using the main power switch (switch the power off for 5 seconds and then on again).

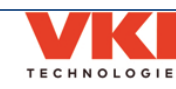

5. The updating process is automated and requires no user input. The screen reverts to command-style prompts that provide progress information on the update.

| Small partition set<br>No iNAMD flash dire                                                                                                    | up script, version 2017-03-27.<br>ctory found. That's OK, no flashing will be done.                                                                                     |
|----------------------------------------------------------------------------------------------------|----------------------------------------------------------------------------------------------------|
| Eccellenza Touch So<br>Starting at 2017-08                                                                                                    | ftware Update, script version 14.<br>-01 17:55:41 UTC, logging in /mmt/usb/InstallLogs/log_2017-00-01_17-56-41.txt.                                                     |
| **** DO NOT REMOVE                                                                                                    | THE USB KEY UNTIL PROMPTED. This could render the machine inoperable. ****                                                                                              |
| Cannot find the app<br>The new OS (v1.18)                                                                                                    | lication version on the HMI. Allowing update<br>is already installed on the HMI. Skipping OS installation.                                                              |
| Updating applicatio                                                                                                    | a from '0' to '1.4.2.0'                                                                                                    |
| VKI Coffee System:                                                                                                    | install Coffee Application without US                                                                                                    |
| Install/Update prod<br>= Unpack rc.local<br>= Unpack coffee-sy<br>= Unpack resources:<br>= Unpack resources:<br>= Unpack FactorySet<br>= Onpack FactorySet<br>= Onpack FactorySet<br>= Onpack rc.local<br>= Unpack local-bek<br>Product installed. | act from /mmt/ush to /mmt/tfp2 (this should take about a minute)<br>iten-backend<br>backend<br>iten-frontend<br>itings<br>ages folder                                   |
| Finishing update<br>Installation took Om<br>Update success, plea<br>If the machine doesn                                                                                                    | 21s.<br>so disconnect the USB key and the machine should restart automatically.<br>' restart within 10 seconds of removing the USB key, please turn if OFF and then DN. |
| Please remove the US<br>-                                                                                                    | W key to reboot properly.                                                                                                    |

6. Once the update is complete (it may take up to 30 minutes), you are prompted to remove the USB flash drive to reboot the machine.

Remove the flash drive and the Eccellenza Touch will reboot itself twice. While it is rebooting, re-install the plug onto the USB connector and re-install the waste bin.

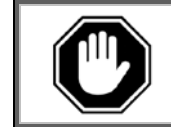

If the screen remains black with a "log-in" prompt, allow the machine sit undisturbed for 15 minutes or so as the upgrade may still be in progress in the background.

7. It is possible that an error may be displayed on the screen after the reboot. If this is the case, simply clear the error.

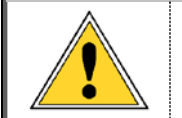

If the update process was interrupted prior to completion, you must connect the USB flash drive to a computer, and delete the "<u>Backup</u>" folder that was created, otherwise further updates will not be possible with this flash drive.

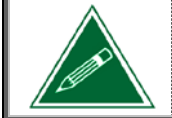

Updating the Eccellenza Touch firmware will <u>not</u> overwrite or change any existing settings or customizations you may have made in the programming. These settings will be maintained.

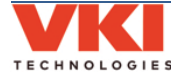